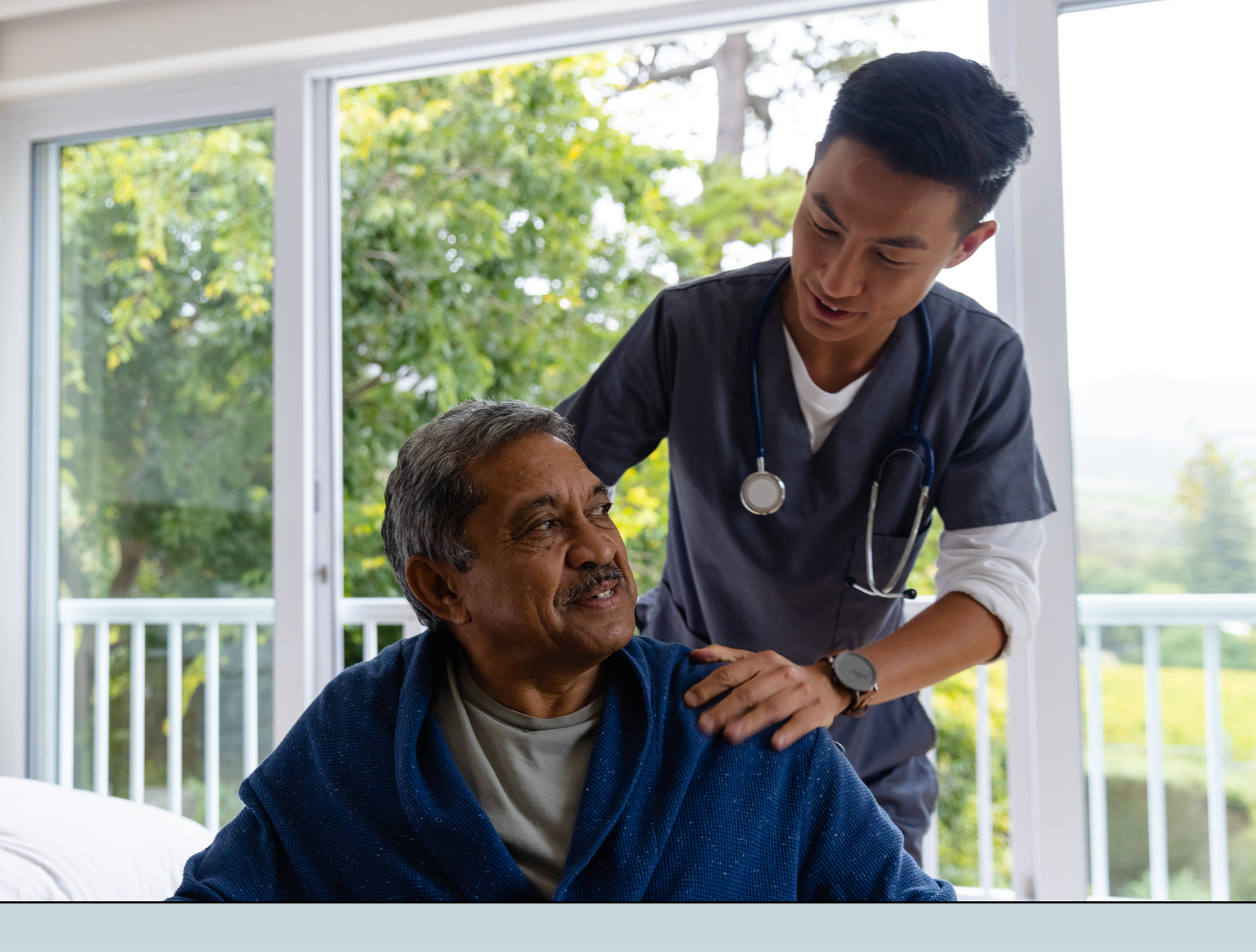

# TEXMEDCONNECT

# LONG-TERM CARE (LTC) USER GUIDE

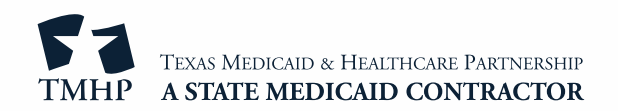

# Contents

| Terms and Abbreviations                                                 |
|-------------------------------------------------------------------------|
| Training and Support                                                    |
| TexMedConnect Training                                                  |
| Technical Support                                                       |
| Claims Support                                                          |
| Getting Started                                                         |
| TexMedConnect Navigation Panel                                          |
| MESAVs                                                                  |
| Submitting a MESAV Interactively                                        |
| Creating a MESAV Group Template                                         |
| Submitting a MESAV Group Template                                       |
| Viewing a MESAV Batch History                                           |
| MESAV – Other Insurance (OI) Applicable to Service Groups (SGs) 1, 6, 8 |
| MESAV Medicare Eligibility                                              |
| Filing a Claim                                                          |
| Entering a Claim on TexMedConnect                                       |
| Entering a Professional Claim                                           |
| Entering a Dental Claim                                                 |
| Entering an Institutional Claim                                         |
| Entering an NAT Claim                                                   |
| Saving a Claim                                                          |
| Draft Claims                                                            |
| Viewing Draft Claims                                                    |
| Individual Templates                                                    |
| Saving as an Individual Template                                        |
| Viewing Individual Templates                                            |
| Group Templates                                                         |
| Viewing Existing Group Templates                                        |
| Creating New Group Templates                                            |
| Saving as a Group Template                                              |
| Batch Claims                                                            |
| Saving to a Batch                                                       |

| Submitting a Batch                                               |
|------------------------------------------------------------------|
| View Batch History                                               |
| Claims Data Export                                               |
| More Information about Claims Data Export    73                  |
| Claims Status Inquiry (CSI)                                      |
| CSI Search: Lookup Fee For Service Claim by Claim Request        |
| CSI Search: Lookup Fee For Service Claim by Client Claim Request |
| CSI Search: Lookup Managed Care Claim by Transaction Number      |
| CSI Search: Lookup Managed Care Claim by MCO ICN                 |
| Creating a CSI Group Template                                    |
| Submitting a CSI Group Template    85                            |
| Adjustments                                                      |
| Creating an Adjustment for an FFS Claim                          |
| Saving and Submitting an Adjustment                              |
| Remittance and Status (R&S) Reports                              |
| Viewing the PDF Version                                          |
| Downloading the ANSI 835 Version                                 |
| Claims Identified for Potential Recoupment (CIPR) Reports        |
| Appendix: Using the LICN Field for HCS and TxHmL Waiver Programs |

# **Terms and Abbreviations**

| Abbreviations | Terms                                                                                                    |
|---------------|----------------------------------------------------------------------------------------------------|
| API           | Atypical Provider Identifier                                                                                |
| ARD           | Assessment Reference Date                                                                                   |
| СВА           | Community Based Alternatives                                                                                |
| СМЅ           | Centers for Medicare & Medicaid Services                                                                    |
| CS            | Community Services                                                                                          |
| CSI           | Claim Status Inquiry                                                                                        |
| DLN           | Document Locator Number                                                                                     |
| EDI           | Electronic Data Interchange                                                                                 |
| EOB           | Explanation of Benefits                                                                                     |
| EOPS          | Explanation of Pending Status                                                                               |
| ETN           | EDI Transaction Number                                                                                      |
| FFS           | Fee For Service                                                                                             |
| FSI           | Form Status Inquiry                                                                                         |
| HHSC          | Health and Human Services Commission                                                                        |
| HIPAA         | Health Insurance Portability and Accountability Act                                                         |
| нмо           | Health Maintenance Organization (Note: HMO has been changed to MCO)                                         |
| ICF/IID       | Intermediate Care Facility/Facilities for Individuals with an Intellectual Disability or Related Conditions |
| ICN           | Internal Control Number                                                                                     |
| ID            | Intellectual Disabilities                                                                                   |
| IDD           | Intellectual and Developmental Disabilities                                                                 |
| LTC           | Long-Term Care                                                                                              |
| мсо           | Managed Care Organization (Formerly HMO)                                                                    |
| MCO ICN       | Managed Care Organization Internal Control Number                                                           |
| MESAV         | Medicaid Eligibility and Service Authorization Verification                                                 |
| MN            | Medical Necessity                                                                                           |
| NF            | Nursing Facility                                                                                            |
| NPI           | National Provider Identifier                                                                                |
| NPPES         | National Plan and Provider Enumeration System                                                               |
| OES           | Office of Eligibility Services                                                                              |
| OIG           | Office of the Inspector General                                                                             |
| PDF           | Portable Document Format                                                                                    |
| R&S           | Remittance and Status                                                                                       |
| RUG           | Resource Utilization Group                                                                                  |
| SAS           | Service Authorization System                                                                                |
| sc            | Service Code                                                                                                |
| SCSA          | Significant Change in Status Assessment                                                                     |
| SG            | Service Group                                                                                               |
| SSN           | Social Security Number                                                                                      |
| STAR+PLUS     | State of Texas Access Reform (STAR) + PLUS                                                                  |
| TAC           | Texas Administrative Code                                                                                   |
| THCA          | Texas Health Care Association                                                                               |
| тмв           | Texas Medical Board                                                                                         |

| Abbreviations | Terms                                   |
|---------------|-----------------------------------------|
| тмнр          | Texas Medicaid & Healthcare Partnership |

# **Training and Support**

## **TexMedConnect** Training

The TexMedConnect for Long-Term Care (LTC) Providers computer-based training (CBT) module is an online course that can be reviewed at your own pace. It is available in the Provider Education section of the Texas Medicaid & Healthcare Partnership (TMHP) Learning Management System (LMS) at <u>learn.tmhp.com</u>.

# **Technical Support**

For LTC technical issues, call the TMHP Electronic Data Interchange (EDI) Help Desk at 888-863-3638, option 4, Monday through Friday from 7:00 a.m. to 7:00 p.m. Central time. The TMHP EDI Help Desk provides technical assistance for TexMedConnect and the TMHP EDI Gateway. Contact your system administrator for assistance with modem, hardware, or Internet connectivity issues.

## **Claims Support**

For questions about claims, call the TMHP LTC Help Desk at 800-626-4117, option 1 then option 2, Monday through Friday from 7:00 a.m. to 7:00 p.m Central time.

# **Getting Started**

You can access TexMedConnect from the LTC home page of the TMHP website. To use TexMedConnect, you must already have an account on the TMHP website. If you do not have an account, you can set one up using the information provided in the <u>TMHP Website Security Provider Training Manual</u>.

1) On the <u>tmhp.com</u> home page, click **TexMedConnect**.

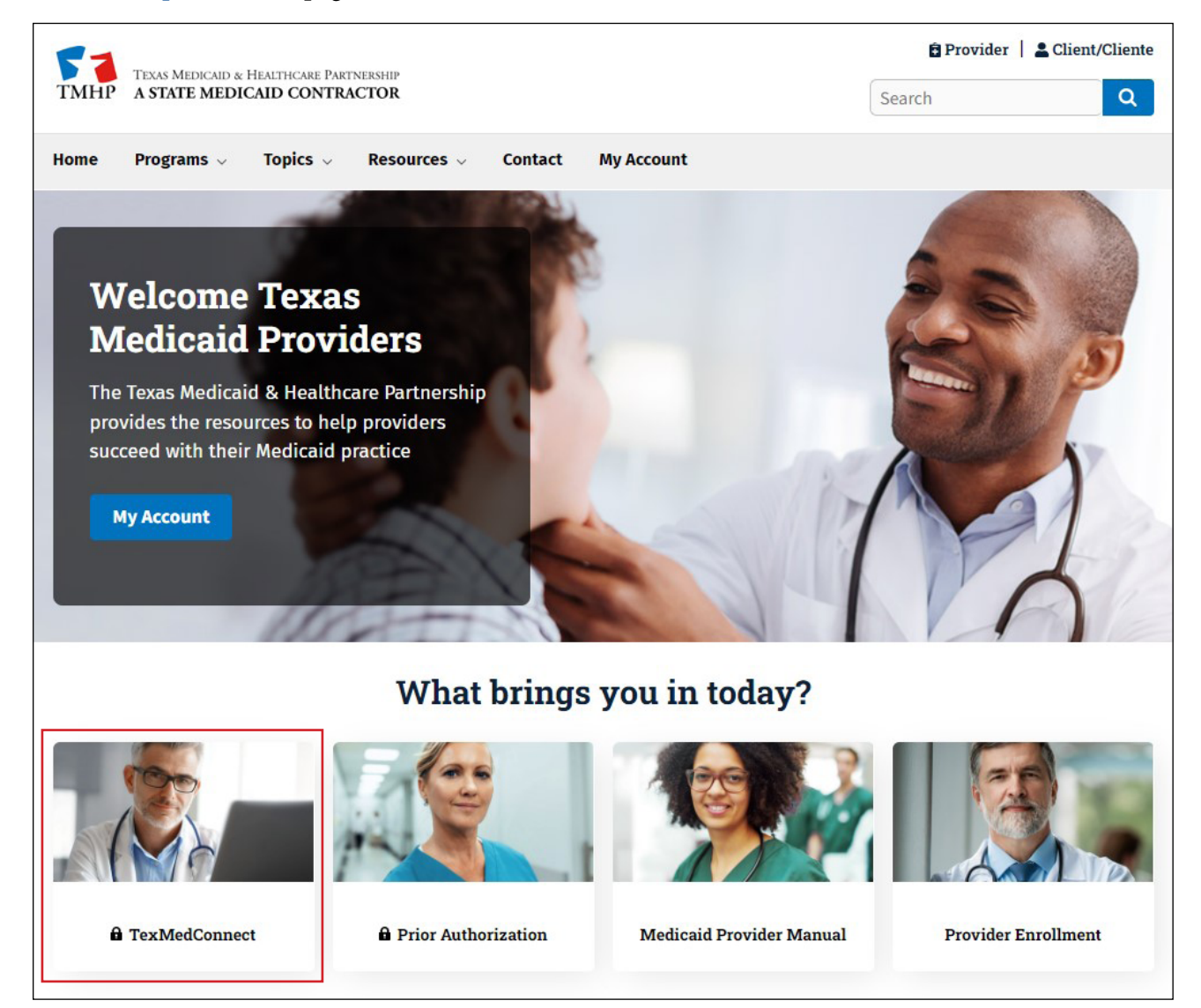

2) Enter your user name and password and click **Sign in**.

| Sign in            |         |        |
|--------------------|---------|--------|
| https://secure.tmh | o.com   |        |
| Username           |         |        |
| Password           |         |        |
|                    | Sign in | Cancel |

3) The TexMedConnect page will open to display the Navigation panel.

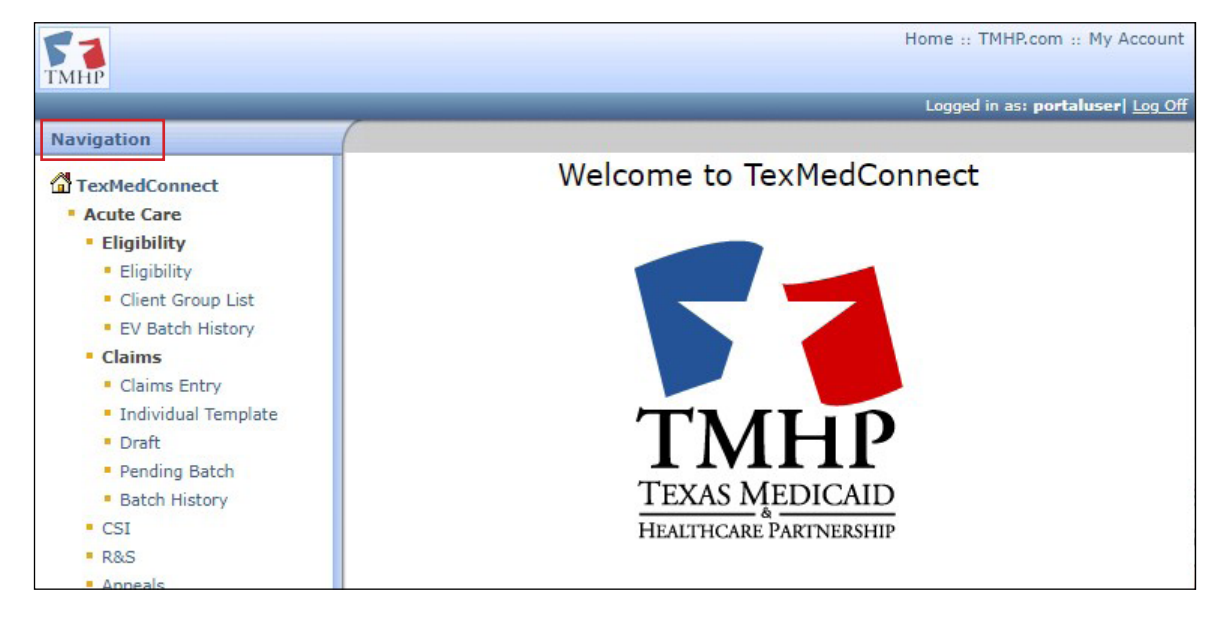

#### **TexMedConnect Navigation Panel**

All the available TexMedConnect LTC functions are located under the Long Term Care portion of the left navigation panel. You can select any feature you are allowed to access. A user's access permissions determine which options are available in the navigation panel. The provider administrator will grant access rights to the account. The

complete details about how to set up access rights can be found in the <u>TMHP Portal Security Training Manual</u>.

| Navigation                              |   |
|-----------------------------------------|---|
| TexMedConnect                           | = |
| Acute Care                              |   |
| Eligibility                             |   |
| Eligibility                             |   |
| Client Group List                       |   |
| EV Batch History                        |   |
| Claims                                  |   |
| Claims Entry                            |   |
| Individual Template                     |   |
| <ul> <li>Draft</li> </ul>               |   |
| Pending Batch                           |   |
| Batch History                           |   |
| <ul> <li>CSI</li> </ul>                 |   |
| R&S                                     |   |
| Appeals                                 |   |
| - ANSI 835                              |   |
| Long Term Care                          |   |
| MESAV                                   |   |
| MESAV                                   |   |
| Group Template                          |   |
| MESAV Batch History                     |   |
| Claims                                  |   |
| Claims Entry                            |   |
| <ul> <li>Individual Template</li> </ul> |   |
| <ul> <li>Group Template</li> </ul>      |   |
| <ul> <li>Drafts</li> </ul>              |   |
| Pending Batch                           |   |
| <ul> <li>Batch History</li> </ul>       |   |
| <ul> <li>Claim Data Export</li> </ul>   |   |
| <ul> <li>Data Export Request</li> </ul> |   |
| Data Export Downloads                   |   |
| • CSI                                   |   |
| • CSI                                   |   |
| <ul> <li>Group Template</li> </ul>      |   |
| <ul> <li>Adjustments</li> </ul>         |   |
| R and S                                 |   |
| ANSI 835                                |   |
|                                         |   |

# **MESAVs**

Providers can view Medicaid Eligibility and Service Authorization Verifications (MESAVs) electronically by using TexMedConnect. To prevent claim denials, providers must verify a person's eligibility for Medicaid services.

Providers can interactively verify eligibility for specific dates of service for a single person. The date range is restricted to three calendar months. The service authorization section of a MESAV indicates the billable or allowable services for the person.

To verify eligibility for a group of people at one time, create a MESAV Group Template. Each MESAV Group Template can contain up to 250 people. You can create up to 100 Group Templates for each National Provider Identifier (NPI) number.

**Note:** People in a nursing facility (NF) with managed care eligibility segments must have service authorizations verified by the appropriate managed care organization (MCO). NFs should contact MCOs directly to determine service authorizations. NFs can use the Managed Care eligibility section at the bottom of the MESAV to verify enrollment with an MCO.

# Submitting a MESAV Interactively

To verify a person's eligibility:

1) Click the **MESAV** link under the MESAV section on the navigation panel.

| Navigation                              |  |  |  |  |  |  |  |
|-----------------------------------------|--|--|--|--|--|--|--|
| TexMedConnect                           |  |  |  |  |  |  |  |
| Acute Care                              |  |  |  |  |  |  |  |
| <ul> <li>Eligibility</li> </ul>         |  |  |  |  |  |  |  |
| Eligibility                             |  |  |  |  |  |  |  |
| Client Group List                       |  |  |  |  |  |  |  |
| EV Batch History                        |  |  |  |  |  |  |  |
| Claims                                  |  |  |  |  |  |  |  |
| Claims Entry                            |  |  |  |  |  |  |  |
| Individual Template                     |  |  |  |  |  |  |  |
| <ul> <li>Draft</li> </ul>               |  |  |  |  |  |  |  |
| Pending Batch                           |  |  |  |  |  |  |  |
| <ul> <li>Batch History</li> </ul>       |  |  |  |  |  |  |  |
| <ul> <li>CSI</li> </ul>                 |  |  |  |  |  |  |  |
| R&S                                     |  |  |  |  |  |  |  |
| <ul> <li>Appeals</li> </ul>             |  |  |  |  |  |  |  |
| - ANSI 835                              |  |  |  |  |  |  |  |
| Long Term Care                          |  |  |  |  |  |  |  |
| MESAV                                   |  |  |  |  |  |  |  |
| MESAV                                   |  |  |  |  |  |  |  |
| <ul> <li>Group Template</li> </ul>      |  |  |  |  |  |  |  |
| <ul> <li>MESAV Batch History</li> </ul> |  |  |  |  |  |  |  |
| Claims                                  |  |  |  |  |  |  |  |
| <ul> <li>Claims Entry</li> </ul>        |  |  |  |  |  |  |  |
| <ul> <li>Individual Template</li> </ul> |  |  |  |  |  |  |  |
| <ul> <li>Group Template</li> </ul>      |  |  |  |  |  |  |  |
| <ul> <li>Drafts</li> </ul>              |  |  |  |  |  |  |  |
| Pending Batch                           |  |  |  |  |  |  |  |

- 2) Complete the following required fields:
  - Provider NPI/API & Provider No. (API stands for Atypical Provider Identifier)
     Note: If you perform more than one interactive MESAV, the NPI or API and provider number on the MESAV Entry page will default to the last one that you used.
  - Eligibility Start Date
  - Eligibility End Date

**Note:** The date range may not exceed three calendar months. Selecting a date range greater than three months will result in an error.

- The Eligibility Start Date cannot be more than 36 months before the current date or be more than three consecutive months from the Eligibility End Date.
- The Eligibility End Date can include future dates of service but cannot be more than three consecutive months from the Eligibility Start Date. For example, if the Eligibility Start Date of the MESAV is today, the Eligibility End Date can be up to three months in the future.

| lease enter the required info | rmation and click "Sub                                                                                                    | mit" to view the eligibility of the client. |
|-------------------------------|----------------------------------------------------------------------------------------------------|---------------------------------------------|
| NPI/API & Provider No. :      | •                                                                                                    |                                             |
| Eligibility Start Date:       |                                                                                                    | Format: mm/dd/ccyy                          |
| Eligibility End Date: 🛛       |                                                                                                    | Format: mm/dd/ccyy                          |
| Client Information:           | Medicaid/Client# an<br>or Medicaid/Client#<br>or Medicaid/Client#<br>or SSN and Last Nai<br>or SSN and DOB<br>or Last Name, First | and DOB<br>and SSN<br>me<br>Name and DOB    |
| Medicaid/Client No.:          |                                                                                                    | Format: 123456789                           |
| Social Security Number:       |                                                                                                    | Format: 123-45-6789 or 123456789            |
| Date of Birth:                |                                                                                                    | Format: mm/dd/ccyy                          |
| Lash Nasaa                    |                                                                                                    |                                             |
| Last Name:                    |                                                                                                    |                                             |

- 3) You must also enter additional information in any of the following field combinations:
  - Medicaid/Client No. and Last Name
  - Medicaid/Client No. and Date of Birth

- Medicaid/Client No. and Social Security Number
- Social Security Number and Last Name
- Social Security Number and Date of Birth (DOB)
- Last Name, First Name, and DOB
- 4) Click the **Submit** button.

| rease enter the required mon                            | mation and click "Submit                                                                                                    | t" to view the eligibility of the client.                                       |
|---------------------------------------------------------|----------------------------------------------------------------------------------------------------|---------------------------------------------------------------------------------|
| NPI/API & Provider No. :4                               | •                                                                                                    | ~                                                                               |
| Eligibility Start Date:                                 |                                                                                                    | Format: mm/dd/ccyy                                                              |
| Eligibility End Date: 🛛                                 |                                                                                                    | Format: mm/dd/ccyy                                                              |
| Client Information:                                     | Please enter one of the<br>Medicaid/Client# and L<br>or Medicaid/Client# and<br>or Medicaid/Client# and<br>or SSN and Last Name<br>or SSN and DOB<br>or Last Name, First Nar | following valid field combinations:<br>ast Name<br>d DOB<br>d SSN<br>me and DOB |
| Medicaid/Client No.:                                    |                                                                                                    | Format: 123456789                                                               |
|                                                         |                                                                                                    | Format: 123-45-6789 or 123456789                                                |
| Social Security Number:                                 |                                                                                                    |                                                                                 |
| Social Security Number:<br>Date of Birth:               |                                                                                                    | Format: mm/dd/ccyy                                                              |
| Social Security Number:<br>Date of Birth:<br>Last Name: |                                                                                                    | Format: mm/dd/ccyy                                                              |

5) The MESAV results screen will then be displayed. This screen shows the person's demographic information as well as their Medicaid Recert Review Due Date.

**Note:** Knowing the Medicaid recertification review due date allows providers and MCOs to perform tasks that help Medicaid recipients meet their recertification dates.

| ESAV Results                                         |                                            |                                           |                                                                                                    |                           |
|------------------------------------------------------|--------------------------------------------|-------------------------------------------|----------------------------------------------------------------------------------------------------|---------------------------|
| Lonv Results                                         |                                            |                                           |                                                                                                    |                           |
|                                                      |                                            | New Lookup Re                             | eturn with Search criteria                                                                                                    |                           |
|                                                      |                                            |                                           |                                                                                                    |                           |
|                                                      |                                            |                                           |                                                                                                    |                           |
| Concernal Disclationer                               | Payment is not based solely on any single  | piece of information listed below. This d | ata may change. Outstanding claims                                                                                                    | a may affect the number o |
| General Disclaimer                                   | Nursing Facility clients with managed care | eligibility segments must have service a  | authorizations verified by the approp                                                                                                    | riate MCO.                |
| Client Information                                   |                                            |                                           | Inquiry Information                                                                                                    |                           |
| Client No./Trainee SSN                               | 123456789                                  |                                           | NPI/API                                                                                                    | 111111111                 |
| DOB                                                  | 1/1/11                                     |                                           | Eligibility From                                                                                                    | 1/1/20                    |
| Gender                                               | м                                          |                                           | Eligibility Through                                                                                                    | 12/31/20                  |
| SSN                                                  |                                            |                                           | Medicaid /Client No.                                                                                                    | 123456789                 |
| Name                                                 | JOHN DOE                                   |                                           | Social Security Number                                                                                                    |                           |
| Address                                              | 4567 MAIN STREET                           |                                           | Date of Birth                                                                                                    |                           |
|                                                      | 12.488.98 <sup>-1</sup>                    |                                           | Last Name                                                                                                    | DOE                       |
| County                                               |                                            |                                           | First Name                                                                                                    | JOHN                      |
| County<br>Medicare No.                               |                                            |                                           | A Description of the Control of the Control of the |                           |
| County<br>Medicare No.<br>Medicaid Recert Review Due | : Dt                                       |                                           | M.I.                                                                                                    |                           |

**Note:** The Medicaid recertification review due date is not available for some LTC clients, including children who are enrolled in foster care and Medicaid clients who are enrolled through Social Security (Coverage Code R, Program Type 13).

6) The MESAV results screen will allow you to print the MESAV results in a Portable Document Format (PDF) file. To print the PDF, click the **PDF** icon at the top right of the screen. If you want to print a paper copy of the results, click **Print** on your browser's toolbar.

**Note:** PDF copies of MESAVs are current only at the time of printing and are not necessarily accurate afterwards. MESAV information can change daily. For the most up-to-date information, you should perform another MESAV electronically.

## **Creating a MESAV Group Template**

The Group Template feature allows you to create a list of people for whom you would like to verify eligibility.

To create a MESAV Group Template and add a person:

1) Click **Group Template** under the MESAV section in the navigation panel.

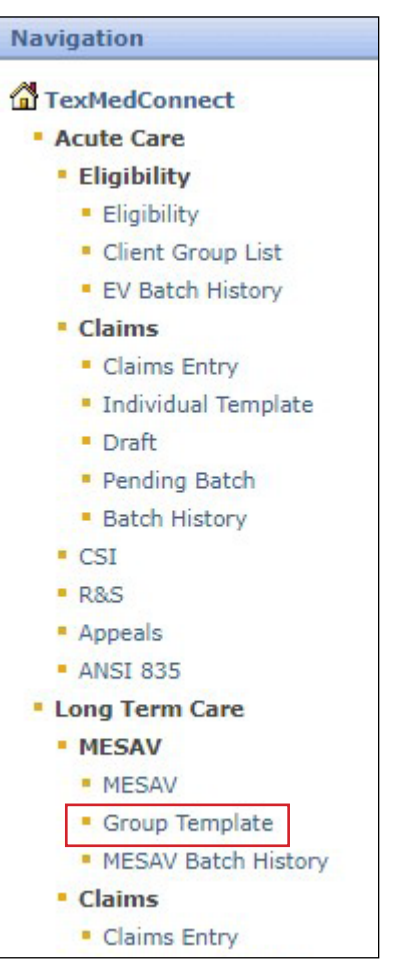

2) The MESAV/CSI Group Template screen will open. Choose the appropriate NPI or API and provider number from the NPI/API & Provider No. drop-down menu, and click **Continue**.

| MESAV/CSI Group Te              | mplate |
|---------------------------------|--------|
| Select NPI/API & Provider No. : | ~      |
| Continue >>                     |        |

3) If you have already created a group and want to add a person to an existing Group Template, click the link from the list that is displayed under the "Name of the group" column and skip to Step 5.

| MESAV/CSI Group Template |            |              |                   |        |  |  |
|--------------------------|------------|--------------|-------------------|--------|--|--|
| NPI/API / Provider No.   |            |              |                   |        |  |  |
| New Group: Add Group     |            |              |                   |        |  |  |
| Name of the group        | User ID    | Created Date | Last Updated Date |        |  |  |
| NewGroup1                | portaluser | 02/02/2022   | 02/02/2022        | Delete |  |  |
| NewGroup2                | portaluser | 02/02/2022   | 02/02/2022        | Delete |  |  |

4) If you have not created a group or want to add a person to a new Group Template, enter the New Group name of your choice and click **Add Group**.

| MESAV/CS   | SI Group Template |
|------------|-------------------|
| NPI/API    | / Provider No.    |
| New Group: | Add Group         |

5) To add a person to the Group Template, click Add Client.

| Go Back Add Client    |              |                   |          |     |               |       |     |        |
|-----------------------|--------------|-------------------|----------|-----|---------------|-------|-----|--------|
| NPI/API /             | Provider No. |                   |          |     |               |       |     |        |
|                       |              |                   |          |     |               |       |     |        |
| From Date of Service: |              | Format mm/dd/yyyy |          |     |               |       |     |        |
| To Date of Service:   |              | Format mm/dd/yyyy |          |     |               |       |     |        |
| Select All            | First Name   | Last Name         | Client # | SSN | Date of Birth |       |     |        |
|                       |              |                   |          |     |               | MESAV | CSI | Delete |

- 6) The Add Client page will open. Enter the person's information. If you do not have the person's Client Number, you must use one of the following combinations to find the person:
  - Social Security number and last name
  - Social Security number and date of birth

• Last name, first name, and date of birth

| NPI/API                                                                             | / Provider No. |                                                                                                    |
|-------------------------------------------------------------------------------------|----------------|----------------------------------------------------------------------------------------------------|
| Client Number<br>Social Security Number<br>Date of birth<br>First name<br>Last name |                | Lookup Criteria<br>Client #<br>or Combination of SSN and DOB<br>or First Name, Last Name and DOB<br>or SSN and Last Name. |
|                                                                                     | Lookup         |                                                                                                    |

7) Click Lookup.

| NPI/API                                                                     | / Provider No. |                                                                                                    |
|-----------------------------------------------------------------------------|----------------|----------------------------------------------------------------------------------------------------|
| Client Numb<br>Social Security Numb<br>Date of bir<br>First nan<br>Last nan | er:            | Lookup Criteria<br>Client #<br>or Combination of SSN and DOB<br>or First Name, Last Name and DOB<br>or SSN and Last Name. |

8) To add the person, click **Add to group**.

| I/API                                                                             | / Provider No. |                                                                                                    |           |               |              |
|-----------------------------------------------------------------------------------|----------------|----------------------------------------------------------------------------------------------------|-----------|---------------|--------------|
| Client Numbe<br>Social Security Numbe<br>Date of birtl<br>First name<br>Last name | r:             | Lookup Criteria<br>Client #<br>or Combination of SSN and DO<br>or First Name, Last Name and<br>or SSN and Last Name. | 18<br>DOB |               |              |
| First Name                                                                        | Last Name      | Client #                                                                                                    | SSN       | Date of Birth |              |
|                                                                                   |                |                                                                                                    |           |               | Add to group |

The person will be added to the MESAV Group Template that you are working on. The MESAV group template feature allows you to create up to 100 groups for each NPI or API and provider number. Each group can contain up to 250 people, and you have the option to view, add, and delete people from the groups

#### Submitting a MESAV Group Template

To verify eligibility using a Group Template, perform the following steps:

1) Click Group Template under the MESAV section in the left navigation panel.

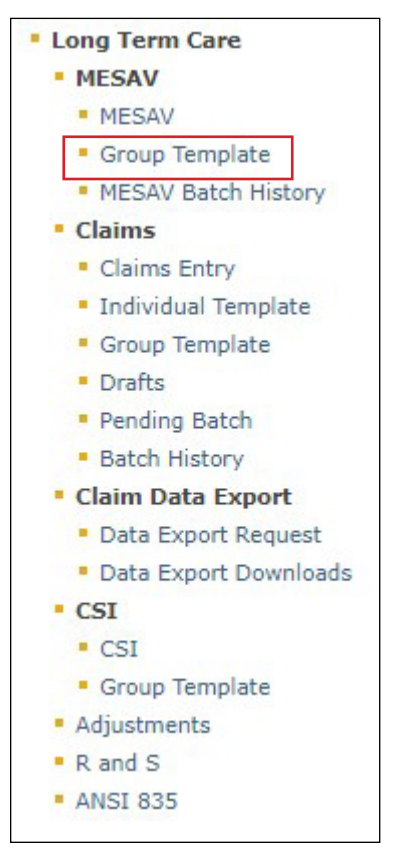

2) Choose the appropriate NPI or API and provider number from the NPI/API & Provider No. drop-down menu, and click **Continue**.

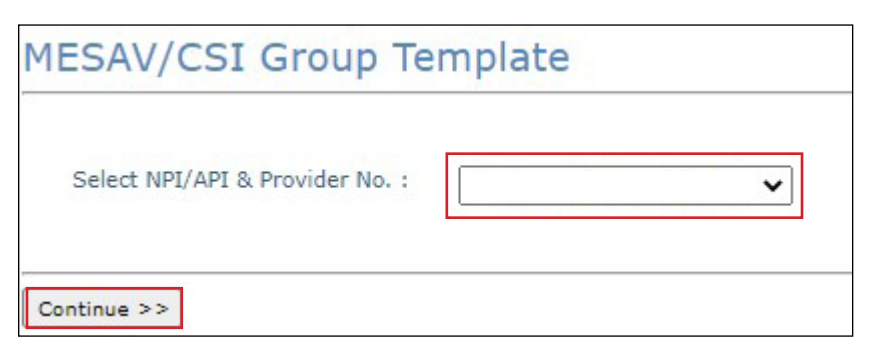

3) Select one of the templates listed under "Name of the group" to open the group list.

| MESAV/CSI Group Template |                |              |                   |        |  |  |  |  |  |  |
|--------------------------|----------------|--------------|-------------------|--------|--|--|--|--|--|--|
| NPI/API                  | / Provider No. |              |                   |        |  |  |  |  |  |  |
| New Group:               |                | Add Group    |                   |        |  |  |  |  |  |  |
| Name of the group        | User ID        | Created Date | Last Updated Date |        |  |  |  |  |  |  |
| NewGroup1                | portaluser     | 02/02/2022   | 02/02/2022        | Delete |  |  |  |  |  |  |
| Neu-Ceaus 2              | a set al use a | 02/02/2022   | 02/02/2022        | Delate |  |  |  |  |  |  |

4) Enter a date range in the From Date of Service and To Date of Service fields. The date range can be up to three months long.

| MESAV/CSI Group Template - NewGroup1 |              |                   |          |     |               |       |     |        |  |  |  |  |
|--------------------------------------|--------------|-------------------|----------|-----|---------------|-------|-----|--------|--|--|--|--|
| Go Back Add Client                   |              |                   |          |     |               |       |     |        |  |  |  |  |
| NPI/API /                            | Provider No. |                   |          |     |               |       |     |        |  |  |  |  |
|                                      |              |                   |          |     |               |       |     |        |  |  |  |  |
| From Data of Constant                | [][2]        | Earmat mm/dd/www  |          |     |               |       |     |        |  |  |  |  |
| To Date of Service:                  |              | Format mm/dd/yyyy |          |     |               |       |     |        |  |  |  |  |
|                                      | [ ] Line     |                   |          |     |               | _     |     |        |  |  |  |  |
| Select All                           | First Name   | Last Name         | Client # | SSN | Date of Birth | MESAV | CSI | Delete |  |  |  |  |
|                                      |              |                   |          |     |               |       |     |        |  |  |  |  |
| Submit MESAV Batch                   |              |                   |          |     |               |       |     |        |  |  |  |  |

5) Check the individual boxes of the templates that you want to submit, or to submit all the templates check the **Select All** box.

| MESAV/CSI G           | MESAV/CSI Group Template - NewGroup1 |                   |          |     |               |       |     |        |  |  |  |  |  |
|-----------------------|--------------------------------------|-------------------|----------|-----|---------------|-------|-----|--------|--|--|--|--|--|
| Go Back Add Client    |                                      |                   |          |     |               |       |     |        |  |  |  |  |  |
| NPI/API               | / Provider No.                       |                   |          |     |               |       |     |        |  |  |  |  |  |
|                       |                                      |                   |          |     |               |       |     |        |  |  |  |  |  |
| From Date of Service: |                                      | Format mm/dd/yyyy |          |     |               |       |     |        |  |  |  |  |  |
| To Date of Service:   |                                      | Format mm/dd/yyyy |          |     |               |       |     |        |  |  |  |  |  |
| Select All            | First Name                           | Last Name         | Client # | SSN | Date of Birth |       |     |        |  |  |  |  |  |
|                       |                                      | 1                 |          |     |               | MESAV | CSI | Delete |  |  |  |  |  |

6) Click **Submit MESAV Batch** at the bottom left of the screen. The batch will be processed and be ready for viewing within 24 hours.

| MESAV/CSI Group Template - NewGroup1 |                   |          |     |               |       |            |        |  |  |  |  |
|--------------------------------------|-------------------|----------|-----|---------------|-------|------------|--------|--|--|--|--|
| Go Back Add Client                   |                   |          |     |               |       |            |        |  |  |  |  |
| NPI/API / Provider No.               |                   |          |     |               |       |            |        |  |  |  |  |
|                                      |                   |          |     |               |       |            |        |  |  |  |  |
| From Date of Service:                | Format mm/dd/yyyy |          |     |               |       |            |        |  |  |  |  |
| To Date of Service:                  | Format mm/dd/yyyy |          |     |               |       |            |        |  |  |  |  |
| Select All First Name                | Last Name         | Client # | SSN | Date of Birth |       |            |        |  |  |  |  |
|                                      |                   |          |     |               | MESAV | <u>CSI</u> | Delete |  |  |  |  |
| Submit MESAV Batch                   |                   |          |     |               |       |            |        |  |  |  |  |

#### **Viewing a MESAV Batch History**

To view a MESAV Batch History, perform the following steps:

1) Click **MESAV Batch History** under the MESAV section on the navigation panel.

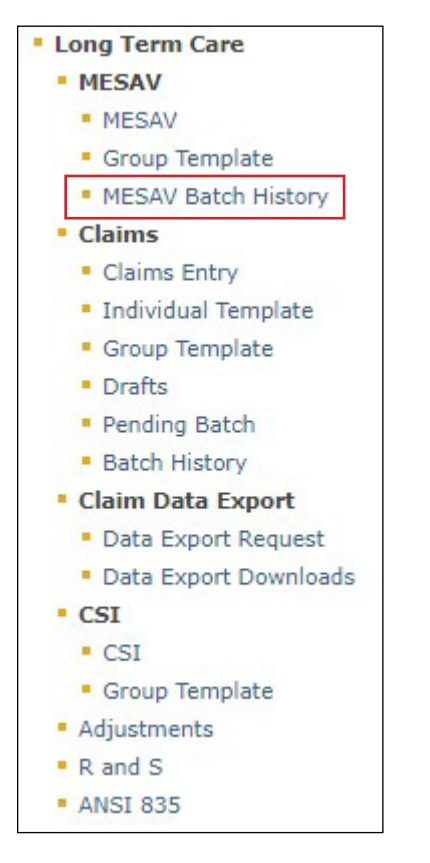

2) Choose the appropriate NPI or API and provider number from the NPI/API & Provider No. drop-down menu, and click **Continue**.

| Mesav Batch History             |   |
|---------------------------------|---|
| Select NPI/API & Provider No. : | V |
| Continue >>                     |   |

3) Click the **Batch ID** of the MESAV batch that you would like to view.

| Ba | Batch History          |           |             |                     |                        |                   |  |  |  |  |  |  |
|----|------------------------|-----------|-------------|---------------------|------------------------|-------------------|--|--|--|--|--|--|
| NP | NPI/API / Provider No. |           |             |                     |                        |                   |  |  |  |  |  |  |
|    |                        |           |             |                     |                        |                   |  |  |  |  |  |  |
|    | Batch ID               | Status    | Claim Count | Total Billed Amount | Transmission Date      | Submitted By      |  |  |  |  |  |  |
| Ø  | <u>G184L8CZ</u>        | Processed | 2           | \$ 5,477.40         | 08/06/2014 01:03:57 PM | portalizant.      |  |  |  |  |  |  |
| Q  | G244LBSX               | Processed | 1           | \$ 3,800.32         | 08/12/2014 11:51:16 AM | part dans         |  |  |  |  |  |  |
| 0  | G254LCS2               | Processed | 1           | \$ 10.00            | 08/13/2014 04:11:45 PM | portalizant.      |  |  |  |  |  |  |
| O  | G274LEBU               | Processed | 2           | \$ 2,748.70         | 08/14/2014 08:35:09 AM | port discourt     |  |  |  |  |  |  |
| Ø  | <u>G374LIU3</u>        | Processed | 1           | \$ 10.00            | 08/25/2014 09:37:49 AM | performer and     |  |  |  |  |  |  |
| Q  | <u>G374LIU6</u>        | Processed | 1           | \$ 3,800.32         | 08/25/2014 10:17:28 AM | portalizant.      |  |  |  |  |  |  |
| ø  | <u>G374LIU7</u>        | Processed | 1           | \$ 10.00            | 08/25/2014 10:25:21 AM | port allocations. |  |  |  |  |  |  |
| Ø  | G374LIUA               | Processed | 1           | \$ 2,738.70         | 08/25/2014 10:28:15 AM | portalizant.      |  |  |  |  |  |  |
| Ø  | G374LIUB               | Processed | 1           | \$ 3,800.32         | 08/25/2014 10:32:19 AM | portations.       |  |  |  |  |  |  |
| Q  | G374LIUC               | Processed | 1           | \$ 120.00           | 08/25/2014 10:38:17 AM | part diame        |  |  |  |  |  |  |
| Ø  | G654MVJN               | Processed | 2           | \$ 2,748.70         | 09/22/2014 12:34:54 PM | port allocations. |  |  |  |  |  |  |
| Ø  | <u>G654MVJO</u>        | Processed | 2           | \$ 2,748.70         | 09/22/2014 12:42:28 PM | part disease      |  |  |  |  |  |  |
| Ø  | G654MVJP               | Processed | 1           | \$ 3,800.32         | 09/22/2014 12:42:28 PM | portations.       |  |  |  |  |  |  |
| Q  | H144PPGP               | Processed | 1           | \$ 2,738.70         | 11/10/2014 11:12:12 AM | politikow         |  |  |  |  |  |  |
| 0  | H184TXMH               | Processed | 3           | \$ 8,216.10         | 11/14/2014 02:07:00 PM |                   |  |  |  |  |  |  |

4) The MESAV will open in a new window. Review the status for each client number that you selected.

| General Disclaim   | 1er          | Payment is not b      | based solely o  | in any single pi | ece of information liste | ed below. This da | ata may change. Outstan | ding claims may affect the nu | mber of units.                          |           |        |            |                    |                                         |                                                                                                    |
|--------------------|--------------|-----------------------|-----------------|------------------|--------------------------|-------------------|-------------------------|-------------------------------|-----------------------------------------|-----------|--------|------------|--------------------|-----------------------------------------|----------------------------------------------------------------------------------------------------|
|                    |              | warang recircy o      | cherica what in | lanageo care el  | igionity segments mus    | c nave service a  | denonizations vermed by | ane appropriate moon          |                                         |           |        |            |                    |                                         |                                                                                                    |
| Climat Information |              |                       |                 |                  |                          |                   |                         | Toronton Toformation          |                                         |           |        |            |                    |                                         |                                                                                                    |
| Client Informatio  | on           |                       |                 |                  |                          |                   |                         | Inquiry Information           | _                                       |           |        |            |                    |                                         |                                                                                                    |
| Client No./Traine  | ee SSN       |                       |                 |                  |                          |                   |                         | NPI/API                       |                                         |           |        |            |                    |                                         |                                                                                                    |
| DOB                |              |                       |                 |                  |                          |                   |                         | Eligibility From              | 1/1/2016                                |           |        |            |                    |                                         |                                                                                                    |
| Gender             | F            |                       |                 |                  |                          |                   |                         | Eligibility Through           | 3/31/2016                               |           |        |            |                    |                                         |                                                                                                    |
| SSN                |              |                       |                 |                  |                          |                   |                         | Medicaid /Client No.          | 10.000000000000000000000000000000000000 |           |        |            |                    |                                         |                                                                                                    |
| Name               |              | And the second second |                 |                  |                          |                   |                         | Social Security Numb          | er                                      |           |        |            |                    |                                         |                                                                                                    |
| Address            | -            |                       |                 |                  |                          |                   |                         | Date of Birth                 | 1                                       |           |        |            |                    |                                         |                                                                                                    |
| County             | Lam          | pasas                 |                 |                  |                          |                   |                         | Lact Name                     | -                                       |           |        |            |                    |                                         |                                                                                                    |
| Madiana Na         |              |                       |                 |                  |                          |                   |                         | Cost Name                     |                                         |           |        |            |                    |                                         |                                                                                                    |
| Hedicare No.       |              |                       |                 |                  |                          |                   |                         | Thist Name                    |                                         |           |        |            |                    |                                         |                                                                                                    |
|                    |              |                       |                 |                  |                          |                   |                         | M.I.                          | -                                       |           |        |            |                    |                                         |                                                                                                    |
|                    |              |                       |                 |                  |                          |                   |                         | Suffix                        |                                         |           |        |            |                    |                                         |                                                                                                    |
|                    |              |                       |                 |                  |                          |                   |                         |                               |                                         |           |        |            |                    |                                         |                                                                                                    |
| Service Authoriza  | ation Inform | ation/Details         |                 |                  |                          |                   |                         |                               |                                         |           |        |            |                    |                                         |                                                                                                    |
| Effective Date     | End Date     | Referral Number       | Status          | Svc Grp          | Svc Grp Desc             | Svc Code          | Svc Code Desc           | Client Control No.            | Units Paid                              | Unit Type | Units  | Proc. Code | Proc. Type         | NPI/API                                 | Provider Number                                                                                                    |
| 1/1/2016           | 1/3/2016     | CONTRACTOR NO.        | Active          | 1                | Nursing Facility         | 3                 | ECF                     |                               |                                         | Daily     | 1.00   |            |                    |                                         | distance in the local distance in the local  |
| 1/4/2016           | 3/28/2016    | 100000                | Active          | 1                | Nursing Facility         | 1                 | Daily Care              |                               |                                         | Daily     | 1.00   |            |                    | 100000000000000000000000000000000000000 | and the second second s |
|                    |              |                       |                 |                  |                          |                   |                         |                               |                                         |           |        |            |                    |                                         |                                                                                                    |
| Agent              |              |                       |                 |                  |                          |                   |                         |                               |                                         |           |        |            |                    |                                         |                                                                                                    |
| -No Data-          |              |                       |                 |                  |                          |                   |                         |                               |                                         |           |        |            |                    |                                         |                                                                                                    |
|                    |              |                       |                 |                  |                          |                   |                         |                               |                                         |           |        |            |                    |                                         |                                                                                                    |
| Authorization Me   | essage       |                       |                 |                  |                          |                   |                         |                               |                                         |           |        |            |                    |                                         |                                                                                                    |
| -No Data-          |              |                       |                 |                  |                          |                   |                         |                               |                                         |           |        |            |                    |                                         |                                                                                                    |
|                    |              |                       |                 |                  |                          |                   |                         |                               |                                         |           |        |            |                    |                                         |                                                                                                    |
| Monthly Units      |              |                       |                 |                  |                          |                   |                         |                               |                                         |           |        |            |                    |                                         |                                                                                                    |
| -No Data-          |              |                       |                 |                  |                          |                   |                         |                               |                                         |           |        |            |                    |                                         |                                                                                                    |
|                    |              |                       |                 |                  |                          |                   |                         |                               |                                         |           |        |            |                    |                                         |                                                                                                    |
| Eligibility        |              |                       |                 |                  |                          |                   |                         |                               |                                         |           |        |            |                    |                                         |                                                                                                    |
| Begin Date         |              | End Date              | Ce              | overage Cod      | e                        | Sec               | ondary Coverage Coo     | le                            |                                         | Program   | Гуре   |            | Coverage C         | ategory                                 |                                                                                                    |
| 10/1/2015          |              | 3/29/2016             | R               |                  |                          |                   |                         |                               |                                         | 14        |        |            | 1                  |                                         |                                                                                                    |
| 3/30/2016          |              | 6/30/2016             | R               |                  |                          |                   |                         |                               |                                         | 14        |        |            | 1                  |                                         |                                                                                                    |
|                    |              |                       |                 |                  |                          |                   |                         |                               |                                         |           |        |            |                    |                                         |                                                                                                    |
| Other Insurance    | Policies     |                       |                 |                  |                          |                   |                         |                               |                                         |           |        |            |                    |                                         |                                                                                                    |
| -No Data-          |              |                       |                 |                  |                          |                   |                         |                               |                                         |           |        |            |                    |                                         |                                                                                                    |
|                    |              |                       |                 |                  |                          |                   |                         |                               |                                         |           |        |            |                    |                                         |                                                                                                    |
| Medicare           |              |                       |                 |                  |                          |                   |                         |                               |                                         |           |        |            |                    |                                         |                                                                                                    |
| Effective Date     |              | Termination Date      |                 |                  | Add Date                 | Medie             | care Type               | CMS Code (Fe                  | deral)                                  |           | Plan I | D          | Provider Numb      | er Link                                 |                                                                                                    |
| 7/1/2015           |              | 12/31/3999            |                 |                  | 11/26/2015               | с                 |                         |                               |                                         |           | 010    | 9          | CMS ID Info: Contr | acted MAPs                              |                                                                                                    |
| 5/1/2015           |              | 12/31/3999            |                 |                  | 10/22/2015               | в                 |                         |                               |                                         |           |        |            |                    |                                         |                                                                                                    |
| 5/1/2015           |              | 12/31/3999            |                 |                  | 10/22/2015               | A                 |                         |                               |                                         |           |        |            |                    |                                         |                                                                                                    |
|                    |              |                       |                 |                  |                          |                   |                         |                               |                                         |           |        |            |                    |                                         |                                                                                                    |
| Medical Necessity  | y            |                       |                 |                  |                          |                   |                         |                               |                                         |           |        |            |                    |                                         |                                                                                                    |
| Begin Date         |              |                       |                 | Er               | nd Date                  |                   |                         | Medical Necess                | sity ID                                 |           |        |            |                    |                                         |                                                                                                    |

## MESAV – Other Insurance (OI) Applicable to Service Groups (SGs) 1, 6, 8

For NF (SG 1), non-state Intermediate Care Facility for Individuals with Intellectual Disability (ICF/IID) (SG 6), and Hospice (SG 8) providers, there is an LTC TexMedConnect MESAV screen titled "Other Insurance Policies." Providers in SGs 1, 6, and 8 can view the policies that a person in their care has for the service dates that are entered on the MESAV. The OI section contains all the active lines of coverage that have been reported to TMHP.

**Note:** Each listing contains detailed information about the insurance company, subscriber information, and lines of coverage (including types of coverage, effective date, termination date fields, and whether or not the coverage is LTC relevant).

The OI information should be used to assist providers in filing claims with insurance companies and obtaining the disposition of those claims as paid or denied. For claims to be submitted for people with Medicaid, the insurance company claim disposition information must be provided, or the claim may be denied.

If, as a result of filing the insurance claim, it is discovered that the insurance information on the MESAV is incorrect for a person, the TMHP Third-Party Liability (TPL) Resource Line is available to handle updates to the insurance information. Call the LTC Help Desk at 800-626-4117 and choose option 6 for answers to inquiries about OI insurance referrals.

# **MESAV Medicare Eligibility**

The Medicare section includes the policy's Effective Date, Termination Date, Add Date, Medicare Type, CMS Code (federal), Plan ID, and Provider Number Link. The MESAV Medicare section will be displayed underneath the

#### Other Insurance Policies section of the MESAV.

| Medicare       |                  |            |               |                    |         |                              |  |  |  |  |
|----------------|------------------|------------|---------------|--------------------|---------|------------------------------|--|--|--|--|
| Effective Date | Termination Date | Add Date   | Medicare Type | CMS Code (Federal) | Plan ID | Provider Number Link         |  |  |  |  |
| 7/1/2015       | 12/31/3999       | 11/26/2015 | С             | - martine          | 010     | CMS ID Info: Contracted MAPs |  |  |  |  |
| 5/1/2015       | 12/31/3999       | 10/22/2015 | В             |                    |         |                              |  |  |  |  |
| 5/1/2015       | 12/31/3999       | 10/22/2015 | A             |                    |         |                              |  |  |  |  |

# Filing a Claim

Claims filed on TexMedConnect by NFs for people who have transitioned to managed care will be forwarded to an MCO. If any issues or questions arise regarding a claim that has been forwarded to an MCO, providers must contact the MCO directly. TMHP cannot answer questions regarding claims that are rejected by an MCO. Claims that are submitted by NF providers regarding people who are not transitioning to managed care will not be forwarded.

Users may submit the following claim types:

- Professional: Services rendered by an individual provider
- Dental: Services rendered by a dental provider and billed by the LTC provider
- Institutional: Services rendered in a facility
- Nurse Aide Training (NAT): Classes, testing, and materials for nurse aides

#### **Entering a Claim on TexMedConnect**

The following steps are used to begin the process of submitting all claim types (Professional, Dental, Institutional, and NAT):

1) Click **Claims Entry** under the Claims section in the navigation panel.

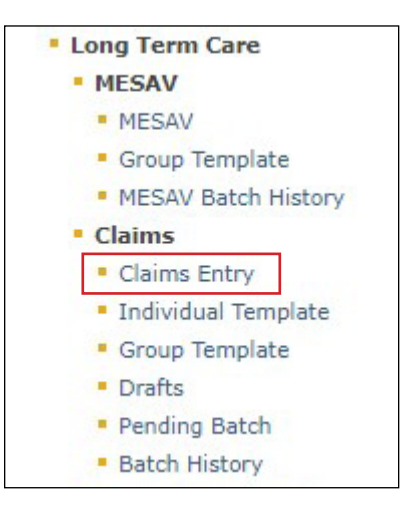

2) A list of NPIs/APIs, provider numbers, and related data will be displayed according to the user's login information. Select the appropriate NPI/API and provider number from the NPI drop-down menu.

| ТМНР                                                                                                    |                                            |
|----------------------------------------------------------------------------------------------------|--------------------------------------------|
| TexMedConnect  Acute Care Eligibility Eligibility                                                                                                    | Claim Submission - Step 1                  |
| <ul> <li>Client Group List</li> <li>EV Batch History</li> <li>Claims</li> <li>Claims Entry</li> <li>Individual Template</li> <li>Draft</li> <li>Pending Batch</li> </ul> | NPI: • : · · · · · · · · · · · · · · · · · |
| <ul> <li>Batch History</li> <li>CSI</li> <li>R&amp;S</li> <li>Appeals</li> <li>ANSI 835</li> </ul>                                                                       | Proceed to Step 2 >>                       |

Choose the appropriate claim type from the drop-down menu. You also have the option to enter a client number at this time.

| Claim Sub         | mission -                                      | Step 1 |   |  |
|-------------------|------------------------------------------------|--------|---|--|
| NPI: •            |                                                | ~      | 1 |  |
| Claim Type: •     | ~                                              | ]      |   |  |
| Client No.:       | Professional<br>Dental<br>Institutional<br>NAT |        |   |  |
| Proceed to Step 2 | ~~                                             |        |   |  |

**Note:** Although a client number is not required, providing one will save time. The system will use the client number to autofill many of the required fields. If a client number is not entered, you must manually enter information into the required fields under the Client tab (this includes the referral number even though there is no red dot in this field).

#### 3) Click **Proceed to Step 2**.

| ТМНР                                                            |                           |
|-----------------------------------------------------------------|---------------------------|
| Navigation                                                      |                           |
|                                                                 | Claim Submission - Step 1 |
| <ul> <li>Acute Care</li> <li>Eligibility</li> </ul>             |                           |
| <ul> <li>Eligibility</li> </ul>                                 |                           |
| <ul> <li>Client Group List</li> <li>EV Batch History</li> </ul> | NPI: •                    |
| <ul> <li>Claims</li> </ul>                                      | Claim Type: • 🗸           |
| <ul> <li>Claims Entry</li> </ul>                                |                           |
| <ul> <li>Individual Template</li> </ul>                         | Client No.:               |
| <ul> <li>Pending Batch</li> </ul>                               |                           |
| <ul> <li>Batch History</li> </ul>                               | Proceed to Step 2 >>      |
| CSI                                                             |                           |

4) The Claim Submission screen will be displayed for the claim type that you selected. It will default to the Client tab. The type of claim you are working on appears in the Claim Type box in the upper right of the screen. You must complete all the required fields (indicated by a red dot) on each tab. If you entered the client number on the Claims Entry - Step 1 screen, many of these fields will be autofilled. Most fields can be edited if needed. After the claim has been submitted successfully, an Internal Control Number (ICN) will be displayed in the Claim No. field. The ICN is also known as a claim number.

| Claim S               | Submissi                     | on - Ste                  | ep 2             | Clain<br>Instit | n Type Client<br>utional | Provider | Status<br>Template | Claim No. |
|-----------------------|------------------------------|---------------------------|------------------|-----------------|--------------------------|----------|--------------------|-----------|
|                       |                              |                           |                  |                 |                          |          |                    |           |
| Client                | Provider                     | Claim                     | Details          | Other Insuran   | ce / Finish              |          |                    |           |
| Client I     Client I | dentification<br>ID          | • Pat                     | s<br>ient Accour | nt No. Medical  | Record No.               |          |                    |           |
|                       |                              |                           |                  |                 |                          |          |                    |           |
| • First N             | nd Address                   | • Last N                  | lame             | MI              | Suffix                   |          |                    |           |
| • Street              | Address                      | Street A                  | ddress 2         | City            | • Stat                   | e • Zip  |                    |           |
| • Gende               | eneral Info<br>r • Date<br>• | rmation—<br>Of Birth<br>1 | Referral No      |                 |                          |          |                    |           |
| Sa                    | ve Draft                     | Save Te                   | mplate           | Save To Group   |                          |          | Prev               | Finish    |

#### **Entering a Professional Claim**

To enter a professional claim:

1) Begin on the Client tab. You must complete all required fields that are indicated by a red dot. Entering a future date is not allowed in the Date of Birth field.

| Claim      | Submissi     | on - Ste  | ep 2         | Claim Type Client<br>Professional | Provider      | Status<br>New | Claim No. |
|------------|--------------|-----------|--------------|-----------------------------------|---------------|---------------|-----------|
|            |              |           |              |                                   |               |               |           |
|            |              |           |              |                                   |               |               |           |
| Client     | Provider     | Claim     | Details      | Other Insurance / Finish          |               |               |           |
| Client I   | dentificatio | n Number  | 5            |                                   |               |               |           |
|            |              |           |              |                                   |               |               |           |
| Client     | ID           | • Pat     | tient Accour | nt No. Medical Record No.         |               |               |           |
|            |              | 4         |              |                                   |               |               |           |
|            |              |           |              |                                   |               |               |           |
| Name a     | nd Address   |           |              |                                   |               |               |           |
| 10000110   |              | 5,15870   |              |                                   |               |               |           |
| • First N  | lame         | • Last N  | lame         | MI                                | Suffix        |               |           |
| Street     | Address      | Street A  | ddress 2     | City                              | • State • Zip |               |           |
|            |              | ] [       |              |                                   | ✓             |               |           |
|            |              |           |              |                                   |               |               |           |
| - Client ( | Seneral Info | rmation - |              |                                   |               |               |           |
| Circlic C  |              |           |              |                                   |               |               |           |
| • Gende    | er • Date    | Of Birth  | Referral No  |                                   |               |               |           |
|            | ~            |           |              |                                   |               |               |           |
|            |              |           |              |                                   |               |               |           |
|            |              |           |              |                                   |               |               |           |
| Sa         | ave Draft    | Save Te   | mplate       | Save To Group                     | P             | nev Next      | Finish    |
|            |              |           |              |                                   |               |               |           |

**Note:** If more than one contract is associated with an NPI number, you must include a referral number on the claim or the claim will be denied. As noted earlier, you can use the MESAV function to search a person's eligibility and access the referral number.

2) Select the Provider tab. You must complete all required fields that are indicated by a red dot. TexMedConnect autofills the billing provider information using the NPI/API that was selected on the Claims Entry screen.

| Claim  | Submissi | on - St     | ep 2    | Claim Type Client<br>Professional | Provider Status Clain<br>New | m No. |
|--------|----------|-------------|---------|-----------------------------------|------------------------------|-------|
| Client | Provider | Claim       | Details | Other Insurance / Finish          |                              |       |
| NPI:   | Provider | ✓ C<br>NPI, | API:    | Contact Name                      | Contact Phone                |       |
| Addres | 5:       |             |         | • ID Qual<br>Employer/Tax ID V    | • Other ID                   |       |
|        |          |             |         |                                   |                              |       |

- 3) Select the Claim tab. You must complete all required fields that are indicated by a red dot.
  - A valid principal diagnosis code is required for professional claims. Inputting an invalid diagnosis code may result in an error message (and not allow a claim to submit) in TexMedConnect.
  - To add more diagnosis codes, click Add New Diagnosis.
  - To view the diagnosis description, click the magnifying glass icon.

**Note:** The Qualifier field is used to indicate an *International Classification of Diseases*, Tenth Revision (ICD-10) diagnosis code. Select from the drop-down menu based on the diagnosis code entered.

| Claim Submission - Step 2                                                                                          | Type Client Provider Status Claim No.<br>sional New                                                                                                    |
|----------------------------------------------------------------------------------------------------|----------------------------------------------------------------------------------------------------|
| Client Provider Claim Details Other Ins                                                                            | surance / Finish                                                                                                    |
| Claim                                                                                                    |                                                                                                    |
| Claim File Indicator Code                                                                                          | Place of Service                                                                                                    |
| MC Medicaid<br>VA Veteran Administration Plan Refers to Veteran's Affairs Plans<br>Budget Number<br>V<br>Diagnosis | 03 School<br>04 Homeless Shelter<br>11 Office<br>12 Home<br>13 Assisted Living Facility<br>14 Group Home<br>22 Outpatient Hospital<br>24 Ambulatory Surgical Center<br>33 Custodial Care Facility<br>34 Hospice<br>41 Ambulance Land<br>42 Ambulance - Air or Water<br>49 Independent Clinic<br>50 Federally Qualified Health Center<br>53 Community Mental Health Center<br>62 Comprehensive Outpatient Rehabilition |
| Add New Diagnosis                                                                                                  | 71 State or Local Public Health Clinic<br>72 Rural Health Clinic<br>99 Other Place of Service                                                                                                    |
| Code     Description                                                                                               | <u>Delete</u>                                                                                                    |

**Note:** The HHSC-LTC Bill code crosswalk requires that modifiers start in position 1 and for any subsequent modifier to be in sequential order and not be duplicated. Claims with duplicate modifiers or skipped modifier positions will be rejected. Modifiers in positions 1 and 2 will no longer be used to indicate the SG, residence SG, and budget number. Instead, billing providers will indicate the SG, residence SG, and budget number (when applicable) in the appropriate drop-down fields located in the Claim tab in TexMedConnect.

• The Service Group drop-down menu is to be used on LTC Professional, Institutional, and Dental claims by billing providers with multiple SGs linked to the same LTC Provider Contract number. It will not appear for other providers.

| Claim Submission - Step 2                                       |        |  |
|-----------------------------------------------------------------|--------|--|
| Client Provider Claim Details Other Insurance / Finish<br>Claim | 1      |  |
| Claim File Indicator Code     Place of Serv                     | vice v |  |
|                                                                 |        |  |
|                                                                 |        |  |
| Save Draft Save Template                                        |        |  |

• The Budget Number drop-down menu will appear only for providers billing LTC Professional claims for Title XX services. Providers will need to select the correct budget number from the drop-down menu.

**Note:** The provider can be linked to multiple service groups. SG 7 or SG 20 needs to be selected in the Service Group field for the Budget Number field to display. If the provider is linked only to SG 7 or SG 20, the Service Group field is not displayed.

|                                            | submissi               | ion - St | ep z    |                             |       |  |
|--------------------------------------------|------------------------|----------|---------|-----------------------------|-------|--|
| lient                                      | Provider               | Claim    | Details | Other Insurance / Finish    |       |  |
| Claim  <br>Service C<br>)lagnos<br>Qualifi | File Indicato<br>Group | or Code  | Budg    | Place of Service     Vinter | e<br> |  |
|                                            |                        |          |         |                             |       |  |

**Note:** Billing providers will continue to use modifiers in position 1, 2, 3, and 4 as they appear on the HHSC-LTC Bill Code Crosswalk. It is important to remember that modifier placements changed as of February 1, 2019, so providers should consult the Crosswalk to update their previously saved claims and templates to reflect the new modifier positions.

- 4) Select the Details tab. You must complete all fields that are indicated by a red dot.
  - To add a blank row, click **Add New Detail row(s)**. To duplicate an existing row, highlight the row and click **Copy Row**. To delete a row, scroll over and click **Delete** at the end of the row.

|                                                        |                                                      |                                  |                 |                     |           | Claim Type        | Client       | Provider        | Status (      | laim No. |
|--------------------------------------------------------|------------------------------------------------------|----------------------------------|-----------------|---------------------|-----------|-------------------|--------------|-----------------|---------------|----------|
| Claim Submission - Step 2                              |                                                      |                                  |                 |                     |           | Professional      |              |                 | New           |          |
|                                                        |                                                      |                                  |                 |                     |           |                   |              |                 |               |          |
|                                                        |                                                      |                                  |                 |                     |           |                   |              |                 |               |          |
|                                                        |                                                      |                                  |                 |                     |           |                   |              |                 |               |          |
|                                                        |                                                      |                                  |                 |                     |           |                   |              |                 |               |          |
|                                                        |                                                      |                                  |                 |                     |           |                   |              |                 |               |          |
| Client Provider Claim Details Other Insura             | ince / Finish                                        |                                  |                 |                     |           |                   |              |                 |               |          |
|                                                        |                                                      |                                  |                 |                     |           |                   |              |                 |               |          |
| NUMber of details to add: 1 Add New Details Row(s) Cop | by Row                                               |                                  |                 |                     |           |                   |              |                 |               |          |
| Service Dates                                          | Procedure Code Mods                                  |                                  |                 | Performing Provider |           |                   |              | Durable Medical | Equipment     |          |
| Line Item Control N + Start + End POS                  | Qualifier     Code     1     2     3     4     Units | Unit Rate Line Item Total Co-Pay | NPI/API First N | Name Last Name      | MI Suffix | Rental Unit Lengt | Rental Price | Purchase Price  | Co-Pay Exempt | Delete   |
| 1                                                      | 0 \$0.0                                              | \$0.00 \$0.00                    |                 |                     |           | 0                 | \$0.00       | \$0.00          |               | Delete   |
|                                                        |                                                      |                                  |                 |                     |           |                   |              |                 |               |          |
|                                                        |                                                      |                                  |                 |                     |           |                   |              |                 |               |          |
|                                                        |                                                      |                                  |                 |                     |           |                   |              |                 |               |          |
|                                                        |                                                      |                                  |                 |                     |           |                   |              |                 |               |          |
|                                                        |                                                      |                                  |                 |                     |           |                   |              |                 |               |          |
|                                                        |                                                      |                                  |                 |                     |           |                   |              |                 |               |          |
|                                                        |                                                      |                                  |                 |                     |           |                   |              |                 |               |          |
|                                                        |                                                      |                                  |                 |                     |           |                   |              |                 |               |          |
|                                                        |                                                      |                                  |                 |                     |           |                   |              |                 |               |          |
| Co-Pay                                                 |                                                      |                                  |                 |                     |           |                   |              |                 |               |          |
| OApplied Income                                        |                                                      |                                  |                 |                     |           |                   |              |                 |               |          |
| Claim Total: \$0.00                                    |                                                      |                                  |                 |                     |           |                   |              |                 |               |          |
| Total Co-Pay: \$0.00                                   |                                                      |                                  |                 |                     |           |                   |              |                 |               |          |

5) Select the Other Insurance/Finish tab.

Note: OI information is not required on a Professional claim, only an Institutional claim.

- a) Select either the **Submit** radio button or the **Save to Batch** radio button.
- b) Check the **We Agree** box.
- c) Click **Finish**.
- d) If the claim is submitted successfully, an ICN will be displayed at the top of the page.

| Claim Submission - Step 2                               |                                                                                |                                                                        |                                                                           |                                                                                         | Claim Type<br>Professional                                 | Client                                             | Provider                                                               | Status<br>New                                               | Claim No.                |
|---------------------------------------------------------|--------------------------------------------------------------------------------|------------------------------------------------------------------------|---------------------------------------------------------------------------|-----------------------------------------------------------------------------------------|------------------------------------------------------------|----------------------------------------------------|------------------------------------------------------------------------|-------------------------------------------------------------|--------------------------|
|                                                         |                                                                                |                                                                        |                                                                           |                                                                                         |                                                            |                                                    |                                                                        |                                                             |                          |
| Client                                                  | Provider                                                                       | Claim                                                                  | Details                                                                   | Other Insurance                                                                         | : / Finish                                                 |                                                    |                                                                        |                                                             |                          |
|                                                         |                                                                                |                                                                        | Finish O                                                                  | ptions                                                                                  |                                                            |                                                    |                                                                        |                                                             |                          |
|                                                         |                                                                                |                                                                        | Please                                                                    | select one of the f                                                                     | ollowing and                                               | click finish                                       |                                                                        |                                                             |                          |
|                                                         |                                                                                |                                                                        |                                                                           | Submit                                                                                  | reactively                                                 |                                                    |                                                                        |                                                             |                          |
|                                                         |                                                                                |                                                                        |                                                                           | OSave to Bate                                                                           | ch                                                         | later                                              |                                                                        |                                                             |                          |
| - Contific                                              | ation Torm                                                                     | c And Con                                                              | ditions                                                                   |                                                                                         |                                                            |                                                    |                                                                        |                                                             |                          |
| Certific                                                | auon, rerm                                                                     | S And Con                                                              | unions                                                                    |                                                                                         |                                                            |                                                    |                                                                        |                                                             |                          |
| Please rev                                              | iew the fo <mark>l</mark> lowing                                               | certification a                                                        | nd the <u>terms a</u>                                                     | nd conditions. The term                                                                 | s and conditions o                                         | an be reviewe                                      | d by clicking <u>here</u> .                                            |                                                             |                          |
| The Provid<br>correct, an<br>falsifying e<br>law. Fraud | ers and Claim Su<br>d complete infor<br>ntries, concealm<br>is a felony, which | bmitter certify<br>mation. The Pr<br>ent of a mater<br>h can result in | that the inform<br>ovider and Cla<br>ial fact, or perf<br>fines or impris | nation supplied on the o<br>im Submitter understan<br>inent omission may con<br>onment. | laim form and an<br>d that payment oi<br>stitute fraud and | y attachments<br>f this claim wil<br>may be prosed | or accompanying info<br>I be from Federal and<br>uted under applicable | ormation constitu<br>State funds, and<br>e federal and/or s | te true,<br>that<br>tate |
| By checkin                                              | ng "We Agree", yo                                                              | ou agree and c                                                         | onsent to the (                                                           | Certification above and t                                                               | to the TMHP "Term<br>Agree                                 | as and Condition                                   | ons".                                                                  |                                                             |                          |
|                                                         |                                                                                |                                                                        |                                                                           |                                                                                         |                                                            |                                                    |                                                                        |                                                             |                          |
| Sa                                                      | ve Draft                                                                       | Save Te                                                                | mplate                                                                    | Save To Group                                                                           |                                                            |                                                    | P                                                                      | Prev Next                                                   | Finish                   |

To save the claim as a draft, click **Save Draft**. To save the claim as an individual template, click **Save Template**. To save the claim as part of a group, click **Save To Group**.

To submit the claim as part of a batch, refer to the Submitting a Batch section of this user guide. If there is any missing or invalid information, an error message will be displayed. Click the tab that is indicated in the error message. Error fields are indicated with red exclamation marks. After you have made the necessary corrections, click **Finish** in the lower right corner of the screen.

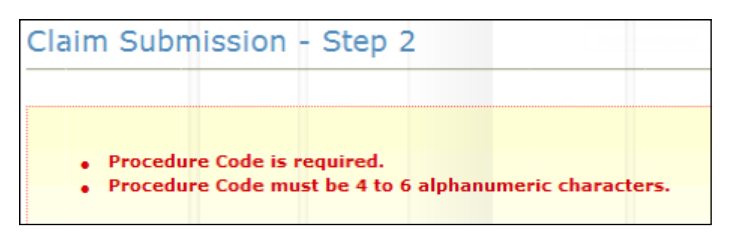

6) In each tab, any field with an error is marked with a yield sign. You must correct these errors before you can resubmit the claim. You can navigate through the claim by clicking each tab or by clicking **Prev** or **Next** at the bottom of the Claim Submission – Step 2 screen.

| Client                        | Provider                         | Claim                | Details           | Other Insurance / F | inish             |       |           |        |
|-------------------------------|----------------------------------|----------------------|-------------------|---------------------|-------------------|-------|-----------|--------|
| Client I     Client           | Identification                   | Number               | s                 | t No. Medical Recor | d No.             |       |           |        |
| Name a     First I     Street | and Address<br>Name<br>t Address | • Last N<br>Street 4 | lame<br>Address 2 | MI<br>• City        | Suffix<br>• State | • Zip |           |        |
| • Gende                       | General Info<br>er • Date        | rmation—<br>Of Birth | Referral No       |                     |                   |       |           |        |
| S                             | ave Draft                        | Save Te              | mplate            | Save To Group       |                   |       | Prev Next | Finish |

## **Entering a Dental Claim**

To enter a Dental claim:

1) Select the Client tab. You must complete all required fields that are indicated by a red dot. Entering a future date is not allowed in the Date of Birth field.

| Claim S    | Submissi    | on - Ste              | ep 2         | Claim Type<br>Dental     | Client       | Provider | Status<br>New | Claim No. |   |      |        |
|------------|-------------|-----------------------|--------------|--------------------------|--------------|----------|---------------|-----------|---|------|--------|
|            | 1           |                       |              |                          | _            |          |               |           |   |      |        |
| Client     | Provider    | Claim<br>n Number     | Details      | Other Insurance / Finish |              |          |               |           |   |      |        |
| • Client I | D           | • Pa                  | tient Accoun | t No.                    |              |          |               |           |   |      |        |
| • First Na | nd Address  | • Last N              | Jame         | МІ                       | Suffix       |          |               |           |   |      |        |
| • Street   | Address     | Street A              | Address 2    | • City                   | • State • Zi | p        | ]             |           |   |      |        |
| - Client G | eneral Info | rmation —<br>Of Birth | Referral No  |                          |              |          |               |           |   |      |        |
| · · · ·    | <b>~</b>    |                       |              |                          |              |          |               |           |   |      |        |
| Sav        | e Draft     | Save Te               | mplate       |                          |              |          |               |           | P | Next | Finish |

2) Select the Provider tab. TexMedConnect autofills the billing provider information using the NPI that was selected on the Claims Entry screen. You can enter the NPI/API and contact name in the Performing Provider

#### section, but it is not required.

| Claim Submission - Step 2                                                   |                                |                                       | Claim Type<br>Dental | Client  | Provider        | Status<br>New | Claim No. |
|-----------------------------------------------------------------------------|--------------------------------|---------------------------------------|----------------------|---------|-----------------|---------------|-----------|
| Client Provider Claim Detail                                                | 5 Other Insurance / Finish     |                                       |                      |         |                 |               |           |
| NPI: 1699817007 / 000010100 V Q                                             | • ID Qual<br>Employer/Tax ID V | • Other ID<br>752735009               |                      |         |                 |               |           |
| Performing Provider NPI/API First Name                                      | Last Name                      | MI Suffix                             |                      |         |                 |               |           |
| Referring Provider (Not required, on<br>organization)<br>NPI/API First Name | ly enter if Referring Provide  | er is different than Bil<br>MI Suffix | ling Provide         | r. Name | must be a perso | n, not an     |           |
| Save Draft Save Template                                                    |                                |                                       |                      |         | Pre             | ev Next       | Finish    |

3) Select the Claim tab. Enter the general claim information. You must choose a claim File Indicator Code and Place of Service.

| Claim S                           | Submissi     | on - Ste  | p 2     | Claim Type<br>Dental     | Client | Provider<br>1699817007/000010100 | Status<br>New | Claim No. |  |  |  |
|-----------------------------------|--------------|-----------|---------|--------------------------|--------|----------------------------------|---------------|-----------|--|--|--|
|                                   |              |           |         |                          |        |                                  |               |           |  |  |  |
|                                   |              |           |         |                          |        |                                  |               |           |  |  |  |
| Client                            | Provider     | Claim     | Details | Other Insurance / Finish | 1      |                                  |               |           |  |  |  |
| - Client T                        | Intification | Number    | Details | other mourance / minist  |        |                                  |               |           |  |  |  |
| - Client Id                       | lenuncation  | i Numbers |         |                          |        |                                  |               |           |  |  |  |
| Client ID     Patient Account No. |              |           |         |                          |        |                                  |               |           |  |  |  |
|                                   |              |           |         |                          |        |                                  |               |           |  |  |  |

**Note:** The HHSC-LTC Bill Code Crosswalk requires that modifiers start in position 1, and for any subsequent modifier to be in sequential order and not be duplicated. Claims with duplicate modifiers or skipped modifier positions will be rejected. Modifiers in positions 1 and 2 will no longer be used to indicate the SG, residence SG, and budget number. Instead, billing providers will indicate the SG, residence SG, and budget number (when applicable) in the appropriate drop-down fields located in the Claim tab in TexMedConnect. The Service Group drop-down menu is to be used by billing providers with multiple SGs that are linked to the same LTC provider contract number.

|         |               | -      |         |                          |   |  |
|---------|---------------|--------|---------|--------------------------|---|--|
| nt      | Provider      | Claim  | Details | Other Insurance / Finish |   |  |
| im      |               |        |         |                          |   |  |
| laim    | File Indicato | r Code |         | Place of Service         |   |  |
|         |               |        |         | <b>v</b>                 | ~ |  |
| rvice ( | Group         |        |         |                          |   |  |
| _       | 111111        |        | ~       |                          |   |  |
|         |               |        |         |                          |   |  |
|         |               |        |         |                          |   |  |
|         |               |        |         |                          |   |  |

**Note:** Billing providers will continue to use modifiers in position 1, 2, 3, and 4 as they appear on the HHSC LTC Bill Code Crosswalk. It is important to remember that modifier placement has changed as of February 1, 2019, so providers should consult the Crosswalk after that date and update their previously saved claims and templates to reflect the new modifier positions.

4) Select the Details tab. You must complete all required fields that are indicated by a red dot. Entering a future date is not allowed in the Service Date field.

| С  | Claim Submission - Step 2 |                                                           |                  |            |       |       |      |   | Claim T<br>Dent | al Client 16 | Provider<br>99817007/000010100 | Status<br>New | Claim No. |           |
|----|---------------------------|-----------------------------------------------------------|------------------|------------|-------|-------|------|---|-----------------|--------------|--------------------------------|---------------|-----------|-----------|
| C  | lient Provider            | r Claim                                                   | Details          | Other Insu | anc   | e / F | inis | h | ]               |              |                                |               |           |           |
| Nu | mber of details to        | add: 1 Ad                                                 | d New Details Ro | w(s) C     | opy F | low   | ]    |   |                 |              |                                |               |           |           |
|    | Line Item Control N       | Service Date                                              | Place of Servic  | ce Code    | 1     | 2     | 3    | 4 | • Units         | • Unit Rate  | Line Item Total                | Co-Pay        | Tooth ID  | +Oral Car |
| 1  |                           |                                                           |                  |            |       |       |      |   | 0               | \$0.00       | \$0.00                         | \$0.00        |           |           |
|    |                           |                                                           |                  |            |       |       |      |   |                 |              |                                |               |           |           |
|    |                           |                                                           |                  |            |       |       |      |   |                 |              |                                |               |           | ÷         |
|    | ©<br>()4                  | Co-Pay<br>Applied Income<br>Claim Total:<br>Total Co-Pay: | \$0.00<br>\$0.00 |            |       |       |      |   |                 |              |                                |               |           |           |

- To add more rows, click Add New Detail Row(s).
- To copy the information from the previous detail, click **Copy Row**.
- To delete a row, scroll over and click Delete at the end of the row.
   Note: When completing the Code field, if there is no HCPCS or CPT code, enter the Bill Code. For the Oral Cavity, select the best option from the drop-down menu.

#### 5) Click Other Insurance/Finish.

Note: OI information is not required on a Dental claim, only an Institutional claim.

- a) Select either the **Submit** or **Save to Batch** radio button.
- b) Check the **We Agree** box in the Certification, Terms, and Conditions section.
- c) Click **Finish** in the lower right corner of the screen.
- d) If the claim is submitted successfully, an ICN will be displayed at the top of the page.

| Claim Submission - Step 2                                                                                                    | Claim Type<br>Dental | Client | Provider<br>1699817007/000010100 | Status<br>New | Claim No. |  |  |  |  |  |
|----------------------------------------------------------------------------------------------------|----------------------|--------|----------------------------------|---------------|-----------|--|--|--|--|--|
|                                                                                                    |                      |        |                                  |               |           |  |  |  |  |  |
| Client Provider Claim Details Other Insurance / Finish                                                                                                    |                      |        |                                  |               |           |  |  |  |  |  |
| Finish Options<br>Please select one of the following ar<br>Submit<br>Submits the claim interactively<br>OSave to Batch<br>Saves the claim to batch for process<br>Certification, Terms And Conditions                                                                                                    | nd click finish      |        |                                  |               |           |  |  |  |  |  |
| Please review the following certification and the <u>terms and conditions</u> . The terms and conditions can be reviewed by clicking <u>here</u> .<br>The Providers and Claim Submitter certify that the information supplied on the claim form and any attachments or accompanying information constitute true, correct, and complete information. The<br>Provider and Claim Submitter certify that the information supplied on the claim form and any attachments or accompanying information constitute true, correct, and complete information. The<br>Provider and Claim Submitter understand that payment of this claim will be from Federal and State funds, and that falsifying entires, concealment of a material fact, or pertinent omission may<br>constitute fraud and may be prosecuted under applicable federal and/or state law. Fraud is a felony, which can result in fines or imprisonment.<br>By checking "We Agree", you agree and consent to the Certification above and to the TMHP "Terms and Conditions".<br>We Agree |                      |        |                                  |               |           |  |  |  |  |  |
| Save Draft Save Template                                                                                                    |                      |        | Prev                             | Next          | Finish    |  |  |  |  |  |

To save the claim as a draft, click **Save Draft**. To save the claim as an individual template, click **Save Template**. To save the claim as part of a group, click **Save To Group**.

To submit the claim as part of a batch, refer to the Submitting a Batch section of this user guide.

#### **Entering an Institutional Claim**

TMHP will forward certain Institutional claims to MCOs. These claims can be set to the following statuses:

- Forwarded: The claim has been forwarded to (but not yet accepted or rejected by) an MCO.
- Rejected: The claim has been rejected by TMHP or the MCO to which it was forwarded.
- Accepted: The claim has been accepted by TMHP or an MCO. When a claim is accepted by an MCO, it is assigned a 28-character alphanumeric EDI transaction number (ETN).
Claims that are handled by TMHP, not by an MCO, can also be set to the following statuses:

- I: In Process
- D: Denied
- A: Approved for Payment
- FT: Forced Transfer
- S: Suspended

- T: Transferred
- P: Paid
- PF: Paid Forced Transfer
- PT: Paid Transfer
- PZ: Zero Net Balance to the Provider

To enter an Institutional claim:

 Select the Client tab. You must complete all the required fields that are indicated by a red dot. Entering a future date is not allowed in the Date of Birth field. After you have completed all the required fields, click Next or select the Provider tab.

| Claim Submission - Step 2                                                                                                    | Claim Type<br>Institutional | Client Prov | ider | Status<br>New | Claim No. |
|----------------------------------------------------------------------------------------------------|-----------------------------|-------------|------|---------------|-----------|
|                                                                                                    |                             |             |      |               |           |
| Clent Provider Claim Details Other Insurance / Finish                                                                                                |                             |             |      |               |           |
| Billing Provider                                                                                                    |                             |             |      |               |           |
| NPT: Contact Phone                                                                                                    |                             |             |      |               |           |
|                                                                                                    |                             |             |      |               |           |
| Address: EmployerTex ID                                                                                                    |                             |             |      |               |           |
|                                                                                                    |                             |             |      |               |           |
| T Page 1                                                                                                    |                             |             |      |               |           |
|                                                                                                    |                             |             |      |               |           |
| Attending Provider (Name must be a person, not an organization)<br>• NPI/API First Name MI Suffix Taxonomy                                           |                             |             |      |               |           |
|                                                                                                    |                             |             |      |               |           |
|                                                                                                    |                             |             |      |               |           |
| Rendering Provider (Not required, only enter if Rendering Provider is different than Attending Provider. Name must be a person, not an organization) |                             |             |      |               |           |
| NPI/API First Name Last Name MI Suffix                                                                                                    |                             |             |      |               |           |
|                                                                                                    |                             |             |      |               |           |
| Referring Provider (Not required, only enter if Referring Provider is different than Billing Provider. Name must be a person, not an organization)   |                             |             |      |               |           |
| NPI/API First Name MI_Suffix                                                                                                    |                             |             |      |               |           |
|                                                                                                    |                             |             |      |               |           |
| Save Draft Save Template Save To Group                                                                                                    |                             |             | Prev | Next          | Finish    |

2) Select the Provider tab. You must complete all required fields that are indicated by a red dot.

| Claim Submission - Step 2                                                                                                    | Claim No. |
|----------------------------------------------------------------------------------------------------|-----------|
| Client Provider Claim Details Other Insurance / Finish                                                                                                    |           |
| Client Provider Claim Details Other Insurance / Finish                                                                                                    |           |
| Billing<br>Provider<br>NPI: / · · · · · · · · · · · · · · · · · ·                                                                                                    |           |
| Attending Provider (Name must be a person, not an organization)                                                                                                    |           |
| NPI/API First Name Last Name MI Suffix Taxonomy                                                                                                    |           |
|                                                                                                    |           |
| Rendering Provider (Not required, only enter if Rendering Provider is different than Attending Provider. Name must be a person, not an organization)           NPJ/API         First Name         Last Name         MI Suffix |           |
| Referring Provider (Not required, only enter if Referring Provider is different than Billing Provider. Name must be a person, not an organization)                                                                            |           |
| NPI/API First Name Last Name MI Suffix                                                                                                    |           |
|                                                                                                    |           |
| Save Draft Save Template Save To Group Prev. Next                                                                                                    | Finish    |

3) The Taxonomy drop-down menu is autofilled with three values. Taxonomy codes further define the type, classification, or specialization of the healthcare provider. If a provider attempts to submit a claim to TMHP without a valid taxonomy code, regardless of the date of service, the claim will be rejected, and the provider will receive an error message.

According to the Centers for Medicare & Medicaid Services, all healthcare providers must select a taxonomy code(s) when applying for an NPI. The values in the Taxonomy drop-down menu are:

- 31400000X (for skilled NFs)
- 313M00000X (for other NFs)
- Other

Choose the provider taxonomy code that was used by your facility when it initially applied for an NPI. If neither of the two autofilled codes applies, choose **Other**. If you choose **Other**, a text box called Other Taxonomy will be displayed and must be filled in.

| Claim Submi                                           | ssion - Step 2                    |                                                                                    |             |                        |                                                                         | Claim Type<br>Institutional | Client Provid | er<br>Milling (1990) | Status<br>New | Claim No. |
|-------------------------------------------------------|-----------------------------------|------------------------------------------------------------------------------------|-------------|------------------------|-------------------------------------------------------------------------|-----------------------------|---------------|----------------------|---------------|-----------|
|                                                       |                                   |                                                                                    |             |                        |                                                                         |                             |               |                      |               |           |
| Client Provide                                        | r Claim Detai                     | ls Other Insurance / F                                                             | inish       |                        |                                                                         |                             |               |                      |               |           |
| Billing Provider NPI: Name: Address: Attanding Descri | V Q<br>NPI/API:                   | Taxonomy:<br>3140<br>Contact Name 31340<br>Other<br>• ID Qual<br>Employer/Tax ID V | 00000       | • Othe                 | her Taxonomy:                                                           |                             |               |                      |               |           |
| NPI/API                                               | First Name                        | Last Name                                                                          | м           | Suffix                 | Taxonomy                                                                |                             |               |                      |               |           |
|                                                       |                                   |                                                                                    |             | 1                      |                                                                         |                             |               |                      |               |           |
| Rendering Prov                                        | ider (Not required,<br>First Name | only enter if Rendering<br>Last Name                                               | J Pro<br>MI | vider is dif<br>Suffix | ferent than Attending Provider. Name must be a person, not an organizat | ion)                        |               |                      |               |           |
| Referring Provid                                      | der (Not required, o              | only enter if Referring I                                                          | Provi       | der is diffe           | rent than Billing Provider. Name must be a person, not an organization) |                             |               |                      |               |           |
| NPI/API                                               | First Name                        | Last Name                                                                          | MI          | Suffix                 |                                                                         |                             |               |                      |               |           |
|                                                       |                                   |                                                                                    |             |                        |                                                                         |                             |               |                      |               |           |
| Save Draft                                            | Save Template                     | Save To Group                                                                      |             |                        |                                                                         |                             |               | Prev                 | Next          | Finish    |

Note: If an API was chosen, the Taxonomy field will not be displayed.

4) The Attending Provider is required to enter their NPI/API and name. If the Rendering Provider is different from the Attending Provider, that provider information should be added.

| Claim Submission - Step 2                                                                                                    | Claim Type<br>Institutional | Client Provider | Status<br>New | Claim No. |
|----------------------------------------------------------------------------------------------------|-----------------------------|-----------------|---------------|-----------|
|                                                                                                    |                             |                 |               |           |
|                                                                                                    |                             |                 |               |           |
| Client Provider Claim Details Other Insurance / Finish                                                                                                    |                             |                 |               |           |
| Billing Provider                                                                                                    |                             |                 |               |           |
| NPI: V C Taxonomy: V                                                                                                    |                             |                 |               |           |
| Name: NPI/API: Contact Name Contact Phone                                                                                                    |                             |                 |               |           |
| + ID Qual + Other ID                                                                                                    |                             |                 |               |           |
| Address: Employer/Tax ID V                                                                                                    |                             |                 |               |           |
|                                                                                                    |                             |                 |               |           |
| The second second |                             |                 |               |           |
|                                                                                                    |                             |                 |               |           |
| Attending Provider (Name must be a person, not an organization)                                                                                                    |                             |                 |               |           |
| NPI/API First Name Last Name MI Suffix Taxonomy                                                                                                    |                             |                 |               |           |
|                                                                                                    |                             |                 |               |           |
|                                                                                                    |                             |                 |               |           |
| Rendering Provider (Not required, only enter if Rendering Provider is different than Attending Provider. Name must be a person, not an organization) -                                                                                                    |                             |                 |               |           |
| NPI/API First Name Last Name MI Suffix                                                                                                    |                             |                 |               |           |
|                                                                                                    |                             |                 |               |           |
|                                                                                                    |                             |                 |               |           |
| Referring Provider (Not required, only enter if Referring Provider is different than Billing Provider. Name must be a person, not an organization)                                                                                                    |                             |                 |               |           |
| NPI/API First Name Last Name MI Suffix                                                                                                    |                             |                 |               |           |
|                                                                                                    |                             |                 |               |           |
|                                                                                                    |                             | _               |               |           |
| Save Draft Save Template Save To Group                                                                                                    |                             | P               | rev Next      | Finish    |

**Note:** For the claim to be successfully processed, the NPI/API for the Attending Provider, Billing Provider, and Rendering Provider (if entered) must be different. Additionally, the NPI/API for both the Attending Provider and Rendering Provider must be for a person, not a facility.

5) Select the Claim tab. You must complete all the required fields that are indicated by a red dot. Choose the appropriate indicator from the Claim File Indicator Code drop-down menu.

| Claim Submission - Step 2       |                              | Claim T<br>Instituti | ype Client Provider Status Claim No.<br>onal New |
|---------------------------------|------------------------------|----------------------|--------------------------------------------------|
|                                 |                              |                      |                                                  |
| Client Provider Claim Deta      | ils Other Insurance / Finish |                      |                                                  |
| Claim                           |                              |                      |                                                  |
| Claim File Indicator Code       | Patient Discharge Status     | Place of Service     | Claim Frequency                                  |
| Diagnosis                       |                              |                      |                                                  |
| Qualifier     Add New Diagnosis |                              |                      |                                                  |
| Code                            | Description Delete           |                      |                                                  |
|                                 |                              |                      |                                                  |
|                                 |                              |                      |                                                  |
|                                 |                              |                      |                                                  |

**Note:** The HHSC-LTC Bill Code Crosswalk requires that modifiers start in position 1, and for any subsequent modifier to be in sequential order and not be duplicated. Claims with duplicate modifiers or skipped modifier positions will be rejected. Modifiers in positions 1 and 2 will no longer be used to indicate the SG, residence SG, and budget number. Instead, billing providers will indicate the SG, residence SG, and budget number (when applicable) in the appropriate drop-down fields located in the Claim tab in TexMedConnect.

The Service Group drop-down menu is to be used by billing providers with multiple SGs linked to the same LTC provider contract number.

| nt     | Provider      | Claim   | Details | Other Insurance / Finish |  |
|--------|---------------|---------|---------|--------------------------|--|
| im     |               |         |         |                          |  |
| Claim  | File Indicate | or Code |         | Place of Service         |  |
| Sanara | Crown         |         |         | <b>`</b>                 |  |
| -      | aroop         |         | ~       |                          |  |
|        |               |         |         |                          |  |

The Residence Service Group drop-down menu will be used by SG 8 (hospice) billing providers to indicate the person's residence at the time of service for LTC institutional claims. It will be a conditional field, but claims will be rejected if the field is not filled out when required (that is, when people are in an ICF/IID or nursing facility and the correct SG is either left blank or not selected).

**Note:** The provider can be linked to multiple SGs. SG 8 needs to be selected in the Service Group field for the Residence Service Group field to be displayed. If the provider is linked only to SG 8, the Service Group field is not displayed.

| Claim Submission - Step 2                             |                          |                  |        |
|-------------------------------------------------------|--------------------------|------------------|--------|
|                                                       |                          |                  |        |
| Client Provider Claim Details                         | Other Insurance / Finish |                  |        |
| Claim                                                 |                          |                  |        |
| Claim File Indicator Code     Service Group Diagnosis | Patient Discharge Status | Place of Service |        |
| Qualifier     Add New Diagnosis                       |                          |                  |        |
| 1 Code                                                |                          | Description      | Delete |
|                                                       |                          |                  |        |
| Save Draft Save Template                              | Save To Group            |                  |        |

**Note:** Billing providers will continue to use modifiers in position 1, 2, 3, and 4 as they appear on the HHSC-LTC Bill Code Crosswalk. It is important to remember that modifier placements changed as of February 1, 2019, so providers should consult the Crosswalk to update their previously saved claims and templates to reflect the new modifier positions.

6) Choose the appropriate status from the Patient Discharge Status drop-down menu.

| Claim Submission - Step 2                             | Claim Type Claim Provider Status Claim No.<br>Testitutional New |
|-------------------------------------------------------|-----------------------------------------------------------------|
| Clevel Provider China Datalik Other Insurance / Flash |                                                                 |
|                                                       |                                                                 |
| Clain-                                                |                                                                 |
| Claim ride indicator code                             |                                                                 |
| Save Daht Save Tangluka Save Ta Gauge                 | Prev Next   Fishh                                               |

7) Choose the appropriate facility type from the Place of Service drop-down menu.

| Claim Submission - Step 2                                                                                                    | Claim Type Sient Provider Status Claim No.<br>Testitutional New |
|----------------------------------------------------------------------------------------------------|-----------------------------------------------------------------|
| Claim Preveder Claim Details Other Insurance / Head                                                                                                    |                                                                 |
| Constraint Relation Constraint Constraint Constrai   |                                                                 |
| A code Contraction of the contraction of the con |                                                                 |
|                                                                                                    |                                                                 |
| Sere Dark Sere Tomplate Sere To Group                                                                                                    | Prev Next Finish                                                |

- 8) Choose the appropriate claim frequency from the Claim Frequency drop-down menu:
  - Choose **1** Admit Through Discharge Claim when the claim will cover the duration of the stay.
  - Choose **2 Interim-First Claim** if this is the first claim billed for the person.
  - Choose **3 Interim-Continuing Claim** for all dates of service between the first and last claims.
  - Choose **4 Interim-Last Claim** if this is the last claim billed for the person.

| Claim :                                         | Submiss       | ion - Ste | p 2     |               |                |        |                        | Claim Type<br>Institutional | Client | Provider                                                                                 | Status<br>New                      | Claim No. |
|-------------------------------------------------|---------------|-----------|---------|---------------|----------------|--------|------------------------|-----------------------------|--------|------------------------------------------------------------------------------------------|------------------------------------|-----------|
|                                                 |               |           |         |               |                |        |                        |                             |        |                                                                                          |                                    |           |
| Client                                          | Provider      | Claim     | Details | Other Insuran | nce / Finish   |        |                        |                             |        |                                                                                          |                                    |           |
| Claim                                           |               |           |         |               |                |        | <br>                   |                             |        |                                                                                          |                                    |           |
| Claim     Diagnos     Qualifi     Add New     1 | File Indicato | r Code    |         | Pescription   | Patient Discha | Delate | <br>• Place of Service |                             |        | Claim Freque     Claim Freque     Interim-Control     Interim-Control     Interim-Last C | nCy<br>I Discharge<br>Iaim<br>Jaim | Claim     |
| Sa                                              | ve Draft      | Save Ter  | nolate  | Save To Group |                |        |                        |                             |        | Pn                                                                                       | ev Next                            | I Finish  |

9) Depending on the value selected in the Claim Frequency field, the Admit Date field may be required. The admit date is the date that the person was admitted to the facility.

| Claim Submission - Step 2                 |                                                                                                    |                                           | Claim Type Client<br>Institutional            | Provider     |                 | Status<br>New  | Claim No         |
|-------------------------------------------|----------------------------------------------------------------------------------------------------|-------------------------------------------|-----------------------------------------------|--------------|-----------------|----------------|------------------|
|                                           |                                                                                                    |                                           |                                               |              |                 |                |                  |
| Client Provider Claim Details             | Other Insurance / Finish                                                                                                    |                                           |                                               |              |                 |                |                  |
| Claim                                     |                                                                                                    |                                           |                                               |              |                 |                |                  |
| Claim File Indicator Code     MC Medicaid | Patient Discharge Status     Place     O7 Left against medical advice or discontinued care     O1 left against medical advice or discontinued care | e of Service<br>pice - Special Facility - | Claim Frequency     Admit Through Discharge C | •<br>aim • 1 | Admit D         | ate            |                  |
|                                           |                                                                                                    |                                           |                                               | < Sun        | Nove<br>Mon Tue | nber,<br>wed 1 | 2015<br>hu Fei S |
| Diagnosis                                 |                                                                                                    |                                           |                                               | - 1          | 2 3             | 4              | 567              |
| • Qualifier                               |                                                                                                    |                                           |                                               | 8            | 9 10            | 11             | 12 13 1          |
| • Qualifier                               |                                                                                                    |                                           |                                               | 15           | 16 17           | 18             | 19 20 2          |
| Add New Diagnosis                         |                                                                                                    |                                           |                                               | 22           | 23 24           | 25             | 26 27 2          |
| • Code                                    | Description                                                                                                    |                                           |                                               | 29           | 30 1            | 2              | 3 4 5            |
| 1 9                                       | Delete                                                                                                    |                                           |                                               | 0            | / 8             | 9 .            |                  |
|                                           |                                                                                                    |                                           |                                               |              | 1008            | . 11/4/.       | 1015             |

10) The Principal Diagnosis code is required for institutional claims. Entering an improper diagnosis code may result in a claim rejection by an MCO. The Admitting Diagnosis is conditional for certain values in the Claim Frequency field.

To add more diagnosis codes, click **Add New Diagnosis**. You may list up to three diagnosis codes. The third Diagnosis field is intended to be used with External Cause of Morbidity codes for ICD-10.

To view the diagnosis description, click the magnifying glass icon.

The Qualifier field is used to indicate an ICD-10 diagnosis code. Select from the drop-down menu based on the diagnosis code(s) entered.

| Claim Submission - Step 2                                                   | Claim Type<br>Institutional | Client Provider    | Status Clain<br>New | n No. |
|-----------------------------------------------------------------------------|-----------------------------|--------------------|---------------------|-------|
|                                                                             |                             |                    |                     |       |
| Client Provider Claim Details Other Insurance / Finish                      |                             |                    |                     |       |
| ⊂ Claim                                                                     |                             |                    |                     |       |
| Claim File Indicator Code     Patient Discharge Status     Place of Service | ce                          | ◆ Claim Frequ<br>▼ | ency                | •     |
| Diagnosis                                                                   |                             |                    |                     |       |
| • Qualifier                                                                 |                             |                    |                     |       |
| Add New Diagnosis                                                           |                             |                    |                     |       |
| Code Description      Description      Delete                               |                             |                    |                     |       |
|                                                                             |                             |                    |                     |       |
|                                                                             |                             |                    |                     |       |
|                                                                             |                             |                    |                     |       |
|                                                                             |                             |                    |                     |       |
| Save Draft Save Template Save To Group                                      |                             | Pre                | v Next   Fi         | nish  |

11) Select the Details tab. You must complete all the required fields that are indicated by a red dot. If the person is in SG 1, 6, or 8, enter the total amount paid by the person's OI in the OI Paid Amount field.

| Claim Submissi                                                                        | on Ston 2                                                                                                    |                |             |        |     |         |             |                 |        |            | c              | laim Type    | Client     | Provider     | Statu  | s Cla  | im No. |
|---------------------------------------------------------------------------------------|----------------------------------------------------------------------------------------------------|----------------|-------------|--------|-----|---------|-------------|-----------------|--------|------------|----------------|--------------|------------|--------------|--------|--------|--------|
| Claim Submissi                                                                        | on - Step 2                                                                                                    |                |             |        |     |         |             |                 |        |            |                | istitutional |            |              | 11011  |        |        |
| Client Provider                                                                       | Claim Detail                                                                                                    | 5 Other Ins    | surance / I | Finish | 7   |         |             |                 |        |            |                |              |            |              |        |        |        |
| Number of details to a                                                                | dd: 1 Add New E                                                                                                    | Details Row(s) | Copy Row    |        |     |         |             |                 |        |            |                |              |            |              |        |        |        |
|                                                                                       | Service Dates                                                                                                    | Procedure      | Code        | Мо     | ds  |         |             |                 |        |            |                |              | Renderi    | ing Provider |        |        |        |
| Line Item Control No                                                                  | •Start •End                                                                                                    | Qualifier      | Code        | 1 2    | 3 4 | • Units | • Unit Rate | Line Item Total | Co-Pay | • Rev Code | OI Paid Amount | NPI/API      | First Name | Last Name    | MI     | Suffix | Delete |
| 1                                                                                     |                                                                                                    |                |             |        |     | 0       | \$0.00      | \$0.00          | \$0.00 |            | \$0.00         |              |            |              |        |        | Delete |
|                                                                                       |                                                                                                    |                |             |        |     |         |             |                 |        |            |                |              |            |              |        |        |        |
| ©Co-F<br>OAppi<br>(<br>Total Other<br>(from i<br>Total Other<br>(from Other Insurance | Pay<br>lied Income<br>Claim Total: \$0.00<br>otal Co-Pay: \$0.00<br>r Insurance: \$0.00<br>Details Tab)<br>r Insurance: \$0.00<br>;/Finish Tab) |                |             |        |     |         |             |                 |        |            |                |              |            |              |        |        |        |
| Save Draft                                                                            | Save Template                                                                                                    | Save To Gr     | oup         |        |     |         |             |                 |        |            |                |              |            | Pr           | ev Nex | ct   F | inish  |

To add more rows, click **Add New Detail Row(s)**. To copy the information from the previous detail, click **Copy Row**. To delete a row, scroll over and click **Delete** at the end of the row.

When billing for managed care claims with consecutive service dates without a change in the level of service Resource Utilization Group (RUG) or gap in service dates, providers must enter these claim transactions as one line item on the Details tab. Entering multiple rows for consecutive service dates can result in an initial claim denial by the MCO during processing.

Note: The Rendering Provider information in the Details tab should be added only if it is different from

the Rendering Provider listed in the Provider tab. The Rendering Provider in the Details tab should also be different from the Attending Provider and Billing Provider listed in the Provider tab.

12) Click the **Other Insurance/Finish** tab.

|                                            | Culoraisai                                                                     |                                                                |                                                                       | Claim Type                                                                                                | Client                                                                        | Provider                                                                                                 | Status                                                       | Claim No.                                       |
|--------------------------------------------|--------------------------------------------------------------------------------|----------------------------------------------------------------|-----------------------------------------------------------------------|----------------------------------------------------------------------------------------------------|-------------------------------------------------------------------------------|----------------------------------------------------------------------------------------------------|--------------------------------------------------------------|-------------------------------------------------|
| laim                                       | Submissio                                                                      | on - St                                                        | ep z                                                                  | Institutional                                                                                             |                                                                               |                                                                                                    | New                                                          |                                                 |
|                                            |                                                                                |                                                                |                                                                       |                                                                                                    |                                                                               |                                                                                                    |                                                              |                                                 |
| Client                                     | Provider                                                                       | Claim                                                          | Details                                                               | Other Insuran                                                                                             | ce / Finish                                                                   |                                                                                                    |                                                              |                                                 |
|                                            |                                                                                | — F                                                            | inish Option                                                          | 15                                                                                                    |                                                                               |                                                                                                    |                                                              |                                                 |
|                                            |                                                                                |                                                                | Please se                                                             | elect one of the follow                                                                                   | ing and click fir                                                             | nish                                                                                                    |                                                              |                                                 |
|                                            |                                                                                |                                                                |                                                                       | • Submit                                                                                                  |                                                                               |                                                                                                    |                                                              |                                                 |
|                                            |                                                                                |                                                                |                                                                       | Submits the claim intera                                                                                  | actively                                                                      |                                                                                                    |                                                              |                                                 |
|                                            |                                                                                |                                                                |                                                                       | O Save to Batch                                                                                           |                                                                               |                                                                                                    |                                                              |                                                 |
|                                            |                                                                                |                                                                |                                                                       | Saves the claim to batc                                                                                   | n for processing li                                                           | ater.                                                                                                    |                                                              |                                                 |
|                                            |                                                                                |                                                                |                                                                       |                                                                                                    |                                                                               |                                                                                                    |                                                              |                                                 |
| Certi                                      | fication, Terms                                                                | And Condi                                                      | lions                                                                 |                                                                                                    |                                                                               |                                                                                                    |                                                              |                                                 |
| Please                                     | review the followi                                                             | ing certificati                                                | on and the <u>te</u>                                                  | rms and conditions. The                                                                                   | terms and con                                                                 | ditions can be reviewe                                                                                   | d by clicking                                                | here.                                           |
| The Pro<br>informa<br>will be f<br>fraud a | viders and Claim<br>tion constitute tru<br>rom Federal and<br>nd may be prosed | Submitter ce<br>ue, correct, a<br>State funds,<br>uted under a | rtify that the i<br>nd complete i<br>and that falsi<br>applicable fed | information supplied on<br>nformation. The Provide<br>fying entries, concealm<br>eral and/or state law. F | the claim form a<br>er and Claim Sub<br>ent of a materia<br>raud is a felony, | and any attachments o<br>mitter understand tha<br>I fact, or pertinent omis<br>, which can result in fin | or accompan<br>at payment o<br>ssion may co<br>bes or impris | iying<br>of this claim<br>onstitute<br>sonment. |
| By chec                                    | king "We Agree",                                                               | you agree a                                                    | nd consent to                                                         | the Certification above                                                                                   | and to the TMF                                                                | IP "Terms and Condition                                                                                  | ons".                                                        |                                                 |
|                                            |                                                                                |                                                                |                                                                       | We Agree                                                                                                  | e                                                                             |                                                                                                    |                                                              |                                                 |
| r                                          | Cause Draft                                                                    | 7                                                              | Tomplate                                                              | Cove To Cov                                                                                               | -                                                                             |                                                                                                    | In and Alexandre                                             | 1 Fisiala                                       |
|                                            | Save Dialt                                                                     | Sav                                                            | e rempiace                                                            | Save to Grou                                                                                              | P                                                                             | P                                                                                                    | nex mext                                                     | Finish                                          |

When submitting an Institutional claim, there are four scenarios for the Other Insurance/Finish section. They are:

• Scenario 1. Other Insurance/Finish tab – The options that are available on the Other Insurance/Finish tab are the same as those for a Professional claim unless the person is in SG 1, 6, or 8.

**Note:** *If your claim will be forwarded to an MCO, it is recommended to submit the OI information directly to the MCO. Otherwise, the claim may be held for manual review by the MCO.* 

**Note:** For people with Medicare in SG 1, Service Code 3 (Extended Care Facility), enter either the Medicare Part A or Part C amount in the Medicare Information section. The Medicare attestation box must also be checked when billing for SG 1, Service Code 3.

- a) Select the **Submit** radio button.
- b) Check the **We Agree** box in the Certification, Terms And Conditions section.
- c) Click **Finish** in the lower right corner of the screen.

| lient Provi                                                                                                    | der Claim                                | Details                                | Other Insurance / Finish                                                    | 1                                                           |                                            |
|----------------------------------------------------------------------------------------------------|------------------------------------------|----------------------------------------|-----------------------------------------------------------------------------|-------------------------------------------------------------|--------------------------------------------|
|                                                                                                    |                                          |                                        |                                                                             |                                                             |                                            |
|                                                                                                    |                                          | Finish Options                         | £                                                                           |                                                             |                                            |
|                                                                                                    |                                          | Please se                              | lect one of the following and click                                         | finish                                                      |                                            |
|                                                                                                    |                                          | r                                      |                                                                             |                                                             |                                            |
|                                                                                                    |                                          |                                        | Submit                                                                      |                                                             |                                            |
|                                                                                                    |                                          | L                                      |                                                                             |                                                             |                                            |
|                                                                                                    |                                          |                                        | Save to Batch                                                               | g later.                                                    |                                            |
|                                                                                                    |                                          |                                        |                                                                             |                                                             |                                            |
| Certification, 1                                                                                                    | erms And Cond                            | litions                                |                                                                             |                                                             |                                            |
|                                                                                                    |                                          |                                        |                                                                             |                                                             |                                            |
| Please review the                                                                                                    | following certifica                      | tion and the <u>teri</u>               | <u>ms and conditions</u> . The terms and co                                 | onditions can be reviewed t                                 | by clicking <u>here</u> .                  |
| The Providers and                                                                                                    | Claim Submitter o                        | certify that the in                    | formation supplied on the claim form                                        | n and any attachments or a                                  | accompanying                               |
| information consti<br>will be from Feder                                                                                                    | ute true, correct,<br>al and State funds | and complete in<br>s, and that falsify | formation. The Provider and Claim S<br>ying entries, concealment of a mater | ubmitter understand that p<br>ial fact, or pertinent omissi | ayment of this clair<br>ion may constitute |
| Construction of the second second sec | prosecuted under                         | r applicable fede                      | ral and/or state law. Fraud is a felor                                      | ny, which can result in fines                               | s or imprisonment.                         |
| fraud and may be                                                                                                    |                                          |                                        |                                                                             |                                                             |                                            |

To save the claim as a draft, click **Save Draft**. To save the claim as an individual template, click **Save Template**. To save the claim as part of a group, click **Save To Group**.

To submit the claim as part of a batch, refer to the Submitting a Batch section of this user guide.

- Scenario 2. Other Insurance/Finish tab (no known OI coverage) For providers in SG 1, 6, or 8.
  - If you are aware of additional OI coverage for the person that is relevant to LTC, you are required to add that coverage to the claim using the **Add Policy** function.
  - a) Check the box under Attestation.
  - b) Click the **Submit** radio button.
  - c) Check the **We Agree** box in the Certification, Terms And Conditions section.
  - d) Click **Finish** in the lower right corner of the screen.

| Client Provi                                                                                                    | er Clai                                        | m Details                                                        | Other Insurance / F                                                                                     | inish                            |                                                                                                    |  |  |  |
|----------------------------------------------------------------------------------------------------|------------------------------------------------|------------------------------------------------------------------|----------------------------------------------------------------------------------------------------|----------------------------------|----------------------------------------------------------------------------------------------------|--|--|--|
| TMHP records indica<br>Medicaid reimbursem<br>liable for the service                                                                                                    | e that this c<br>nt, the iden<br>billed on thi | lient has the follo<br>tified third party i<br>s claim, you must | wing Long Term Care-relevan<br>esources must be billed prior<br>indicate the reason the othe            | t other<br>to Medi<br>er insura  | nsurance coverage for the date(s) of service billed on this claim. In order for this claim to be considered for<br>caid, and the resulting disposition must be entered below. If any of the identified third party resources are not<br>nce carrier denied the claim.        |  |  |  |
| If you believe the int<br>upon click of the Ins                                                                                                    | rmation on<br>rance Refre                      | file at TMHP for t<br>sh tool. Please no                         | iis client is invalid, please cal<br>te: Any data entered on this                                       | l the TM<br>tab duri             | IHP Third Party Liability department at 1-800-626-4117, Option 6. Real time insurance updates are viewable<br>ing your current user session will be lost when the Insurance Refresh tool is clicked.                                                                         |  |  |  |
| Q Insurance Refres                                                                                                    |                                                |                                                                  |                                                                                                    |                                  |                                                                                                    |  |  |  |
| If you believe the int<br>department for verifi<br>using the information                                                                                                    | ormation on<br>ation prior t<br>currently or   | file at TMHP for t<br>ppermanently up<br>file at TMHP.)          | nis client is valid but requires<br>dating TMHP records. Check                                          | an upda<br>the clier             | ite, please click the 'Update Policy' button. Modified information will be sent to the TMHP Third Party Liability<br>t's MESAV within 10 business days for updated policy information. (Please note: This claim will be processed                                            |  |  |  |
| Client has no known Long Term Care-relevant other insurance coverage for the date(s) of service on file at TMHP                                                                                                    |                                                |                                                                  |                                                                                                    |                                  |                                                                                                    |  |  |  |
| If you are aware of a<br>disposition information                                                                                                    | dditional Lon<br>1. To enter a                 | g Term Care-rele<br>new policy, click                            | vant other insurance coverag<br>the 'Add New Policy' button                                             | e for th                         | is client that is not on file at TMHP, you are required to add that coverage on the claim and enter the                                                                                                    |  |  |  |
| Add Policy                                                                                                    | Add Policy                                     |                                                                  |                                                                                                    |                                  |                                                                                                    |  |  |  |
| Attestation           A          = gv         checking this box, you attest to the fact that you understand that Federal regulations dictate that the Medicaid Program is the payer of last resort and that the client has no additional hind party coverage that is relevant to the service(s) billed on this claim. You further attest that all Other Insurance information entered on this claim is true and accurate when present and that every Explanation of Benefits (EOB) received from the other insurance carrier(s) is kept on file.                                                                                                    |                                                |                                                                  |                                                                                                    |                                  |                                                                                                    |  |  |  |
| Medicare Information<br>Claims for Nursing Facility Medicare Skilled stays must be billed separately from other claims. When billing a Medicare Skilled stay, an amount must be entered in only one of the fields below. For<br>clients with traditional Medicare, enter the total coinsurance amount due per the Medicare Remittance Advice in the Medicare Part A Total Amount field. For clients with non-traditional<br>Medicare Part C, enter the total coinsurance amount due per the Medicare Part C Explanation of Benefits (EOB) in the Medicare Part C Total Amount field. The amount entered below<br>must equal the sum of all Medicare Skilled stay detail lines on this claim. |                                                |                                                                  |                                                                                                    |                                  |                                                                                                    |  |  |  |
| Medicare Part A T                                                                                                    | tal Amount (                                   | based on standa                                                  | d rate) Medicare Part C To                                                                              | otal Amo                         | unt                                                                                                    |  |  |  |
| By checking th                                                                                                    | box, you a<br>on this clai                     | ttest to the fact<br>m is true and acc                           | that the Medicare Part A or F<br>urate, and that you understa                                           | Part C do<br>nd that             | cumentation to support this claim is kept on file. You further attest that the Medicare Part A or Part C<br>Medicaid is the payer of last resort.                                                                                                    |  |  |  |
|                                                                                                    |                                                |                                                                  | Finish Op                                                                                               | tions                            |                                                                                                    |  |  |  |
|                                                                                                    |                                                |                                                                  | Pleas                                                                                                   | se selec                         | t one of the following and click finish                                                                                                    |  |  |  |
|                                                                                                    |                                                |                                                                  |                                                                                                    | Su                               | ) Submit<br>bmits the claim interactively                                                                                                    |  |  |  |
|                                                                                                    |                                                |                                                                  |                                                                                                    | Sa                               | Save to Batch<br>ves the claim to batch for processing later.                                                                                                    |  |  |  |
| Certification, T                                                                                                    | erms And Co                                    | onditions                                                        |                                                                                                    |                                  |                                                                                                    |  |  |  |
| Please review the                                                                                                    | ollowing cert                                  | fication and the <u>te</u>                                       | rms and conditions. The terms                                                                           | and con                          | ditions can be reviewed by clicking <u>here</u> .                                                                                                    |  |  |  |
| The Providers and<br>and Claim Submitte<br>may be prosecuted                                                                                                    | Claim Submitt<br>r understand<br>under applic  | er certify that the<br>that payment of t<br>able federal and/o   | nformation supplied on the cla<br>his claim will be from Federal a<br>r state law. Fraud is a felony, v | im form<br>nd State<br>vhich car | and any attachments or accompanying information constitute true, correct, and complete information. The Provider<br>funds, and that falsifying entries, concealment of a material fact, or pertinent omission may constitute fraud and<br>n result in fines or imprisonment. |  |  |  |
| By checking "We A                                                                                                    | ree", you ag                                   | ree and consent to                                               | the Certification above and to                                                                          | the TM                           | IP "Terms and Conditions".                                                                                                    |  |  |  |
|                                                                                                    | We Agree                                       |                                                                  |                                                                                                    |                                  |                                                                                                    |  |  |  |
| Save Draft                                                                                                    |                                                | Save Template                                                    | Save To Group                                                                                           | ]                                | Prev Next   Finish                                                                                                    |  |  |  |

To save the claim as a draft, click **Save Draft**. To save the claim as an individual template, click **Save Template**. To save the claim as part of a group, click **Save To Group**. To submit the claim as part of a batch, refer to the Submitting a Batch section of this user guide.

- Scenario 3. Other Insurance/Finish Tab add OI policy. The OI policy will be validated by TMHP's Third-Party Liability department before it is added to the OI database. However, any amount paid by OI will be taken into consideration on the submission of the claim.
  - a) Complete the required fields as indicated by the red dots.
     Note: To avoid processing errors, enter either the employer name or group number, but not both, when applicable.
  - b) Check the box under Attestation.
  - c) Select the **Submit** radio button.
  - d) Check the **We Agree** box in the Certification, Terms And Conditions section.

e) Click **Finish** in the lower right corner of the screen.

| Client                                                                                                    | Provider                                                                                                    | Claim                                        | Detail                                | Other Insurance / Finish                                                                   |                                                                                                    |  |  |  |
|----------------------------------------------------------------------------------------------------|----------------------------------------------------------------------------------------------------|----------------------------------------------|---------------------------------------|--------------------------------------------------------------------------------------------|----------------------------------------------------------------------------------------------------|--|--|--|
| resources i<br>denied the                                                                                                    | ds indicate t<br>nust be bille<br>claim.                                                                                                    | hat this client<br>d prior to Mei            | t has the fo<br>dicaid, and           | the resulting disposition must be entered                                                  | hsurance coverage for the date(s) of service billed on this claim. In order for this claim to be considered for Medicaid reimbursement, the identified third party<br>d below. If any of the identified third party resources are not liable for the services billed on this claim, you must indicate the reason the other insurance carrier |  |  |  |
| If you belie<br>note: Any o                                                                                                    | ve the infor<br>lata entered                                                                                                    | nation on file<br>on this tab d              | at TMHP f<br>uring your               | or this client is invalid, please call the TI<br>current user session will be lost when th | IHP Third Party Liability department at 1-800-626-4117, Option 6. Real time insurance updates are viewable upon click of the Insurance Refresh tool. Please<br>e Insurance Refresh tool is clicked.                                                                                                    |  |  |  |
| Q Insuran                                                                                                    | ce Refresh                                                                                                    |                                              |                                       |                                                                                            |                                                                                                    |  |  |  |
| If you belie<br>updating TI                                                                                                    | ve the infor<br>1HP records                                                                                                    | nation on file<br>Check the c                | at TMHP f<br>lient's MES              | or this client is valid but requires an upd<br>AV within 10 business days for updated      | ate, please click the 'Update Policy' button. Modified information will be sent to the TMHP Third Party Liability department for verification prior to permanently<br>policy information. (Please note: This claim will be processed using the information currently on file at TMHP.)                                                       |  |  |  |
| Other                                                                                                    | insurance                                                                                                    | olicy #1                                     |                                       |                                                                                            |                                                                                                    |  |  |  |
| Effective                                                                                                    | Date                                                                                                    | Cancel<br>Termination                        | Date 🔶                                | Company Name                                                                               | Company Address Company City Company State Company ZIP Code Company Phone #                                                                                                    |  |  |  |
| Subscr                                                                                                    | iber Relation                                                                                                    | ship to Clien                                | t •                                   | Subscriber First Name                                                                      | Subscriber Last Name     Subscriber SSN     Subscriber DOB Employer Name     Subscriber/Policy #                                                                                                    |  |  |  |
| Group N                                                                                                    | umber                                                                                                    |                                              | •                                     | Other Insurance Disposition                                                                | Other Insurance Billed Date                                                                                                    |  |  |  |
|                                                                                                    |                                                                                                    |                                              |                                       |                                                                                            |                                                                                                    |  |  |  |
| tation   or checking this box, you attest to the fact that you understand that Federal regulations dictate that the Medicaid Program is the payer of last resort and that the client has no additional third party coverage that is relevant to the service billed on this claim. You further attest that all Other Insurance information entered on this claim is true and accurate when present and that every Explanation of Benefits (EOB) received from the other insurance carrier(s) is kept on file. |                                                                                                    |                                              |                                       |                                                                                            |                                                                                                    |  |  |  |
| Claims fo<br>total coi                                                                                                    | Medicare Information<br>Claims for Nursing Facility Medicare Skilled stays must be billed separately from other claims. When billing a Medicare Skilled stay, an amount must be entered in only one of the fields below. For clients with traditional Medicare, enter the<br>total coinsurance amount due per the Medicare Ramittance Advice in the Medicare Part A Total Amount field. For clients with non-traditional Medicare Part C, enter the total coopay/deductible amount due per the Medicare Part A |                                              |                                       |                                                                                            |                                                                                                    |  |  |  |
| Medicare                                                                                                    | Part A Total                                                                                                    | Amount (bas                                  | sed on star                           | Idard rate) Medicare Part C Total Ame                                                      | encereu veura mus, equar de sun or an meucare Skineu skay vecan mes un dis cann.<br>unt                                                                                                    |  |  |  |
| By ch<br>and that                                                                                                    | ecking this t<br>you underst                                                                                                    | ox, you attes<br>ind that Medi               | st to the fa<br>caid is the           | ct that the Medicare Part A or Part C do<br>payer of last resort.                          | umentation to support this claim is kept on file. You further attest that the Medicare Part A or Part C information entered on this claim is true and accurate,                                                                                                    |  |  |  |
|                                                                                                    |                                                                                                    |                                              |                                       |                                                                                            | C Finish Options                                                                                                    |  |  |  |
|                                                                                                    |                                                                                                    |                                              |                                       |                                                                                            | Please select one of the following and click finish                                                                                                    |  |  |  |
|                                                                                                    |                                                                                                    |                                              |                                       |                                                                                            | Submit<br>Submit the claim interactively                                                                                                    |  |  |  |
|                                                                                                    |                                                                                                    |                                              |                                       |                                                                                            | Saves to Batch<br>Saves the claim to batch for processing<br>later.                                                                                                    |  |  |  |
| Certif                                                                                                    | cation, Ter                                                                                                    | ms And Cor                                   | ditions                               |                                                                                            |                                                                                                    |  |  |  |
| Please n                                                                                                    | view the fol                                                                                                    | owing certifica                              | ation and th                          | e terms and conditions. The terms and                                                      | onditions can be reviewed by clicking <u>here</u> .                                                                                                    |  |  |  |
| The Prov<br>payment<br>which car                                                                                                    | iders and Cl<br>of this clain<br>result in fir                                                                                                    | im Submitte<br>will be from<br>es or impriso | r certify tha<br>Federal an<br>nment. | t the information supplied on the claim f<br>d State funds, and that falsifying entries    | orm and any attachments or accompanying information constitute true, correct, and complete information. The Provider and Claim Submitter understand that<br>concealment of a material fact, or pertinent omission may constitute fraud and may be prosecuted under applicable federal and/or state law. Fraud is a felony,                   |  |  |  |
| By check                                                                                                    | ing "We Agr                                                                                                    | e", you agree                                | e and cons                            | ent to the Certification above and to the                                                  | IMHP "Terms and Conditions".                                                                                                    |  |  |  |
|                                                                                                    |                                                                                                    |                                              |                                       |                                                                                            | We Agree                                                                                                    |  |  |  |
| S                                                                                                    | ve Draft                                                                                                    | Save                                         | Template                              | Save To Group                                                                              | Prev Next Finish                                                                                                    |  |  |  |

To save the claim as a draft, click **Save Draft**. To save the claim as an individual template, click **Save Template**. To save the claim as part of a group, click **Save To Group**. To submit the claim as part of a batch, refer to the Submitting a Batch section of this user guide.

- Scenario 4. Other Insurance/Finish Tab (with known OI coverage). For people in SGs 1, 6, or 8, TexMedConnect will display any known OI coverage that is relevant to LTC that is currently on file with TMHP.
  - a) Verify that the OI information is valid and correct.
  - b) Fill in all required OI policy information as indicated by a red dot.
  - c) Choose the appropriate option in the Other Insurance Disposition drop-down menu. If no response has been received and it has been more than 110 calendar days since the billing date, choose **No response** (initial bill for services) or **No response** (subsequent bill for services).
  - d) If you chose **Paid** in the Other Insurance Disposition drop-down menu, choose an option in the Other Insurance Disposition Reason drop-down menu as shown below, and if applicable, enter the Other Insurance Paid Amount.

**Note:** The amount entered in this field must match the total amount entered on the Details tab in the OI Paid Amount field.

e) If you chose **Denied** in the Other Insurance Disposition drop-down menu, choose an option in the

Other Insurance Disposition Reason drop-down menu.

- f) Enter the appropriate date in the Other Insurance Billed Date field. If you choose either of the No response options in the Other Insurance Disposition drop-down menu, the Other Insurance Billed Date must be at least 110 calendar days prior to the submission date.
- g) If you need to update the OI policy, click **Update Policy** to display the Other Insurance Policy fields. After the information is updated, click **Save Changes**.
- h) If you need to add another insurance policy, click **Add Policy** to display the Other Insurance Policy field.
- i) Check the box under Attestation.
- j) Select either the **Submit** radio button or the **Save to Batch** radio button.
- k) Check the We Agree box in the Certification, Terms And Conditions section.
- l) Click Finish.

**Note:** The OI policy will be validated by the TMHP Third-Party Liability department before it is added to the OI database.

| Claim Submission - Step 2                                                                                                    |                                                                                                    |                                                                                             | laim Type<br>Institutional           | Client                            | Provider                                                  | Status Claim No.<br>New                             |  |  |  |
|----------------------------------------------------------------------------------------------------|----------------------------------------------------------------------------------------------------|---------------------------------------------------------------------------------------------|--------------------------------------|-----------------------------------|-----------------------------------------------------------|-----------------------------------------------------|--|--|--|
|                                                                                                    |                                                                                                    |                                                                                             |                                      |                                   |                                                           |                                                     |  |  |  |
| Climat Desuidar Chins Dataile Other Tecuranes / Fisich                                                                                                    |                                                                                                    |                                                                                             |                                      |                                   |                                                           |                                                     |  |  |  |
| TMHP records indicate that this client has the following Long Term Care-relevant other insurance covers                                                                                                    | age for the date(s) of service billed on t                                                                                             | his claim. In order for this cla                                                            | im to be consid                      | ered for Medic                    | aid reimbursement, the is                                 | dentified third party                               |  |  |  |
| resources must be billed prior to Medicaid, and the resulting disposition must be entered below. If any ordenied the claim.                                                                                                    | of the identified third party resources ar                                                                                             | e not liable for the services b                                                             | illed on this clai                   | m, you must ir                    | ndicate the reason the oth                                | her insurance carrier                               |  |  |  |
| If you believe the information on file at TMHP for this client is invalid, please call the TMHP Third Party I<br>Any data entered on this tab during your current user session will be lost when the Insurance Refresh t                                                                                                    | Liability department at 1-800-626-4117,<br>tool is clicked.                                                                            | Option 6. Real time insuranc                                                                | e updates are vi                     | ewable upon o                     | lick of the Insurance Ref                                 | resh tool. Please note:                             |  |  |  |
| S Insurance Refresh                                                                                                    | Insurance Refresh                                                                                                    |                                                                                             |                                      |                                   |                                                           |                                                     |  |  |  |
| If you believe the information on file at TMIP for this client is valid but requires an update, please click<br>updating TMHP records. Check the client's MESAV within 10 business days for updated policy information<br>and the state of the state of the stat | the 'Update Policy' button. Modified info<br>on. (Please note: This claim will be proce                                                | rmation will be sent to the These during the information c                                  | HP Third Party<br>urrently on file a | Liability depart<br>at TMHP.)     | tment for verification prio                               | or to permanently                                   |  |  |  |
| Other Insurance Policy #1                                                                                                    |                                                                                                    |                                                                                             |                                      |                                   |                                                           |                                                     |  |  |  |
| Effective Date Termination Date Company Name                                                                                                    | Company Address                                                                                                    | Company City                                                                                | Compa                                | iny State                         | Company ZIP Code C                                        | ompany Phone #                                      |  |  |  |
| Subscriber Relationship to Client Subscriber First Name                                                                                                    | Subscriber Last Name                                                                                                    | Subscriber SSN                                                                              | Subscr                               | iber DOB                          | Employer Name Si                                          | ubscriber/Policy #                                  |  |  |  |
|                                                                                                    | - the second to                                                                                                    |                                                                                             |                                      |                                   |                                                           |                                                     |  |  |  |
| Group Number   Other Insurance Disposition  Denied                                                                                                    |                                                                                                    | Other Insurance Billed I                                                                    | Date                                 |                                   | Other Insurance Disp                                      | osition Date                                        |  |  |  |
| Other Insurance Disposition Reason                                                                                                    |                                                                                                    |                                                                                             |                                      |                                   | Other Insurance Clair                                     | m No.                                               |  |  |  |
| If you are aware of additional Long Term Care-relevant other insurance coverage for this client that is<br>New Policy' button.                                                                                                    | not on file at TMHP, you are required to                                                                                               | add that coverage on the cla                                                                | im and enter th                      | e disposition in                  | nformation. To enter a ne                                 | w policy, click the 'Add                            |  |  |  |
| Add New Policy                                                                                                    |                                                                                                    |                                                                                             |                                      |                                   |                                                           |                                                     |  |  |  |
| Attestation<br>A Clay Accing this box, you attest to the fact that you understand that Federal regulations dictate<br>billed on this claim. You further attest that all Other Insurance information entered on this claim is true                                                                                                    | e that the Medicaid Program is the paye<br>we and accurate when present and that e                                                     | r of last resort and that the c<br>avery Explanation of Benefits                            | lient has no add<br>(EOB) received   | itional third pa<br>from the othe | rty coverage that is relev<br>r insurance carrier(s) is k | vant to the service(s)<br>kept on file.             |  |  |  |
| Hedicare Information<br>Claims for Nursing Facility Medicare Skilled stays must be billed separately from other claims. When<br>coinsurance amount due per the Medicare Remittance Advice in the Medicare Part A Total Amount<br>Benefist (SOB) in the Medicare Part C Total Amount field. The amount entered below must equal the                                                                                                    | billing a Medicare Skilled stay, an amou<br>t field. For clients with non-traditional Me<br>sum of all Medicare Skilled stay detail li | nt must be entered in only or<br>dicare Part C, enter the <b>tota</b><br>nes on this claim. | ne of the fields b<br>l copay/deduc  | elow. For clien<br>tible amount   | nts with traditional Medica<br>t due per the Medicare Pi  | are, enter the <b>total</b><br>art C Explanation of |  |  |  |
| Medicare Part A Total Amount (based on standard rate) Medicare Part C Total Amount                                                                                                    |                                                                                                    |                                                                                             |                                      |                                   |                                                           |                                                     |  |  |  |
| By checking this box, you attest to the fact that the Medicare Part A or Part C documentation to so<br>that you understand that Medicaid is the payer of last resort.                                                                                                    | upport this claim is kept on file. You furt                                                                                            | her attest that the Medicare I                                                              | Part A or Part C                     | information er                    | ntered on this claim is true                              | e and accurate, and                                 |  |  |  |
| Finis                                                                                                    | h Options                                                                                                    |                                                                                             |                                      |                                   |                                                           |                                                     |  |  |  |
| Ple                                                                                                    | ase select one of the following and click                                                                                              | finish                                                                                      |                                      |                                   |                                                           |                                                     |  |  |  |
|                                                                                                    | Submit                                                                                                    |                                                                                             |                                      |                                   |                                                           |                                                     |  |  |  |
|                                                                                                    | Submits the claim interactively                                                                                                    |                                                                                             |                                      |                                   |                                                           |                                                     |  |  |  |
|                                                                                                    | Saves the claim to batch for processi                                                                                                  | ng                                                                                          |                                      |                                   |                                                           |                                                     |  |  |  |
|                                                                                                    | later.                                                                                                    |                                                                                             |                                      |                                   |                                                           |                                                     |  |  |  |
| Certification, Terms And Conditions                                                                                                    |                                                                                                    |                                                                                             |                                      |                                   |                                                           |                                                     |  |  |  |
| Please review the following certification and the terms and conditions. The terms and conditions can be                                                                                                    | reviewed by clicking here.                                                                                                    |                                                                                             |                                      |                                   |                                                           |                                                     |  |  |  |
| The Providers and Claim Submitter certify that the information supplied on the claim form and any atta<br>payment of this claim will be from Federal and State funds, and that falsifying entries, concealment of<br>which can result in fines or imprisonment.                                                                                                    | achments or accompanying information of<br>a material fact, or pertinent omission mi                                                   | onstitute true, correct, and cor<br>ay constitute fraud and may b                           | mplete informati<br>e prosecuted un  | on. The Provid<br>der applicable  | er and Claim Submitter ur<br>federal and/or state law. I  | nderstand that<br>Fraud is a felony,                |  |  |  |
| By checking "We Agree", you agree and consent to the Certification above and to the TMHP "Terms an                                                                                                    | d Conditions".                                                                                                    |                                                                                             |                                      |                                   |                                                           |                                                     |  |  |  |
|                                                                                                    | We Agree                                                                                                    |                                                                                             |                                      |                                   |                                                           |                                                     |  |  |  |
|                                                                                                    |                                                                                                    |                                                                                             |                                      |                                   |                                                           |                                                     |  |  |  |
| Save Draft Save Template Save To Group                                                                                                    |                                                                                                    |                                                                                             |                                      |                                   | Prev                                                      | Next Finish                                         |  |  |  |

To save the claim as a draft, click Save Draft. To save the claim as an individual template, click Save

**Template**. To save the claim as part of a group, click **Save To Group**. To submit the claim as part of a batch, refer to the Submitting a Batch section of this user guide.

# **Entering an NAT Claim**

To enter an NAT claim:

1) Select the Header Information tab. Complete all the required fields as indicated by a red dot. The Provider No. field and the NPI/API field will be autofilled based on the information entered in Step 1.

**Note:** The percentages entered for Medicaid Patient Days, Medicare Patient Days, and Private Patient Days must total 100%.

| Claim Submission                                                     | - Step 2                   | Claim Type<br>NAT | Trainee SSN  | Provider      | Status<br>New | Claim No. |
|----------------------------------------------------------------------|----------------------------|-------------------|--------------|---------------|---------------|-----------|
|                                                                      |                            |                   |              |               |               |           |
| Header Information                                                   | Line Item Info             | ormation          | Other Insura | ance / Finish |               |           |
| Provider Information                                                 | 4                          |                   |              |               |               |           |
| Service Group     Service Group     Medicaid Patient Days:     0.0 % | Provider No.<br>Medicare F | • NPI/AP          | I<br>Private | Patient Days: |               |           |
| Trainee Information     Trainee SSN     Last Name     Firs           | t Name MI                  | :<br>]            |              |               |               |           |

2) Click the Line Item Information tab. Complete all the required fields as indicated by a red dot. No future date is allowed in the Service Start Date or Service End Date field.

| Claim Su     | ubmissior     | n - Ste | ep 2               | Claim Type<br>NAT | Trainee SSN   | Provider      | Status (<br>New | laim No. |
|--------------|---------------|---------|--------------------|-------------------|---------------|---------------|-----------------|----------|
| Header I     | nformation    | Line    | Item Informa       | ntion Other       | · Insurance / | Finish        |                 |          |
| Number of de | tails to add: | 1       | Add New Details Ro | w(s) Copy         | Row           |               |                 |          |
| Start Date   | Service End   | Date    | Billing Code       | Training Hours    | No. of Units  | 5 🧳 Unit Rate | Line Item Total | Delete   |
|              |               |         |                    |                   |               |               |                 | Delete   |
|              |               |         |                    |                   |               |               |                 |          |
|              |               |         |                    |                   |               |               |                 |          |
|              |               |         |                    |                   |               |               |                 |          |
|              |               |         |                    |                   |               |               |                 |          |
|              |               |         |                    |                   |               |               |                 |          |
|              |               |         |                    |                   |               |               |                 |          |
| <            |               |         |                    |                   |               |               |                 | >        |
| Claim Total: | \$0.00        |         |                    |                   |               |               |                 |          |

If you want to add more rows, click **Add New Detail Row(s)**. If you want to copy the information from the previous detail, click **Copy Row**.

#### 3) Click Other Insurance/Finish.

Note: OI information is not required on an NAT claim, only an Institutional claim.

- a) Select either the **Submit** or the **Save to Batch** radio button.
- b) Check the **We Agree** box in the Certification, Terms And Conditions section.
- c) Click **Finish** in the lower right corner of the screen.
- d) If the claim is submitted successfully, the ICN will be displayed in the Claim No. field at the top of the page.

|                                                                                                    |                                                                                                    | Claim Type                                                                          | Trainee SSN                                                                         | Provider                                                                                                    | Status                                                   | Claim No.                             |
|----------------------------------------------------------------------------------------------------|----------------------------------------------------------------------------------------------------|-------------------------------------------------------------------------------------|-------------------------------------------------------------------------------------|----------------------------------------------------------------------------------------------------|----------------------------------------------------------|---------------------------------------|
| Claim Submission                                                                                                    | - Step 2                                                                                                    | NAT                                                                                 |                                                                                     | 1494617007/000010100                                                                                                    | New                                                      |                                       |
|                                                                                                    |                                                                                                    |                                                                                     |                                                                                     |                                                                                                    |                                                          |                                       |
|                                                                                                    |                                                                                                    |                                                                                     |                                                                                     |                                                                                                    |                                                          |                                       |
| Header Information                                                                                                    | Line Item Infor                                                                                             | mation                                                                              | ther Incuran                                                                        | co / Finich                                                                                                    |                                                          |                                       |
| ficader finormation                                                                                                    | Line Rein Intol                                                                                             |                                                                                     |                                                                                     |                                                                                                    |                                                          |                                       |
|                                                                                                    | Finish Optior                                                                                               | 15                                                                                  |                                                                                     |                                                                                                    |                                                          |                                       |
|                                                                                                    | Please s                                                                                                    | elect one of the                                                                    | following and clic                                                                  | k finish                                                                                                    |                                                          |                                       |
|                                                                                                    |                                                                                                    | 0                                                                                   |                                                                                     |                                                                                                    |                                                          |                                       |
|                                                                                                    |                                                                                                    | Submit Submits the clain                                                            | n interactively                                                                     |                                                                                                    |                                                          |                                       |
|                                                                                                    |                                                                                                    | O Save to Ba                                                                        | atch                                                                                |                                                                                                    |                                                          |                                       |
|                                                                                                    |                                                                                                    | Saves the claim                                                                     | to batch for process                                                                | ing later.                                                                                                    |                                                          |                                       |
|                                                                                                    |                                                                                                    |                                                                                     |                                                                                     |                                                                                                    |                                                          |                                       |
| — Certification, Terms And                                                                                                    | Conditions                                                                                                  |                                                                                     |                                                                                     |                                                                                                    |                                                          |                                       |
| Please review the following o                                                                                                    | ertification and the <u>ter</u>                                                                             | ms and conditions                                                                   | s. The terms and o                                                                  | conditions can be reviewed b                                                                                                  | y clicking <u>h</u>                                      | ere.                                  |
| The Providers and Claim Subr<br>information constitute true, co<br>will be from Federal and State<br>fraud and may be prosecuted | nitter certify that the ir<br>prrect, and complete in<br>a funds, and that falsifi<br>under applicable fede | nformation supplie<br>formation. The Pr<br>ying entries, conc<br>ral and/or state l | ed on the claim for<br>ovider and Claim<br>ealment of a mate<br>aw. Fraud is a felo | m and any attachments or a<br>Submitter understand that p<br>rial fact, or pertinent omissi<br>ony, which can result in fines | accompanyir<br>ayment of t<br>on may cons<br>or imprison | ng<br>:his claim<br>stitute<br>iment. |
| By checking "We Agree", you                                                                                                    | agree and consent to                                                                                        | the Certification a                                                                 | above and to the                                                                    | TMHP "Terms and Conditions                                                                                                    | <b>.</b>                                                 |                                       |
|                                                                                                    |                                                                                                    | We                                                                                  | Agree                                                                               |                                                                                                    |                                                          |                                       |
| Save Draft                                                                                                    | Save Template                                                                                               | Save To                                                                             | Group                                                                               | Pr                                                                                                    | ev Next                                                  | Finish                                |

To save the claim as a draft, click **Save Draft**. To save the claim as an individual template, click **Save Tem-plate**. To save the claim as part of a group, click **Save To Group**.

To submit the claim as part of a batch, refer to the "Submitting a Batch" section of this user guide.

# Saving a Claim

There are four options available for saving a claim:

- 1) Save Draft The claim will be added to the draft list, to be completed later.
- 2) Save Template The claim will be added to the template list for faster claims creation in the future.
- 3) Save To Group The claim will be added to a group template, which includes templates for many people.
- 4) Save To Batch The claim will be added to a batch of claims that can be submitted as a group.

| Header Information                                                                                                    | Line Item Information                                                                                                    | Other Insuranc                                                                                                    | e / Finish                                                                  |                                                                                                    |  |  |  |  |  |
|----------------------------------------------------------------------------------------------------|----------------------------------------------------------------------------------------------------|----------------------------------------------------------------------------------------------------|-----------------------------------------------------------------------------|----------------------------------------------------------------------------------------------------|--|--|--|--|--|
|                                                                                                    | Finish Options                                                                                                    |                                                                                                    |                                                                             |                                                                                                    |  |  |  |  |  |
|                                                                                                    | Please select one                                                                                                    | of the following and click                                                                                            | ( finish                                                                    |                                                                                                    |  |  |  |  |  |
|                                                                                                    | • Sub                                                                                                    | mit                                                                                                    |                                                                             |                                                                                                    |  |  |  |  |  |
| Submits the claim interactively                                                                                               |                                                                                                    |                                                                                                    |                                                                             |                                                                                                    |  |  |  |  |  |
| Save to Batch<br>Saves the claim to batch for processing later.                                                               |                                                                                                    |                                                                                                    |                                                                             |                                                                                                    |  |  |  |  |  |
| Certification, Terms And Conditions                                                                                           |                                                                                                    |                                                                                                    |                                                                             |                                                                                                    |  |  |  |  |  |
| Please review the following (                                                                                                 | certification and the <u>terms and co</u>                                                                                                    | nditions. The terms and co                                                                                            | onditions can be                                                            | e reviewed by clicking <u>here</u> .                                                                                         |  |  |  |  |  |
| The Providers and Claim Sub<br>information constitute true, o<br>will be from Federal and Stat<br>fraud and may be prosecuted | mitter certify that the information<br>correct, and complete information<br>te funds, and that falsifying entrie<br>d under applicable federal and/or | supplied on the claim forr<br>. The Provider and Claim S<br>:s, concealment of a mater<br>state law. Fraud is a felor | n and any attac<br>ubmitter under<br>ial fact, or perti<br>ny, which can re | hments or accompanying<br>stand that payment of this claim<br>nent omission may constitute<br>sult in fines or imprisonment. |  |  |  |  |  |
| By checking "We Agree", you                                                                                                   | agree and consent to the Certifi                                                                                                    | cation above and to the T                                                                                             | MHP "Terms and                                                              | d Conditions".                                                                                                    |  |  |  |  |  |
|                                                                                                    |                                                                                                    | We Agree                                                                                                    |                                                                             |                                                                                                    |  |  |  |  |  |
| Save Draft                                                                                                    | Save Template                                                                                                    | Save To Group                                                                                                    |                                                                             | Prev Next Finish                                                                                                    |  |  |  |  |  |

## **Draft Claims**

Saving the claim as a draft allows the user to come back to the claim at a later time and complete it. To save a claim as a draft:

#### 1) Click **Save Draft** at the bottom of the screen.

| Header Information                                                                                                    | Line Item Information                                                                                                    | Other Insurance / Finish                        |                  |  |  |  |  |  |  |
|----------------------------------------------------------------------------------------------------|----------------------------------------------------------------------------------------------------|-------------------------------------------------|------------------|--|--|--|--|--|--|
|                                                                                                    | Finish Options                                                                                                    |                                                 |                  |  |  |  |  |  |  |
|                                                                                                    | Please select one of                                                                                                    | f the following and click finish                |                  |  |  |  |  |  |  |
|                                                                                                    | • Subm                                                                                                    | it                                              |                  |  |  |  |  |  |  |
| Submits the claim interactively                                                                                              |                                                                                                    |                                                 |                  |  |  |  |  |  |  |
| ◯ Save to Batch                                                                                                    |                                                                                                    |                                                 |                  |  |  |  |  |  |  |
| Saves the claim to batch for processing later.                                                                               |                                                                                                    |                                                 |                  |  |  |  |  |  |  |
|                                                                                                    |                                                                                                    |                                                 |                  |  |  |  |  |  |  |
| - Certification, Terms And                                                                                                   | Certification, Terms And Conditions                                                                                                    |                                                 |                  |  |  |  |  |  |  |
| Please review the following o                                                                                                | Please review the following certification and the <u>terms and conditions</u> . The terms and conditions can be reviewed by clicking <u>here</u> .                                                                                                    |                                                 |                  |  |  |  |  |  |  |
| The Providers and Claim Sub<br>information constitute true, o<br>will be from Federal and Stat<br>fraud and may be prosecute | The Providers and Claim Submitter certify that the information supplied on the claim form and any attachments or accompanying information constitute true, correct, and complete information. The Provider and Claim Submitter understand that payment of this claim will be from Federal and State funds, and that falsifying entries, concealment of a material fact, or pertinent omission may constitute fraud and may be prosecuted under applicable federal and/or state law. Fraud is a felony, which can result in fines or imprisonment. |                                                 |                  |  |  |  |  |  |  |
| By checking "We Agree", you                                                                                                  | agree and consent to the Certifica                                                                                                    | tion above and to the TMHP "Terms and Condition | ons".            |  |  |  |  |  |  |
| We Agree                                                                                                    |                                                                                                    |                                                 |                  |  |  |  |  |  |  |
|                                                                                                    |                                                                                                    |                                                 |                  |  |  |  |  |  |  |
| Save Draft                                                                                                    | Save Template Sa                                                                                                    | ve To Group                                     | Prev Next Finish |  |  |  |  |  |  |

2) Enter a name for the draft and click **Save**. The claim will be added to the draft list. A maximum of 500 claims can be saved as drafts. Saved drafts are available for 45 days after the last time they were accessed. After 45 days have elapsed, any saved drafts are automatically deleted.

| Client General Information      | n                 |               |                  |
|---------------------------------|-------------------|---------------|------------------|
| Gender     Gender     Date Of B | irth Referral No. |               |                  |
| Save Draft<br>Name: Daft Drafts | Save Template     | Save To Group | Prev Next Finish |

# **Viewing Draft Claims**

To view a list of all your draft claims:

- 1) Click **Drafts** under the Claims section on the navigation panel.
  - Long Term Care MESAV MESAV Group Template MESAV Batch History Claims Claims Entry Individual Template Group Template Drafts Pending Batch Batch History Claim Data Export Data Export Request Data Export Downloads CSI CSI Group Template Adjustments R and S ANSI 835
- 2) Select the appropriate NPI or API and provider number from the NPI/API & Provider No. drop-down menu, and click **Continue**.

| Draft List                      |   |
|---------------------------------|---|
| Select NPI/API & Provider No. : | × |
| Continue >>                     |   |

- 3) If there are multiple drafts, you can click a column heading to sort the list by that column category. Click a draft name to view the saved claim.
  - After a claim from the draft list has been submitted, that draft claim is removed from the draft list.
  - After 45 days, all drafts will automatically be deleted from the draft list.

• A maximum of 500 drafts can be created for each NPI or API and provider number.

| Drafts           |            |         |            |              |        |
|------------------|------------|---------|------------|--------------|--------|
| NPI/API / Provid | ler No.    |         |            |              |        |
| Draft Name       | Claim Type | User ID | Created    | Last Updated |        |
| And in Adda      | Expedited  | NUMBER  | 07/28/2009 | 07/28/2009   | Delete |

# **Individual Templates**

#### Saving as an Individual Template

To save an individual claim as a template, complete a claim and then:

1) Click Save Template.

Save Draft Save Template Save To Group Back to Template List Prev Next | Finish

- 2) Enter a template name, and click Save. The claim will be added to the Individual Template list.
- 3) Templates do not disappear when they are used and can be used an unlimited number of times. However, they will be removed automatically if they have not been used for 365 days.
- 4) A maximum of 1,000 individual claim templates can be created for each NPI or API and provider number.

#### **Viewing Individual Templates**

To view individual templates:

1) Click Individual Template under the Claims section in the navigation panel. Templates are displayed by NPI.

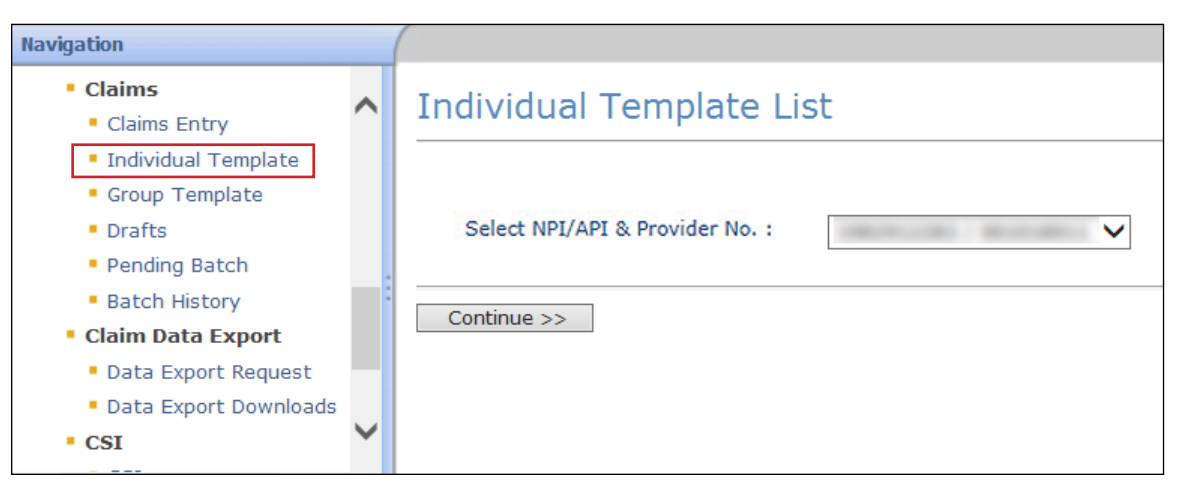

2) Select the appropriate NPI or API and provider number from the NPI/API & Provider No. drop-down menu, and click **Continue**.

| Navigation                                                                                                    |   |                                 |
|----------------------------------------------------------------------------------------------------|---|---------------------------------|
| <ul> <li>Claims</li> <li>Claims Entry</li> <li>Individual Template</li> </ul>                                               | ^ | Individual Template List        |
| <ul> <li>Group Template</li> <li>Drafts</li> <li>Pending Batch</li> <li>Batch History</li> <li>Claim Data Export</li> </ul> |   | Select NPI/API & Provider No. : |
| <ul> <li>Data Export Request</li> <li>Data Export Downloads</li> <li>CSI</li> </ul>                                         | ~ |                                 |

3) If there are multiple drafts, you can click a column heading to sort the list by that column category. Click on the template name to open it.

| Individual Template                 |               |               |            |              |        |
|-------------------------------------|---------------|---------------|------------|--------------|--------|
| NPI/API / Provider No               | 0             |               |            |              |        |
| Template Name                       | Claim Type    | User ID       | Created    | Last Updated |        |
| COR135 EDI Test CPT REV             | Institutional | our Chinase   | 11/25/2014 | 12/01/2014   | Delete |
| dental                              | Dental        | 1001203-000   | 09/04/2014 | 12/03/2014   | Delete |
| dental TaxonomycodeBatch Testing    | Dental        | 1001203-000   | 10/03/2014 | 10/03/2014   | Delete |
| Inst Taxonomycode Batch Testing     | Institutional | 1001270-000   | 10/03/2014 | 10/03/2014   | Delete |
| Multiple Plan Codes                 | Institutional | 1001200-000   | 08/21/2014 | 11/25/2014   | Delete |
| Multiple Plan Codes E0015           | Institutional | 1001203-000   | 08/21/2014 | 09/18/2014   | Delete |
| Multiple Plan Codes E0016           | Institutional | 100 C 100 and | 08/21/2014 | 08/25/2014   | Delete |
| Multiple Plan Codes E0016 Addon SC1 | Institutional | 1001200-000   | 08/25/2014 | 09/15/2014   | Delete |
| Professional Taxonomy Batch Testing | Professional  | or Officer    | 10/03/2014 | 10/03/2014   | Delete |

# **Group Templates**

### **Viewing Existing Group Templates**

1) Click **Group Template** under the Claims section in the navigation panel.

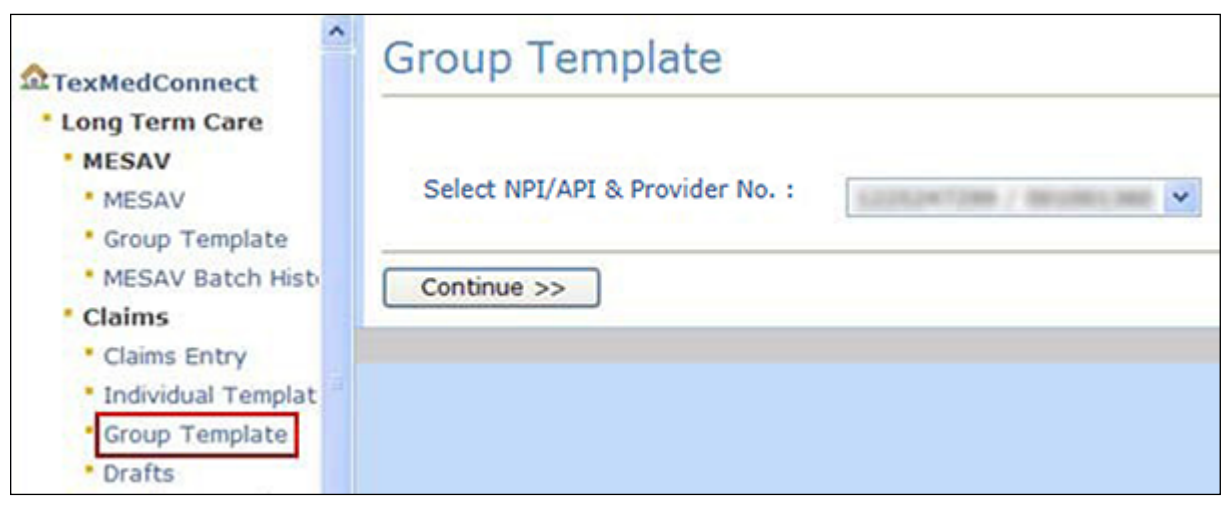

2) Select the appropriate NPI or API and provider number from the NPI/API & Provider No. drop-down menu, and click **Continue**.

| A TexMedConnect                                                                                      | Group Template                  |
|----------------------------------------------------------------------------------------------------|---------------------------------|
| • MESAV<br>• MESAV<br>• Group Template<br>• MESAV Batch Histo<br>• Claims                            | Select NPI/API & Provider No. : |
| <ul> <li>Claims Entry</li> <li>Individual Templat</li> <li>Group Template</li> <li>Drafts</li> </ul> |                                 |

3) Under the **Template Name** column, click the name of the template that you want to work on.

| Group Template List |               |          |              |                     |                  |               |
|---------------------|---------------|----------|--------------|---------------------|------------------|---------------|
| NPI/API             | / Provider No | <b>.</b> | 0.000        |                     |                  |               |
| New Group:          |               |          | Claim Type:  |                     | l Group Template | ]             |
| Template Name       | Template Type | UserID   | Date Crei In | stitutional Updated |                  |               |
| ABC224              | Institutional |          | 04/06/2009   | 12/09/2014          | Rename           | Delete        |
| at Sections         | Institutional |          | 10/30/2013   | 10/30/2013          | Rename           | Delete        |
| 6aha.7%L3           | Professional  |          | 04/08/2009   | 04/08/2009          | Rename           | Delete        |
| davids new arread   | NAT           |          | 12/03/2014   | 12/03/2014          | Rename           | <u>Delete</u> |
| Della               | Professional  |          | 04/08/2009   | 12/03/2014          | Rename           | Delete        |
| 13million           | Institutional |          | 02/25/2013   | 12/03/2014          | Rename           | Delete        |
| 4447537             | Professional  |          | 05/12/2009   | 12/03/2014          | Rename           | Delete        |
| 104070373           | Institutional |          | 05/12/2009   | 12/03/2014          | Rename           | Delete        |
| Tanal.              | Professional  |          | 12/10/2008   | 12/09/2014          | Rename           | Delete        |
| Test.mm             | Institutional |          | 02/11/2013   | 12/03/2014          | Rename           | Delete        |
| TestInstitutional   | Institutional |          | 07/14/2009   | 12/03/2014          | Rename           | Delete        |
| Tauttwit            | NAT           |          | 07/01/2009   | 12/03/2014          | Rename           | Delete        |
| THC 2. Alaba Beta   | Professional  |          | 04/08/2009   | 07/10/2013          | Rename           | Delete        |
| 2MP                 | Professional  |          | 04/06/2009   | 05/07/2014          | Rename           | Delete        |

### **Creating New Group Templates**

To create a new Group Template:

1) Click Group Template under CSI in the navigation panel.

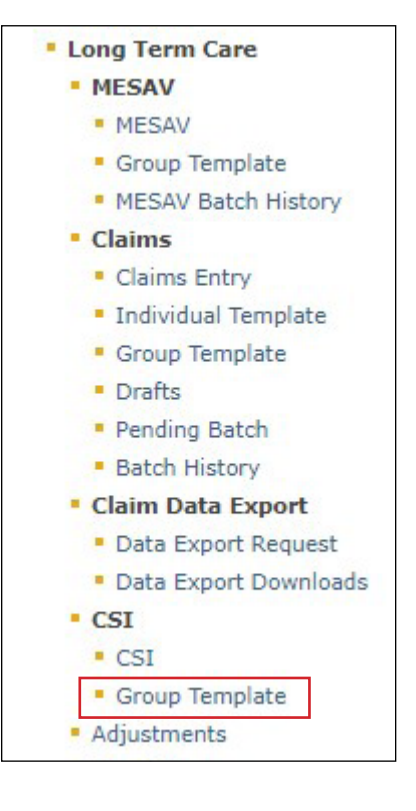

2) Select the appropriate NPI or API and provider number from the NPI/API & Provider No. drop-down menu, and click **Continue**.

| Navigation                                                                                                    |                                                |
|----------------------------------------------------------------------------------------------------|------------------------------------------------|
| TexMedConnect     Long Term Care     MESAV     MESAV     Group Template     MESAV Batch Hist     Claims     Claims Entry     Individual Templat     Group Template     Drafts | Group Template Select NPI/API & Provider No. : |

3) Enter the name of a group in the **New Group** field, choose the claim type from the drop-down menu, and click **Add Group Template**.

| Group Template List    |               |                                                                                                    |              |                   |        |
|------------------------|---------------|----------------------------------------------------------------------------------------------------|--------------|-------------------|--------|
| NPI/API / Provider No. |               |                                                                                                    |              |                   |        |
| New Group:             |               | Claim Type:                                                                                                    | ▼ Add G      | roup Template     |        |
| Template Name          | Template Type | UserID                                                                                                    | Date Created | Date Last Updated |        |
| - Million H            | Institutional | and the local sectors in the local sectors in the l | 4/6/2009     | 10/27/2015        | Rename |
| at A least of          | Institutional | and the same                                                                                                    | 10/30/2013   | 2/2/2015          | Rename |
| matter 700.0           | Professional  | per l'alle anne                                                                                                    | 4/8/2009     | 9/25/2015         | Rename |
| decide one aread       | NAT           | and it is a set of the set of the | 12/3/2014    | 9/25/2015         | Rename |
| Configs.               | Professional  | and the local data                                                                                                    | 4/8/2009     | 10/13/2015        | Rename |

4) After you have created the Group Template, the Group Template Summary page will be displayed. To add a person, go to step 5. To return to the Group Template List page, click **Go Back**.

| Claims - Group Template Summary - ALpha TMC II |                                                                                                    |  |  |  |
|------------------------------------------------|----------------------------------------------------------------------------------------------------|--|--|--|
| Go Back Add Client                             |                                                                                                    |  |  |  |
| NPI/API / Provider No.                         | and the second second sec |  |  |  |
| Global Update Submit                           |                                                                                                    |  |  |  |
| Procedure Code: • All                          |                                                                                                    |  |  |  |
| Start Date:                                    | Effective February 22, 2013, an Institutional claim for individuals in<br>Service Groups 1,6, or 8 will be denied if third-party insurance is                                                                                                    |  |  |  |
| End Date:                                      | detected when the claim is submitted and the third party insurance<br>information has not been addressed on the claim. NOTE: Applicable                                                                                                    |  |  |  |
| Vo. of Units:                                  | Template must be updated to address OI. Insurance policy<br>information for LTC individuals can be viewed on the MESAV.                                                                                                    |  |  |  |
| Apply Co-Pay Only                              | This will force TexMedConnect to use Co-Pay as the client responsibility for every client in the template. Note that this means                                                                                                    |  |  |  |
| O Apply Applied Income Only                    | that all claims updated in the Group Template will utilize Co-Pay<br>where appropriate. If the client does not have an active Co-Pay                                                                                                    |  |  |  |
| O Apply Neither Co-Pay Nor Applied Income      | record, TexMedConnect will calculate using an amount of \$0.00.                                                                                                    |  |  |  |
| Update Group Template                          |                                                                                                    |  |  |  |

5) To add a person to the group, click the **Add Client** button.

| Claims - Group Template            | Summary - ALpha TMC II                                                                                                    |
|------------------------------------|----------------------------------------------------------------------------------------------------|
| Go Back Add Client                 |                                                                                                    |
| NPI/API / Provider No.             | 1000010000                                                                                                    |
| Global Update Submit               |                                                                                                    |
| Procedure Code: • All 🗸            |                                                                                                    |
| Start Date:                        | Effective February 22, 2013, an Institutional claim for individuals in<br>Service Groups 1,6, or 8 will be denied if third-party insurance is |
| End Date:                          | detected when the claim is submitted and the third party insurance<br>information has not been addressed on the claim. NOTE: Applicable       |
| No. of Units:                      | Individual Templates for Institutional claims included in a Group<br>Template must be updated to address OI. Insurance policy                 |
| Unit Rate:                         |                                                                                                    |
|                                    | This will force TexMedConnect to use Co-Pay as the client responsibility for every client in the template. Note that this means               |
| Apply Applied Income Only          | that all claims updated in the Group Template will utilize Co-Pay<br>where appropriate. If the client does not have an active Co-Pay          |
| O Apply Neither Co-Pay Nor Applied | record, TexMedConnect will calculate using an amount of \$0.00.                                                                               |
| Income                             |                                                                                                    |
| Update Group Template              |                                                                                                    |

- 6) You can define the start date and end date, the number of units, and the unit rate for all claims in the template. You must select one of the following three radio buttons:
  - Apply Co-Pay Only
  - Apply Applied Income Only
  - Apply Neither Co-Pay Nor Applied Income

If you choose **Apply Co-Pay Only,** TexMedConnect will use Co-Pay as the individual responsibility for every person in the template. This means that all claims that are updated in the template will use Co-Pay where it is appropriate to do so. If the person does not have an active Co-Pay record, TexMedConnect will make calculations using an amount of \$0.00.

If you choose **Apply Applied Income Only,** TexMedConnect will use Applied Income as the individual responsibility for every person in the template. This means that all claims updated in the Group Template will use Applied Income where appropriate. If the person does not have an active Applied Income record, TexMedConnect will make calculations using an amount of \$0.00.

If you choose **Apply Neither Co-Pay Nor Applied Income**, TexMedConnect will use no individual responsibility for every person in the template. This means that the individual responsibility field will be set to zero whether or not the person has an active individual responsibility record. The total payment calculated by TexMedConnect will be higher than the actual payment if any of the claims should have had

individual responsibility deducted.

| Claims - Group Template                                                                                                   | Summary - ALpha TMC II                                                                                                    |
|----------------------------------------------------------------------------------------------------|----------------------------------------------------------------------------------------------------|
| Go Back Add Client                                                                                                    |                                                                                                    |
| NPI/API / Provider No                                                                                                    | 000010100                                                                                                    |
| Global Update Submit                                                                                                    |                                                                                                    |
| Procedure Code: • All V                                                                                                   |                                                                                                    |
| Start Date:                                                                                                    | Effective February 22, 2013, an Institutional claim for individuals in Service Groups 1.6, or 8 will be denied if third-party insurance is                                                                                                    |
| End Date:                                                                                                    | detected when the claim is submitted and the third party insurance<br>information has not been addressed on the claim. NOTE: Applicable                                                                                                    |
| No. of Units:                                                                                                    | Individual Templates for Institutional claims included in a Group<br>Template must be updated to address OI. Insurance policy                                                                                                    |
| Unit Rate:                                                                                                    | information for LTC individuals can be viewed on the MESAV.                                                                                                    |
| <ul> <li>Apply Co-Pay Only</li> <li>Apply Applied Income Only</li> <li>Apply Neither Co-Pay Nor Applied Income</li> </ul> | This will force TexMedConnect to use Co-Pay as the client responsibility for every client in the template. Note that this means that all claims updated in the Group Template will utilize Co-Pay where appropriate. If the client does not have an active Co-Pay record, TexMedConnect will calculate using an amount of \$0.00. |
| Update Group Template                                                                                                    |                                                                                                    |

7) When you have entered all the required information, click **Update Group Template** to apply that information to all of the claims in the group.

A template will remain in the system after each use. However, if a template has not been used for 365 days, it will be deleted from the system. A maximum of 100 group templates can be created for each NPI or API and provider number. Each group template can store up to 250 claims.

| <ul> <li>Apply Co-Pay Only</li> <li>Apply Applied Income Only</li> <li>Apply Neither Co-Pay Nor Applied<br/>Income</li> </ul> | This will force TexMedConnect to use Co-Pay as the client responsibility for every client in the template. Note that this means that all claims updated in the Group Template will utilize Co-Pay where appropriate. If the client does not have an active Co-Pay record, TexMedConnect will calculate using an amount of \$0.00. |
|----------------------------------------------------------------------------------------------------|----------------------------------------------------------------------------------------------------|
| Update Group Template                                                                                                    |                                                                                                    |

#### Saving as a Group Template

To create a group template, enter the information for a claim, but before you submit the claim:

1) Click Save To Group.

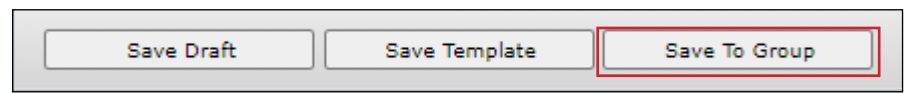

2) Enter a group template name and click **Save**.

Note: If you enter the name of an existing template, the claim will be added to that existing group template.

**Note:** If you enter the name of a new group template, a new template will be added to the Group Template list. To modify the settings for the new template, see the Group Templates section of this user guide.

| Group Templat | e List        |        |             |                                        |         |                |        |
|---------------|---------------|--------|-------------|----------------------------------------|---------|----------------|--------|
| NPI/API       | / Provider No |        | -           |                                        |         |                |        |
| New Group:    |               | c      | Claim Type: | N                                      | Add     | Group Template | ]      |
| Template Name | Template Type | UserID | Date Crea   | Professional &<br>Institutional<br>NAT | Updated | Descent        | Dalata |

# **Batch Claims**

### Saving to a Batch

To save a claim as part of a batch:

1) After completing a claim, select the **Save to Batch** radio button.

| Fir | hish Options                                                      |  |  |  |  |  |  |  |
|-----|-------------------------------------------------------------------|--|--|--|--|--|--|--|
| F   | Please select one of the following and click finish               |  |  |  |  |  |  |  |
|     | <b>Submit</b><br>Submits the claim interactively                  |  |  |  |  |  |  |  |
|     | • Save to Batch<br>Saves the claim to batch for processing later. |  |  |  |  |  |  |  |

2) Check the **We Agree** box and then click **Finish**. The claim will be saved as part of a batch, and you will be returned to the cliams entry screen so you can continue to enter more claims.

| Claim Submission - Step 2                                                                                                    | Claim Type<br>Institutional                  | Client 169       | Provider<br>99817007/000010100                     | Status<br>New                | Claim No.            |
|----------------------------------------------------------------------------------------------------|----------------------------------------------|------------------|----------------------------------------------------|------------------------------|----------------------|
|                                                                                                    |                                              |                  |                                                    |                              |                      |
| Climb Devider Clim Dibile Other Lewronce ( Frick                                                                                                    |                                              |                  |                                                    |                              |                      |
| Client Provider Claim Details Other Insurance / Finish                                                                                                    |                                              |                  |                                                    |                              |                      |
| Finish Options                                                                                                    |                                              |                  |                                                    |                              |                      |
|                                                                                                    |                                              |                  |                                                    |                              |                      |
| Please select one of the following and click finish                                                                                                    |                                              |                  |                                                    |                              |                      |
| Submit                                                                                                    |                                              |                  |                                                    |                              |                      |
| Submits the claim interactively                                                                                                    |                                              |                  |                                                    |                              |                      |
| Save to Batch<br>Saves the claim to batch for processing later.                                                                                                    |                                              |                  |                                                    |                              |                      |
| Statute Head Controls, Statute                                                                                                    |                                              |                  |                                                    |                              |                      |
| Certification, Terms And Conditions                                                                                                    |                                              |                  |                                                    |                              |                      |
| Plannanda atta Cilla dan antifantian ad the terminal and during The terminal and during an terminal to divide terminal                                                                                                    |                                              |                  |                                                    |                              |                      |
| Please review the following certification and the terms and conditions. The terms and conditions can be reviewed by clicking nere.                                                                                                    |                                              |                  |                                                    |                              |                      |
| The Providers and Claim Submitter certify that the information supplied on the claim form and any attachments or accompanying information constitute true, correct, a payment of this claim will be from Federal and State funds, and that falsifying entries, concealment of a material fact, or pertinent omission may constitute fraud and r | and complete informa<br>may be prosecuted un | tion. The Provid | der and Claim Submitte<br>federal and/or state lav | r understar<br>v. Fraud is a | nd that<br>a felony, |
| which can result in fines or imprisonment.                                                                                                    |                                              |                  |                                                    |                              |                      |
| By checking "We Agree", you agree and consent to the Certification above and to the TMHP "Terms and Conditions".                                                                                                    |                                              |                  |                                                    |                              |                      |
| We Agree                                                                                                    |                                              |                  |                                                    |                              |                      |
|                                                                                                    |                                              |                  |                                                    |                              |                      |
|                                                                                                    |                                              |                  |                                                    |                              |                      |
| Stup Don't Stup Topoloto Stup To Group                                                                                                    |                                              |                  | Brow                                               | Next                         | Finish               |
| Jave Viait Jave lemplate Jave to Group                                                                                                    |                                              |                  | Prev                                               |                              | ( rinsi              |

You can save up to 250 claims to a batch. Pending batches that are not submitted after 45 days are deleted from the system. You can view or edit claims in a pending batch before you submit them.

### Submitting a Batch

To submit a batch:

1) Click **Pending Batch** under the Claims section in the navigation panel.

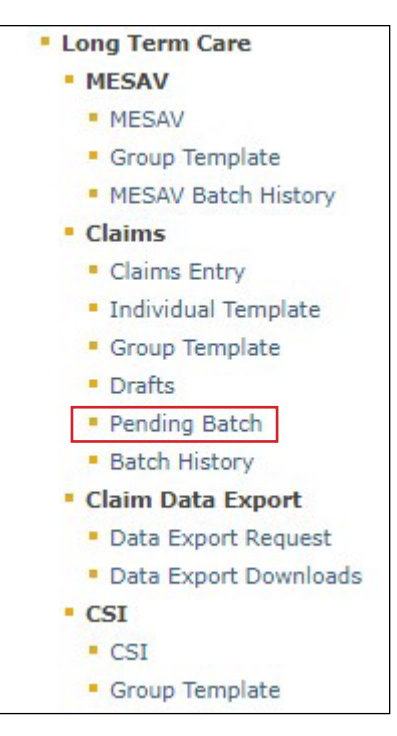

- 2) Select the appropriate NPI or API and provider number from the NPI/API & Provider No. drop-down menu, and click **Continue**.
- 3) The Pending Batch page will display for the selected NPI or API and provider number. The pending batch list shows the claims that are ready to be submitted. Clicking a column heading will sort the list by the data in that column.

| Edit | Delete               |
|------|----------------------|
| Edit | Delete               |
| Edit | Delete               |
|      | Edit<br>Edit<br>Edit |

- 4) If there are more claims than can fit on one screen, click **Continue** to go to the next page.
- 5) If you want to return to a previous page, use your internet browser's **Back** button.
- 6) On the last screen of the pending batch list, click **Submit Batch**. All claims in that batch will be submitted, even those created by other users.

| NPI/API       |            | Provider N                                                                                                    | 0.                                      |                       |               |               |                  |      |      |        |
|---------------|------------|----------------------------------------------------------------------------------------------------|-----------------------------------------|-----------------------|---------------|---------------|------------------|------|------|--------|
| Client #      | Account No | Last Name                                                                                                    | First Name                              | Start Date Of Service | Billed Amount | Claim Form    | User ID          |      |      |        |
| 1.000.000.000 | 100000-00  | ( and the second second s                                                                                                    | 100000000000000000000000000000000000000 | 10/01/2012            | \$ 2,738.70   | Institutional | part dans        | View | Edit | Delete |
| 1.000.000     | 10000      |                                                                                                    | -                                       | 10/04/2012            | \$ 2,738.70   | Institutional | perfektion:      | View | Edit | Delete |
| 10000         | 10000      | Concession of the local division of the local division of the loca |                                         | 10/01/2012            | \$ 2,738.70   | Institutional | per l'aller alle | View | Edit | Delete |

7) When the batch is submitted, a confirmation message will inform the user whether the submission was successful and will provide the number of claims that were submitted in the batch.

| Pending Batch - List of Claims                                                                                  |                                                                                                    |
|----------------------------------------------------------------------------------------------------|----------------------------------------------------------------------------------------------------|
| NPI/API / Provider No.                                                                                          |                                                                                                    |
| <ul> <li>The pending batch was successfully submit<br/>this batch can be viewed in the Batch History</li> </ul> | tted. <mark>4 claims have been submitted in this batch.</mark> The status and details for<br>any screen. |
| Total Billed Amount: \$ 0.00                                                                                    |                                                                                                    |

#### **View Batch History**

You can view the batch history of previously submitted claim batches. Batches that are more than 120 days old are automatically deleted.

To view a batch history:

1) Click **Batch History** under the Claims section in the navigation panel.

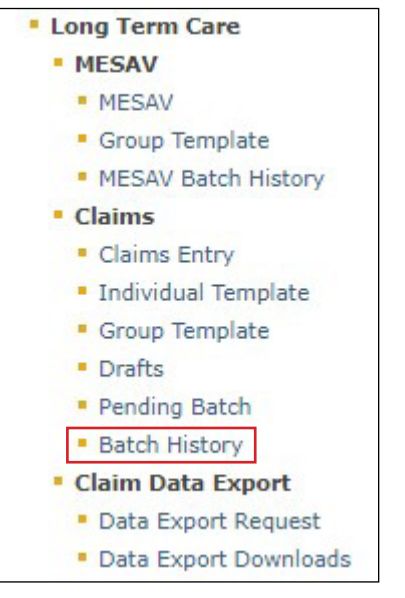

2) Select the appropriate NPI or API and provider number from the NPI/API & Provider No. drop-down menu, and click **Continue**.

| Ba | atch History                    |         |      |        |  |  |  |
|----|---------------------------------|---------|------|--------|--|--|--|
|    | Select NPI/API & Provider No. : | 19715/1 | 19.1 | 919111 |  |  |  |
|    | Continue >>                     |         |      |        |  |  |  |

3) Click on a Batch ID to view the list of claims included in that batch. The Batch History will display all available batches.

**Note:** The Claim Count column indicates the total number of processed claims, not necessarily the total number of paid claims.

| Ba | atch His        | story          |             |                 |                        |                |
|----|-----------------|----------------|-------------|-----------------|------------------------|----------------|
| NP | I/API           | / Provider No. | 00100444    | 1               |                        |                |
|    | Batch ID        | Status         | Claim Count | Total Billed An | Transmission Date      | Submitted By   |
| Ø  | G394LS8R        | Processed      | 1           | \$ 200.00       | 08/27/2014 03:52:59 PM | and Chinasan   |
| Q  | <u>G394LS8W</u> | Processed      | 1           | \$ 200.00       | 08/27/2014 03:54:10 PM | contributions. |
| Ø  | G484MGG4        | Processed      | 1           | \$ 159.09       | 09/05/2014 03:31:04 PM | contributions. |
| Ø  | G484MGG5        | Processed      | 1           | \$ 159.09       | 09/05/2014 03:47:48 PM | tor Chinese    |
| Ø  | G514MGGH        | Processed      | 1           | \$ 159.09       | 09/08/2014 01:58:05 PM | contributions. |
| Q  | G514MGGV        | Processed      | 1           | \$ 100.00       | 09/08/2014 04:24:17 PM | contributions. |
| Ø  | G524MGH8        | Processed      | 2           | \$ 318.18       | 09/09/2014 11:04:12 AM | ter Chinese    |
| Ø  | G524MGH9        | Processed      | 1           | \$ 120.00       | 09/09/2014 11:18:10 AM | contributions. |
| 0  | G524MGHA        | Processed      | 2           | \$ 200.00       | 09/09/2014 11:41:18 AM | or Officer     |

- 4) You will see a list of the claims for the batch that you clicked. The claims that are listed can be a mix of claims to different MCOs and to TMHP. Claims can be set to the following three statuses:
  - Forwarded: The claim has been forwarded (but not yet accepted or rejected) by an MCO.
  - Rejected: The claim has been rejected by TMHP or the MCO to which it was forwarded.
  - Accepted: The claim has been accepted by TMHP or an MCO.

Claims that are handled by TMHP can also be set to the following statuses:

- I: In Process
- D: Denied
- A: Approved for Payment
- FT: Forced Transfer
- S: Suspended

- T: Transferred
- P: Paid
- PF: Paid Forced Transfer
- PT: Paid Transfer
- PZ: Zero Net Balance to the Provider

In addition to the status of the claims and other information, there is a Payer Name column. The Payer Name column will display the name of the MCO that the claim was forwarded to, rejected, or accepted by. TMHP will be

displayed when the claim is accepted by TMHP. A blank column indicates that TMHP has rejected the claim.

| Batch History - List of Claims - |                    |                 |                                                                                                    |           |                       |                       |               |               |         |
|----------------------------------|--------------------|-----------------|----------------------------------------------------------------------------------------------------|-----------|-----------------------|-----------------------|---------------|---------------|---------|
| NPI/API                          |                    | Provider No.    | (30444)                                                                                                    |           |                       |                       |               |               |         |
|                                  |                    |                 | la                                                                                                    |           | <b>c</b> <sup>1</sup> |                       | 211 I.        | a             |         |
| Status                           | Client #           | Account No      | Payer Name                                                                                                    | Last Name | First Name            | Start Date Of Service | Billed Amount | Claim Form    | User ID |
| Rejected                         | 1000000000         | PROTO DE LA TRA | second consists on                                                                                                    |           | 100.000               | 07/30/2014            | \$ 159.09     | Institutional | 100.000 |
| Accepted                         | Transaction (1996) | Reff and come   | and the second second s | -         | 100.010               | 07/30/2014            | \$ 159.09     | Institutional |         |
| Total Bill                       | led Amount:        | \$318.18        |                                                                                                    | -         |                       |                       |               |               |         |
| BatchID                          |                    | G534MJ7O        |                                                                                                    |           |                       |                       |               |               |         |
|                                  |                    |                 |                                                                                                    |           |                       |                       |               |               |         |
|                                  |                    |                 |                                                                                                    |           |                       |                       |               |               |         |
| Go Back                          |                    |                 |                                                                                                    |           |                       |                       |               |               |         |

5) Click the status of a claim to view the details of that claim.

| Batch H                | listory - Li                                                                                                    | ist of Claim       | S -                                                                                                    |           |            |                       |               |               |           |
|------------------------|----------------------------------------------------------------------------------------------------|--------------------|----------------------------------------------------------------------------------------------------|-----------|------------|-----------------------|---------------|---------------|-----------|
| NPI/API                | / P                                                                                                    | Provider No.       | (30444)                                                                                                    |           |            |                       |               |               |           |
| Status                 | Client #                                                                                                    | Account No         | Payer Name                                                                                                    | Last Name | First Name | Start Date Of Service | Billed Amount | Claim Form    | User ID   |
| Rejected               | Restoration in the local distance of the local distance of the loc | Ref 1.000.00100    | entropy (see all the                                                                                                    | 1000      | 100.075    | 07/30/2014            | \$ 159.09     | Institutional | 1012      |
| Accepted               | 100000000000                                                                                                    | Page 12 - 1997     | and the second state of the second state of th | 1000      | 100.000    | 07/30/2014            | \$ 159.09     | Institutional | or Change |
| Total Bill<br>BatchID: | led Amount: \$<br>: C                                                                                                    | 318.18<br>5534MJ7O |                                                                                                    |           |            |                       |               |               |           |

If the status of the claim that you clicked was Forwarded:

- The forwarded claim will have a 28-character alphanumeric ETN. This is not the same as the internal control number (ICN) associated with fee for service (FFS) claims.
- The first eight characters of the ETN are the same as the Batch ID.
- The claim will remain in the Forwarded status until the MCO responds with either Accept or Reject.

As shown in the image below, the name and contact information of the MCO are identified in multiple places on the screen. After a claim has been forwarded to the MCO, providers must work directly with the MCO regarding any issues with the claim.

When TMHP forwards a claim to an MCO, TMHP will assign an Explanation of Benefits (EOB) code that is specific to that MCO. A description of that EOB and the telephone number of the MCO will be listed next to the EOB code.

The last section on the screen, the Detail Service Line, will list information such as the billing code and the Informational Pricing column (which is how TMHP would have priced the claim if it was processed as FFS for SG 1, Service Codes 1 and 3).

| MCO CSI Search D                                                  | etails                                                                                                    |
|-------------------------------------------------------------------|----------------------------------------------------------------------------------------------------|
| New Lookup Return                                                 | ETN                                                                                                    |
| Claim Information                                                 |                                                                                                    |
| TMHP EDI Trans No                                                 | C. March Street Control Control Control                                                                                                    |
| Status                                                            | Forwarded                                                                                                    |
| Status Date                                                       | 12/8/2014 4:07:46 PM                                                                                                    |
| MCO Name                                                          | amergenge Long Term Support.                                                                                                    |
| MCO Phone No                                                      | 1.882.424.278                                                                                                    |
| MCO ICN                                                           |                                                                                                    |
|                                                                   |                                                                                                    |
| The following are the desc                                        | iptions of the EOB (Explanation of Benefits) / EOPS (Explanation of Pending Status) codes                                                          |
| that appear on this claim:                                        |                                                                                                    |
| EOB / EOPS codes messag                                           | es                                                                                                    |
| EOB EOB Description<br>Code                                       | 1                                                                                                    |
| 01745<br>They can be reach                                        | has been identified as the Medicaid Managed Care Organization that will process this claim.<br>ed at for questions about processing of this claim. |
| This claim has been forwarded to<br>for questions related to this | for processing. Contact at :                                                                                                    |
|                                                                   |                                                                                                    |
| The following data is for inf                                     | ormational purposes. For actual payments please contact the MCO.                                                                                   |
|                                                                   |                                                                                                    |
| DtlServiceServiceNoBegin DateDate                                 | vice End Billing Billed Informational OI Paid Applied OI Paid<br>Code Amount Pricing Amount Applied                                                |
| 1 7/30/2014 7/30/<br>12:00:00 AM 12:00                            | 2014 RG003 \$159.09 \$140.57 \$0.00 \$0.00 \$18.52                                                                                                 |

a) If the status of the claim that you clicked was Rejected, you will see a yellow message box at the top of the screen that lists the rejected EOBs. The MCO may choose to list the EOBs with a description. If a description is not present, then only the EOB number will be displayed.

| Claim Type Client Provider Status Claim N<br>Institutional Rejected                                                                                                    | D. |
|----------------------------------------------------------------------------------------------------|----|
| <ul> <li>EOB from MCO for Rejected Claim.</li> <li>Claim Detail# 1: Festing EOB Description for detail.</li> </ul>                                                                                                    |    |
| Client Provider Claim Details Other Insurance / Finish                                                                                                    |    |
| Client Identification Numbers Client ID Patient Account No. Medical Record No. Name and Address                                                                                                    |    |
| <ul> <li>● First Name</li> <li>● Last Name</li> <li>MI</li> <li>Suffix</li> <li>● Street Address</li> <li>Street Address 2</li> <li>● City</li> <li>● State</li> <li>● Zip</li> </ul>                                                                                                    |    |
| Client General Information            Gender <ul> <li>Date Of Birth</li> <li>Referral No.</li> </ul> <ul> <li>Image: Second Second Sec</li></ul> |    |
| Save Draft         Save Template         Save To Group         Cancel Edit         Prev         Next         Finis                                                                                                    | n  |

b) If the status of the claim that you clicked was Accepted and the payer is an MCO, then the MCO CSI Search Details page will display.

After a forwarded claim has been accepted by an MCO, the MCO ICN field will autofill. The MCO ICN is a unique identifier that the MCO assigns to a forwarded claim.

The header EOBs and descriptions returned by the MCO for the accepted claim will be displayed in the EOB/EOPS codes messages column. If the MCO does not return the description of the EOB, it will appear as blank. The provider will need to use the MCOs EOB Crosswalk to interpret the EOBs.

| MCOC                         | CT Cases-la                                                                                                    | Dataila                                  |                             |                  |                          |                   |                      |                 |  |  |
|------------------------------|----------------------------------------------------------------------------------------------------|------------------------------------------|-----------------------------|------------------|--------------------------|-------------------|----------------------|-----------------|--|--|
| MCO C                        | SI Search                                                                                                    | Detalls                                  |                             |                  |                          |                   |                      |                 |  |  |
| New Loc                      | okup <u>Retu</u>                                                                                                    | <u>rn To List</u>                        |                             |                  |                          |                   |                      |                 |  |  |
| Claim I                      | nformation                                                                                                    |                                          |                             |                  |                          |                   |                      |                 |  |  |
| ТМНР Е                       | DI Trans No                                                                                                    | 6134P017000                              | 006 13006 13                | 00679067         |                          |                   |                      |                 |  |  |
| Status                       |                                                                                                    | Accepted                                 |                             |                  |                          |                   |                      |                 |  |  |
| Status                       | Date                                                                                                    | 12/8/2014 4                              | 12/8/2014 4:00:49 PM        |                  |                          |                   |                      |                 |  |  |
| MCO Na                       | ime                                                                                                    |                                          | amengenag Lang Term Taggort |                  |                          |                   |                      |                 |  |  |
| MCO Ph                       | ione No                                                                                                    | 1.000.000.0                              | 1400-001-010                |                  |                          |                   |                      |                 |  |  |
| MCO IC                       | N                                                                                                    | 10 10 10 10 10 10 10 10 10 10 10 10 10 1 | R. St. March 1998           |                  |                          |                   |                      |                 |  |  |
|                              |                                                                                                    |                                          |                             |                  |                          |                   |                      |                 |  |  |
| The foll                     | The following are the descriptions of the EOB (Explanation of Benefits) / EOPS (Explanation of Pending Status) codes that appear                                    |                                          |                             |                  |                          |                   |                      |                 |  |  |
| on this                      | claim:                                                                                                    |                                          |                             |                  |                          |                   |                      |                 |  |  |
| EOB / E                      | OPS codes mes                                                                                                    | isages                                   |                             |                  |                          |                   |                      |                 |  |  |
| EOB<br>Code                  | EOB Description                                                                                                    |                                          |                             |                  |                          |                   |                      |                 |  |  |
| 01745                        | has been identified as the Medicaid Managed Care Organization that will process this claim. They can be<br>reached at for questions about processing of this claim. |                                          |                             |                  |                          |                   |                      |                 |  |  |
| Mercini Lak                  | EOB from MCO for Accepted Claim.                                                                                                    |                                          |                             |                  |                          |                   |                      |                 |  |  |
| This claim h<br>questions re | as been accepted<br>lated to this clair                                                                                                    | l to<br>n.                               |                             | for process      | ing. Contact             |                   | at                   | for             |  |  |
|                              |                                                                                                    |                                          |                             |                  |                          |                   |                      |                 |  |  |
| The foll                     | owing data is fo                                                                                                    | or informational p                       | urposes. Fo                 | or actual paym   | ents please contact i    | the MCO.          |                      |                 |  |  |
|                              |                                                                                                    |                                          |                             |                  |                          |                   |                      |                 |  |  |
| Dtl<br>No                    | Service<br>Begin Date                                                                                                    | Service End<br>Date                      | Billing<br>Code             | Billed<br>Amount | Informational<br>Pricing | OI Paid<br>Amount | Applied OI<br>Amount | Paid<br>Applied |  |  |
| 1                            | 7/30/2014<br>12:00:00 AM                                                                                                    | 7/30/2014<br>12:00:00 AM                 | RG003                       | \$159.09         | \$0.00                   | \$0.00            | \$0.00               | \$169.35        |  |  |

c) If the status of the claim that you clicked was Accepted and the payer is TMHP, the CSI Search Details page will display.

| CSI Details                                  |                            |           |                  |                                 |                      |              |           |              |               |            |            |            |
|----------------------------------------------|----------------------------|-----------|------------------|---------------------------------|----------------------|--------------|-----------|--------------|---------------|------------|------------|------------|
|                                              |                            |           |                  | New Look                        | up                   |              |           |              |               |            |            |            |
|                                              |                            |           |                  |                                 |                      |              |           |              |               |            |            |            |
| Claim Information                            |                            |           |                  | Client Inform                   | nation               |              |           |              |               |            |            |            |
| Claim No.                                    |                            |           |                  | Client/Medicaid No./Trainee SSN |                      |              |           |              | 100010000     |            |            |            |
| Dates of Service                             | 8/1/2014 - 8/1/2014        |           |                  | Name                            |                      |              |           |              |               |            |            |            |
| Status                                       | D                          |           |                  | Gender                          |                      |              |           | F            |               |            |            |            |
| Effective Date                               | 9/10/2014                  |           |                  | Date of Birth                   |                      |              | 8/24/1984 |              |               |            |            |            |
| Service Group                                | 1                          |           |                  | Patient Account No.             |                      |              |           |              |               |            |            |            |
| Warrant Number                               |                            |           |                  | Medical Record No.              |                      |              |           |              |               |            |            |            |
|                                              |                            |           |                  | Referral No.                    |                      |              |           |              |               |            |            |            |
|                                              |                            |           |                  |                                 |                      |              |           |              |               |            |            |            |
| Financial Information                        |                            |           |                  |                                 | Provider Information |              |           |              |               |            |            |            |
| Total Billed Amount                          | \$100.0                    | D         | Provider NPI/API |                                 |                      |              |           |              |               |            |            |            |
| Total Paid Amount                            |                            |           |                  | Provider Name                   |                      |              |           |              |               |            |            |            |
| Total Applied Other Insurance Amount \$0.00  |                            |           |                  | Medicare Patient Days %         |                      |              |           |              |               |            |            |            |
| Budget Number                                |                            |           |                  | Private Patient Days %          |                      |              |           |              |               |            |            |            |
|                                              |                            |           |                  | Medicaid Pa                     | tient Days %         |              | 0         |              |               |            |            |            |
| Dtl No. Datail Statur, Samica Ragio Somica I | ind Date Billing Code Bill | od Amount | Daid Amount      | OT Daid Amoun                   | Applied OI Amount    | Rillod Unite |           | Ectimated Da | sid Unit Pato | Nat'l FOR1 | Nat'l EORO | Modifier 1 |
| 1 D 8/1/2014 8/1/2014                        | RG008 \$10                 | 0.00      | \$0.00           | \$0.00                          | \$0.00               | 1.00         | 0.00      | \$0.00       | nu omt Kate   | NUCLEOBI   | Nat FEOB2  | Modifier 1 |

6) Click **Return To List** to return to Batch History. The results are saved for 60 days.

| MCO CSI Search Details    |                                 |  |  |  |  |  |
|---------------------------|---------------------------------|--|--|--|--|--|
| New Lookup Return To List |                                 |  |  |  |  |  |
| Claim Information         |                                 |  |  |  |  |  |
| TMHP EDI Trans No         | 6134ME*000000120000120000120001 |  |  |  |  |  |
| Status                    | Accepted                        |  |  |  |  |  |
| Status Date               | 12/8/2014 4:00:49 PM            |  |  |  |  |  |
| MCO Name                  | manging ung ten tagent          |  |  |  |  |  |
| MCO Phone No              | 1.000.000.0100                  |  |  |  |  |  |
| MCO ICN                   | NUMBER OF THE OWNER             |  |  |  |  |  |
|                           | -                               |  |  |  |  |  |

# **Claims Data Export**

If you want to request an extract of claims data for a particular date range, you can use the Claims Data Export feature. The maximum date range between From Dates of Service and To Dates of Service for each search is six months.

Note: Claims Data Export is available only to users with administrative rights on their account.

To request the claims data to be exported:

1) Click **Data Export Request** under the Claims Data Export section in the left navigation panel.

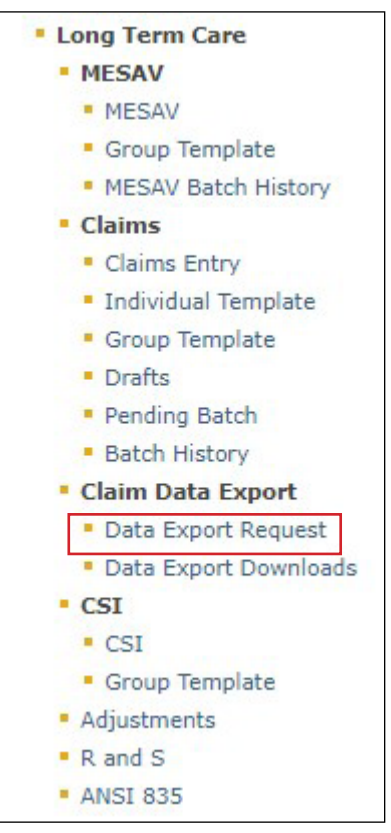

2) Select the NPI or API and provider number from the NPI/API & Provider No. drop-down menu, and click **Continue**.

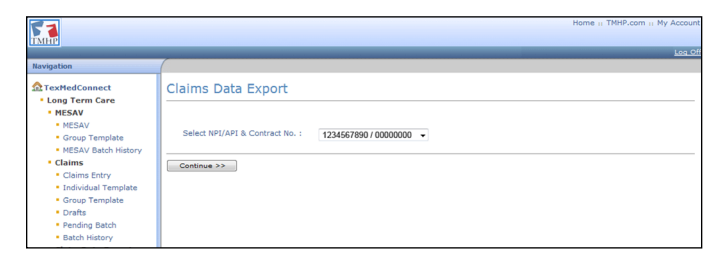

3) Enter your submitter ID, password, Service Begin Date, and Service End Date and then click **Request Data**. The date range must be no more than six months long.

The Service Begin Date cannot be more than three years prior to the current date.
If you do not know your submitter ID and password, contact the EDI Help Desk at 888-863-3638 from 7:00 a.m. to 7:00 p.m. Central time, Monday through Friday.

The requested data will be available on the next business day (the data will be in MS Excel® format).

| Claims Data I         | Export                                                                 |                                                                                 |
|-----------------------|------------------------------------------------------------------------|---------------------------------------------------------------------------------|
|                       |                                                                        |                                                                                 |
| Submitter ID: •       |                                                                        |                                                                                 |
| Password : •          |                                                                        |                                                                                 |
| Service Begin Date: • | 10                                                                     | Format: mm/dd/yyyy                                                              |
| Service End Date: •   |                                                                        | Format: mm/dd/yyyy                                                              |
|                       | - Date range cannot span a length<br>- Service Begin Date cannot be mo | of time greater than six months.<br>ore than three years prior to current date. |
| Request Data          |                                                                        |                                                                                 |

4) To download the requested data, click **Data Export Downloads** under the Claims Data Export section in the left navigation panel.

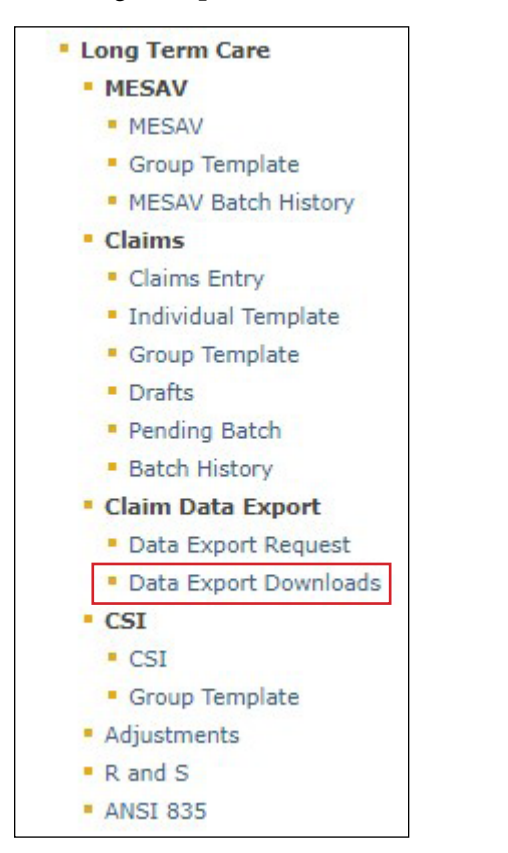

5) Enter your submitter ID and password, and click **Submit**.

| Claim Da                        | ta Export Result                             |  |
|---------------------------------|----------------------------------------------|--|
| Submitter ID: •<br>Password : • | Your Submitter ID<br>Your Password<br>Submit |  |

6) The Claim Data Export Result page will display the requested file when it is ready to be downloaded. Check the **Select** box and then click **Download**.

| Clai   | Claim Data Export Result                            |  |  |  |  |  |  |
|--------|-----------------------------------------------------|--|--|--|--|--|--|
|        |                                                     |  |  |  |  |  |  |
|        |                                                     |  |  |  |  |  |  |
|        |                                                     |  |  |  |  |  |  |
| Select | File Name                                           |  |  |  |  |  |  |
|        | EKT1461152530010073642023-05-04_12_40_38.743478.csv |  |  |  |  |  |  |
|        | EKT1461152530010075142023-05-04_12_41_49.421606.csv |  |  |  |  |  |  |
|        | EKT1461152530010077772023-05-04_14_21_46.752142.csv |  |  |  |  |  |  |
|        | EKT1461152530010100842023-05-04_12_36_36.722433.csv |  |  |  |  |  |  |
|        | EKT1461152530010100842023-05-04_13_26_05.798758.csv |  |  |  |  |  |  |
|        | EKT1461152530010100842023-05-04_13_37_24.900794.csv |  |  |  |  |  |  |
|        | EKT1461152530010100842023-05-05_10_19_44.572240.csv |  |  |  |  |  |  |
|        | EKT1461152530010105152023-05-04_15_50_57.994157.csv |  |  |  |  |  |  |
|        | EKT1461152530010105152023-05-04_15_55_14.541964.csv |  |  |  |  |  |  |
|        | EKT1461152530010105152023-05-04_16_08_16.297433.csv |  |  |  |  |  |  |
|        | EKT1461152530010105152023-05-05_10_09_13.601408.csv |  |  |  |  |  |  |
|        | EKT1461152530010105152023-05-05_10_10_49.405776.csv |  |  |  |  |  |  |
|        | EKT1461152530010105152023-05-10_11_47_04.436893.csv |  |  |  |  |  |  |
|        | EKT1461152530010105152023-05-12_10_34_29.452370.csv |  |  |  |  |  |  |
|        | EKT1461152530010106712023-04-20_13_08_10.950081.csv |  |  |  |  |  |  |
|        | EKT1461152530010106712023-05-11_15_07_25.092345.csv |  |  |  |  |  |  |
|        | EKT1461152530010106712023-05-12_09_37_39.976444.csv |  |  |  |  |  |  |
|        | EKT1461152530010106712023-05-12_10_36_00.142314.csv |  |  |  |  |  |  |
|        | EKT1461152530010106712023-05-12_13_58_24.399548.csv |  |  |  |  |  |  |
|        | EKT1461152530010106712023-05-12_14_09_06.908967.csv |  |  |  |  |  |  |
|        | EKT1461152530010132622023-05-03_15_32_04.979825.csv |  |  |  |  |  |  |
|        | EKT1461152530010132622023-05-03_15_35_37.692349.csv |  |  |  |  |  |  |
|        | EKT1461152530010132622023-05-03_15_47_28.095705.csv |  |  |  |  |  |  |
|        | EKT1461152530010132622023-05-05_10_24_02.517605.csv |  |  |  |  |  |  |
|        | EKT1461152530010151172023-05-09_15_14_09.049998.csv |  |  |  |  |  |  |
|        | EKT1461152530010151172023-05-12_11_25_12.843916.csv |  |  |  |  |  |  |
|        | ExT1461152530010158952023-04-27_14_58_07.269806.csv |  |  |  |  |  |  |
| Downlo | ad                                                  |  |  |  |  |  |  |
|        |                                                     |  |  |  |  |  |  |

7) A File Download dialog box will be displayed. Click **Save** and save the file to a location on your computer. The requested data will remain available for download for six months.

Note: Your computer must be able to open WinZip<sup>®</sup> files (zipped files) or you will not be able to open the saved file.

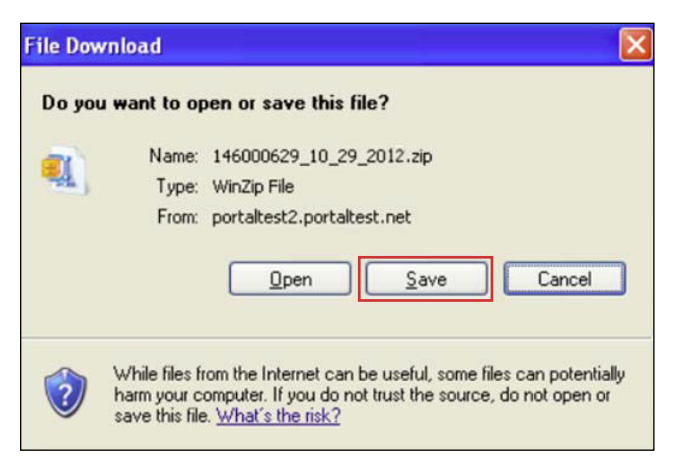

These are some of the data elements you will see:

- Begin and End date
- Provider number
- Claim number (ICN)
- Service Group
- Total billed amount
- Total paid amount
- Current status
- Member's first and last names
- R and S report date
- R and S report number
- Detail number (indicates the number of rows in a claim)
- Billing code
- Billing units
- Paid units
- Paid rate
- Modifiers
- Service code (example: 10c would be Day Habilitation)
- EOB codes

### More Information about Claims Data Export

For those who would like more information, a video detailing the Claims Data Export feature of TexMedConnect is available on the Texas Medicaid & Healthcare Partnership's (TMHP's) YouTube channel. The <u>Claims Data Export</u> video is for LTC providers and financial management services agencies (FMSAs) and covers the following topics:

- Converting a Claims Data Export file to Excel
- Viewing cost reporting information in the Claims Data Export
- Working with data in the Claims Data Export

For more information, contact the LTC Help Desk at 800-626-4117, option 1.

# **Claims Status Inquiry (CSI)**

CSI is used to determine the status of submitted claims. There are four different ways to perform a CSI:

- 1) Lookup Fee For Service Claim by Claim Request
- 2) Lookup Fee For Service Claim by Client Claim Request
- 3) Lookup Managed Care Claim by Transaction Number
- 4) Lookup Managed Care Claim by MCO ICN

TMHP will forward certain Institutional claims to MCOs. These claims can be set to the following statuses:

- Forwarded: The claim has been forwarded to (but not yet accepted or rejected by) an MCO.
- Rejected: The claim has been rejected by TMHP or the MCO to which it was forwarded.
- Accepted: The claim has been accepted by TMHP or an MCO.

Claims that are handled by TMHP, instead of an MCO, can be set to the following statuses:

- I: In Process
- D: Denied
- A: Approved for Payment
- FT: Forced Transfer
- S: Suspended
- T: Transferred
- P: Paid
- PF: Paid Forced Transfer
- PT: Paid Transfer
- PZ: Zero Net Balance to the Provider

Three years of claims history are available. The system returns a maximum of 250 results for each search. If your search returns more than 250 results, you may want to use the Claim Data export function. The CSI Search screen is shown below:

|                     | rvice Claim by Claim Requ   | lest                            |
|---------------------|-----------------------------|---------------------------------|
| Claim Number: 🛛     |                             | Format: 15 digits with no space |
|                     | Lookup                      |                                 |
| Lookup Fee For Ser  | rvice Claim by Client Clain | n Request                       |
| Provider NPI/API: • | 100001-1007 / 00001-01-00   | $\checkmark$                    |
| Service Begin Date: | •                           | Format: mm/dd/ccyy              |
| Service End Date: 🧕 | 10                          | Format: mm/dd/ccyy              |
| Cli                 | ent Information             |                                 |
| Medicaid No. 🔶      |                             |                                 |
| Last Name 🔶         |                             |                                 |
| First Name 🔴        |                             |                                 |
| M.I.                |                             |                                 |
| Suffix              |                             |                                 |
|                     |                             |                                 |
|                     | Search                      |                                 |
|                     | Search                      |                                 |

### CSI Search: Lookup Fee For Service Claim by Claim Request

To search for a claim by Claim Request:

1) Enter the claim number in the Claim Number field and click **Lookup**.

| CSI Search      |                                  |
|-----------------|----------------------------------|
| Claim Number: • | Format: 15 digits with no spaces |

2) The CSI Details page will be displayed and will autofill most of the fields, including the status of the claim. For SGs 1, 6, and 8, the detailed claim information includes the Total Applied OI Amount, as well as the OI Paid

#### Amount and Applied OI amount.

| CSI Details                                                                                                    |                    |                                           |                                    |                              |  |
|----------------------------------------------------------------------------------------------------|--------------------|-------------------------------------------|------------------------------------|------------------------------|--|
|                                                                                                    |                    | New Lookup                                |                                    |                              |  |
| Claim Information                                                                                                    |                    | Client Information                        |                                    |                              |  |
| Claim No.                                                                                                    |                    | Client/Medicaid No./Trainee SSN           |                                    | 1000CT WARD                  |  |
| Dates of Service 8/1/2014 - 8/1/2014                                                                                                    |                    | Name                                      |                                    | Construction, represent      |  |
| Status                                                                                                    |                    | Gender                                    |                                    | (f)                          |  |
| Effective Date 9/10/2014                                                                                                    |                    | Date of Birth                             |                                    | ALCON THEM.                  |  |
| Service Group 1                                                                                                    |                    | Patient Account No.                       |                                    | The same of the same balance |  |
| Warrant Number                                                                                                    |                    | Medical Record No.                        |                                    |                              |  |
|                                                                                                    |                    | Referral No.                              | and common                         |                              |  |
|                                                                                                    |                    |                                           |                                    |                              |  |
| Financial Information                                                                                                    |                    | Provider Information                      |                                    |                              |  |
| Total Billed Amount                                                                                                    | \$100.00           | Provider NPI/API                          | COLUMN TWO IS NOT                  |                              |  |
| Total Paid Amount                                                                                                    | \$0.00             | Provider Name                             | TRUMINE IS DRIVE OVER DATE CONTROL |                              |  |
| Total Applied Other Insurance Amount                                                                                                    | \$0.00             | Medicare Patient Days %                   | 0                                  |                              |  |
| Budget Number                                                                                                    |                    | Private Patient Days %                    | 0                                  |                              |  |
|                                                                                                    |                    | Medicaid Patient Days %                   | 0                                  |                              |  |
| Dil No. Datail Clature, Coming Basis, Coming End Data Dillion Code, Dillod                                                                                         | Amount Date Amount | to paid Americal OT Americal Dillad Units | Estimated Da                       |                              |  |
| Detail         Service begin         Service End Date         Billing Code         Billing           1         D         8/1/2014         8/1/2014         \$100.0 | 00 \$0.00          | \$0.00 \$0.00 1.00                        | 0.00 \$0.00                        |                              |  |

### CSI Search: Lookup Fee For Service Claim by Client Claim Request

When searching by client information, the following conditions apply:

- You must enter both a Service Begin Date and a Service End Date. The end date cannot be more than three consecutive months from the begin date.
- The Service Begin Date cannot be more than 36 months before the current date.
- 1) Click the **CSI** link under the CSI section on the navigation panel. The search criteria page will display.

| Lookup Fee For Service Claim by Client Claim Request |                       |                    |  |  |  |  |  |  |
|------------------------------------------------------|-----------------------|--------------------|--|--|--|--|--|--|
| Provider NPI/API: 4                                  | 14444517007/000000000 |                    |  |  |  |  |  |  |
| Service Begin Date                                   | : • 10/1/2014 📷       | Format: mm/dd/ccyy |  |  |  |  |  |  |
| Service End Date:                                    | 12/31/2014            | Format: mm/dd/ccyy |  |  |  |  |  |  |
|                                                      |                       |                    |  |  |  |  |  |  |
| Select the appropriate Request Type                  |                       |                    |  |  |  |  |  |  |
| (                                                    | 🖲 Client 🔘 Trainee    |                    |  |  |  |  |  |  |
| c                                                    | lient Information     |                    |  |  |  |  |  |  |
|                                                      |                       |                    |  |  |  |  |  |  |
| Medicaid No. 🤗                                       | 11.21.3141548.77813   |                    |  |  |  |  |  |  |
| Last Name 🔮                                          | Serveth.              |                    |  |  |  |  |  |  |
| First Name 🍳                                         | 366                   |                    |  |  |  |  |  |  |
| M.I.                                                 |                       |                    |  |  |  |  |  |  |
|                                                      |                       |                    |  |  |  |  |  |  |
| Suffix                                               |                       |                    |  |  |  |  |  |  |

- 2) Complete all fields that are indicated by a red dot.
- 3) Click Search.

4) The CSI Details page will be displayed and will autofill with the client information.

| CSI Details                            |                            |               |        |                         |                    |                |            |                                                                                                    |              |          |           |            |
|----------------------------------------|----------------------------|---------------|--------|-------------------------|--------------------|----------------|------------|----------------------------------------------------------------------------------------------------|--------------|----------|-----------|------------|
|                                        |                            |               |        | <u>New Look</u>         | up                 |                |            |                                                                                                    |              |          |           |            |
|                                        |                            |               |        |                         |                    |                |            |                                                                                                    |              |          |           |            |
| Claim Information                      |                            |               |        | Client Inform           | nation             |                |            |                                                                                                    |              |          |           |            |
| Claim No.                              |                            |               |        | Client/Medi             | caid No./Trainee S | SN             |            |                                                                                                    |              |          |           |            |
| Dates of Service                       | 8/1/2014 - 8/1/2014        |               |        | Name                    |                    |                |            |                                                                                                    |              |          |           |            |
| Status                                 | D                          |               |        | Gender                  |                    |                |            |                                                                                                    | F            |          |           |            |
| Effective Date                         | 9/10/2014                  |               |        | Date of Birth           |                    |                |            | 8/24/1984                                                                                                    |              |          |           |            |
| Service Group                          | 1                          |               |        | Patient Acco            | ount No.           |                |            |                                                                                                    |              |          |           |            |
| Warrant Number                         |                            |               |        | Medical Record No.      |                    |                |            |                                                                                                    |              |          |           |            |
|                                        |                            |               |        | Referral No.            |                    |                |            | and the second second sec |              |          |           |            |
|                                        |                            |               |        |                         |                    |                |            |                                                                                                    |              |          |           |            |
| Financial Information                  |                            |               |        | Provider Inf            | ormation           |                |            |                                                                                                    |              |          |           |            |
| Total Billed Amount                    |                            | \$100.0       | 0      | Provider NPI/API        |                    |                |            |                                                                                                    |              |          |           |            |
| Total Paid Amount                      |                            | \$0.00        |        | Provider Na             | me                 |                |            |                                                                                                    |              |          |           |            |
| Total Applied Other Insurance Amo      | unt                        | \$0.00        |        | Medicare Pa             | tient Days %       |                | 0          |                                                                                                    |              |          |           |            |
| Budget Number                          |                            |               |        | Private Pati            | ent Days %         |                | 0          |                                                                                                    |              |          |           |            |
|                                        |                            |               |        | Medicaid Patient Days % |                    |                |            |                                                                                                    |              |          |           |            |
|                                        |                            | D111-1 4      | D-11.0 | or p. 11                |                    | Dille data the |            | national parts                                                                                                    | 1.11-21 P-1- |          |           | 11 - 11C 4 |
| Dti No Detali Status Service Begin Sel | Vice End Date Billing Code | silled Amount | ¢0.00  |                         | Applied OI Amount  | Billed Units   | Paid Units | estimated Paid                                                                                                    | u Unit Rate  | at LEOB1 | Nat LEOB5 | Modifier 1 |
| 1 0 0/1/2014 0/1                       | 72014 10008                | \$100.00      | \$0.00 | \$0.00                  | \$0.00             | 1.00           | 0.00       | \$0.00                                                                                                    |              |          |           |            |

## **CSI Search: Lookup Managed Care Claim by Transaction Number**

This section allows providers to use a transaction number to search for claims that have been forwarded to MCOs. An ETN is needed to search for these forwarded claims. An ETN is not the same as an MCO internal control number (MCO ICN) or as an ICN associated with FFS claims. An ETN is a 28-character alphanumeric value, the first eight characters of which are the Batch ID.

The status of the claim is shown in the Claim Information section on the Status line. The three possible statuses for a claim that has been forwarded to an MCO are:

- Forwarded
- Accepted (by the MCO)
- Rejected (by the MCO)
- In the Transaction Number field, enter the ETN of the claim that you are searching for, choose TMHP EDI Trans No from the Transaction Number Type drop-down menu, and click Lookup.

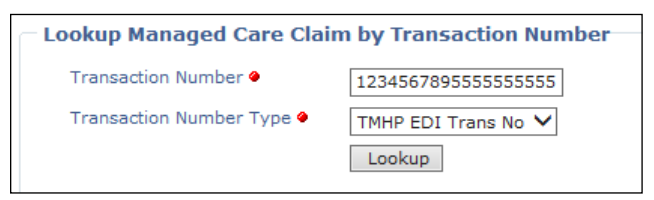

2) The MCO CSI Search Details page will be displayed and will autofill with the ETN in the Claim Information section.

| Μ               | 1CO          | CSI                  | Sear                 | ch Deta                   | ils                          |                            |                                  |                              |                                 |                            |
|-----------------|--------------|----------------------|----------------------|---------------------------|------------------------------|----------------------------|----------------------------------|------------------------------|---------------------------------|----------------------------|
|                 | New L        | .ookup               | R                    | eturn To Li               | <u>st</u>                    |                            |                                  |                              |                                 |                            |
|                 | Clain        | n Info               | rmatio               | n                         |                              |                            |                                  |                              |                                 |                            |
|                 | ТМН          | P EDI                | Trans N              | lo                        |                              |                            |                                  |                              |                                 |                            |
| Status Accepted |              |                      |                      |                           |                              |                            |                                  |                              |                                 |                            |
|                 | Stat         | us Dat               | e                    | 12/                       | 4/2014 10:4                  | 8:02 AM                    |                                  |                              |                                 |                            |
|                 | мсо          | Name                 |                      |                           |                              |                            |                                  |                              |                                 |                            |
|                 | мсо          | Phone                | e No                 |                           |                              |                            |                                  |                              |                                 |                            |
|                 | мсо          | ICN                  |                      |                           |                              |                            |                                  |                              |                                 |                            |
|                 |              |                      |                      |                           |                              |                            |                                  |                              |                                 |                            |
|                 | The<br>State | follow<br>us) co     | ing are<br>des tha   | the descri<br>t appear o  | ptions of th<br>n this claim | e EOB (Expl<br>:           | anation of Benefit               | s) / EOPS (E                 | Explanation                     | of Pending                 |
|                 | FOR          | / FOP                | 5 codes              | messages                  |                              |                            |                                  |                              |                                 |                            |
|                 | EOB<br>Code  | 3                    | EOB D                | escription                |                              |                            |                                  |                              |                                 |                            |
|                 | 01745        | ;                    | process              | this claim. T             | h<br>hev can be r            | as been ident<br>eached at | ified as the Medicaid<br>for que | Managed Car<br>estions about | re Organizatio<br>processing of | n that will<br>this claim. |
|                 | JAHOO        | 1AC                  | EOB fro              | m MCO for A               | ccepted Clair                | n.                         |                                  |                              |                                 |                            |
| Th              | iis clain    | n has b<br>f         | een acco<br>or quest | epted to<br>tions related | Long<br>to this claim.       | j Term Suppor              | rt for processing. Co            | ntact                        | Long Tern                       | n Support at               |
|                 | The          | follow               | ing dat              | a is for info             | rmational                    | purposes. F                | or actual payment                | ts please co                 | ntact the MC                    | 0.                         |
|                 | Dtl<br>No    | Serv<br>Begi<br>Date | /ice<br>in<br>e      | Service<br>End Date       | Billing<br>Code              | Billed<br>Amount           | Informational<br>Pricing         | OI Paid<br>Amount            | Applied<br>OI<br>Amount         | Paid<br>Applied            |
|                 | 1            | 7/30/                | 2014                 | 7/30/2014 12:00:00        | RG003                        | \$159.09                   | \$0.00                           | \$0.00                       | \$0.00                          | \$169.35                   |

3) The status of the claim will be shown in the Claim Information section on the Status line.

| MCO CSI Search Details    |                                                   |  |  |  |  |
|---------------------------|---------------------------------------------------|--|--|--|--|
| New Lookup Return To List |                                                   |  |  |  |  |
| Claim Information         |                                                   |  |  |  |  |
| TMHP EDI Trans No         | \$1344," (\$1555, \$1555, \$1555, \$1555, \$1555, |  |  |  |  |
| Status                    | Accepted                                          |  |  |  |  |
| Status Date               | 12/4/2014 10:48:02 AM                             |  |  |  |  |
| MCO Name                  |                                                   |  |  |  |  |
| MCO Phone No              | 1.000.404.0100                                    |  |  |  |  |
| MCO ICN                   | MCCOLORS CONTRA                                   |  |  |  |  |

4) The name and contact information of the MCO that received the forwarded claim is located in the Claim Information section.

Note: If any issues or questions arise regarding a claim that has been forwarded to an MCO, providers must

contact the MCO directly. TMHP cannot answer questions regarding claims rejected by an MCO.

| MCO CSI Search Details    |                                              |  |  |  |  |  |
|---------------------------|----------------------------------------------|--|--|--|--|--|
| New Lookup Return To List |                                              |  |  |  |  |  |
|                           |                                              |  |  |  |  |  |
| Claim Information         |                                              |  |  |  |  |  |
| TMHP EDI Trans No         | and press, " processor is series a series of |  |  |  |  |  |
| Status                    | Accepted                                     |  |  |  |  |  |
| Status Date               | 12/4/2014 10:48:02 AM                        |  |  |  |  |  |
| MCO Name                  | Amarigmup Long Tarm Buppert                  |  |  |  |  |  |
| MCO Phone No              | 1.000.454.0100                               |  |  |  |  |  |
| MCO ICN                   | 100101000.000000                             |  |  |  |  |  |

5) The name and contact information of the MCO are identified in multiple places on the screen.

When TMHP forwards a claim to an MCO, TMHP will assign an EOB code that is specific to that MCO. A description of that EOB and the telephone number of the MCO will be listed next to the EOB code.

The last section on the screen, the Detail Service Line, will list information such as the billing code and the Informational Pricing amount (which is how TMHP would have priced the claim if it was processed as FFS for NF

#### Daily Care [SG 1, Service Code 1] and Medicare Coinsurance [Service Code 3]).

| MCO CSI Search Details                                                                                     |                         |                                     |                                                  |                            |                      |                 |  |  |  |  |
|----------------------------------------------------------------------------------------------------|-------------------------|-------------------------------------|--------------------------------------------------|----------------------------|----------------------|-----------------|--|--|--|--|
| New Lookup Return To List                                                                                  |                         |                                     |                                                  |                            |                      |                 |  |  |  |  |
| Claim Information                                                                                          |                         |                                     |                                                  |                            |                      |                 |  |  |  |  |
| TMHP EDI Trans No                                                                                          |                         |                                     |                                                  |                            |                      |                 |  |  |  |  |
| Status                                                                                                    | Forwarded               |                                     |                                                  |                            |                      |                 |  |  |  |  |
| Status Date                                                                                                | 12/8/2014 4:07:46 P     | М                                   |                                                  |                            |                      |                 |  |  |  |  |
| MCO Name                                                                                                   |                         |                                     |                                                  |                            |                      |                 |  |  |  |  |
| MCO Phone No                                                                                               |                         |                                     |                                                  |                            |                      |                 |  |  |  |  |
| MCO ICN                                                                                                    |                         |                                     |                                                  |                            |                      |                 |  |  |  |  |
|                                                                                                    |                         |                                     |                                                  |                            |                      |                 |  |  |  |  |
| The following are the descri<br>that appear on this claim:                                                 | iptions of the EOB (I   | Explanation of                      | Benefits) / EOPS (E                              | Explanation of             | Pending Status       | s) codes        |  |  |  |  |
| EOB / EOPS codes message                                                                                   | 25                      |                                     |                                                  |                            |                      |                 |  |  |  |  |
| EOB EOB Description<br>Code                                                                                |                         |                                     |                                                  |                            |                      |                 |  |  |  |  |
| 01745<br>They can be reache                                                                                | has been i<br>ed atf    | dentified as the<br>or questions ab | Medicaid Managed Car<br>out processing of this ( | e Organization t<br>claim. | that will process t  | his claim.      |  |  |  |  |
| This claim has been forwarded to for processing. Contact at 1-800-<br>for questions related to this claim. |                         |                                     |                                                  |                            |                      |                 |  |  |  |  |
| The following data is for info                                                                             | ormational purpose      | s. For actual p                     | ayments please cor                               | ntact the MCO.             |                      |                 |  |  |  |  |
| Dtl Service Servi<br>No Begin Date Date                                                                    | ice End Billing<br>Code | Billed                              | Informational<br>Pricing                         | OI Paid<br>Amount          | Applied OI<br>Amount | Paid<br>Applied |  |  |  |  |
| 1 7/30/2014 7/30/2<br>12:00:00 AM 12:00:                                                                   | 2014 RG003<br>200 AM    | \$159.09                            | \$140.57                                         | \$0.00                     | \$0.00               | \$18.52         |  |  |  |  |

## CSI Search: Lookup Managed Care Claim by MCO ICN

Providers can use an MCO ICN to search for claims that have been forwarded to MCOs. The ICN is assigned by the MCO that accepted the claim.

 In the Transaction Number field, enter the MCO ICN of the claim for which you are searching and choose MCO ICN from the Transaction Number Type drop-down menu. Because multiple MCOs may have similar ICN numbering strategies, you must choose the appropriate payer name from the drop-down menu, and click Lookup.

| - L | Lookup Managed Care Claim by Transaction Number |                   |   |              |                                                               |  |  |  |  |  |
|-----|-------------------------------------------------|-------------------|---|--------------|---------------------------------------------------------------|--|--|--|--|--|
|     | Transaction Number 🛛                            | Louis metalogical |   | Payer Name 🛛 | Select                                                        |  |  |  |  |  |
|     | Transaction Number Type 🔮                       | MCO ICN 🗸         | • |              | Amerigroup Long Term Support                                  |  |  |  |  |  |
|     |                                                 | Lookup            | _ |              | Superior Nursing Facility<br>United Healthcare Long Term Care |  |  |  |  |  |
|     |                                                 |                   |   |              |                                                               |  |  |  |  |  |

2) The MCO CSI Search Details page will be displayed and will autofill with the MCO ICN in the Claim Information section. This MCO CSI Search Details screen will be identical to the one that is generated when searching using an ETN or clicking the hyperlink from the Batch History screen.

TMHP will assign an EOB code that is specific to that MCO. A description of that EOB and the telephone number of the MCO will be listed next to the EOB code.

The last section on the screen, the Detail Service Line, will list information such as the billing code and details in the Informational Pricing amount (which is how TMHP would have priced the claim if it was processed as FFS for NF Daily Care [SG 1, Service Code 1] and Medicare Coinsurance [Service Code 3]).

| 1CO CSI Search Details                                                                                                    |                                       |                            |                                  |                              |                                 |                            |  |  |  |
|----------------------------------------------------------------------------------------------------|---------------------------------------|----------------------------|----------------------------------|------------------------------|---------------------------------|----------------------------|--|--|--|
| New Lookup Return To List                                                                                                    |                                       |                            |                                  |                              |                                 |                            |  |  |  |
| Claim Information                                                                                                    |                                       |                            |                                  |                              |                                 |                            |  |  |  |
| TMHP EDI Trans No                                                                                                    |                                       |                            |                                  |                              |                                 |                            |  |  |  |
| Status                                                                                                    | Accepted                              |                            |                                  |                              |                                 |                            |  |  |  |
| Status Date                                                                                                    | 12/4/2014 10:4                        | 8:02 AM                    |                                  |                              |                                 |                            |  |  |  |
| MCO Name                                                                                                    |                                       |                            |                                  |                              |                                 |                            |  |  |  |
| MCO Phone No                                                                                                    |                                       |                            |                                  |                              |                                 |                            |  |  |  |
| MCO ICN                                                                                                    |                                       |                            |                                  |                              |                                 |                            |  |  |  |
|                                                                                                    |                                       |                            |                                  |                              |                                 |                            |  |  |  |
| The following are the do<br>Status) codes that appe                                                                                 | escriptions of th<br>ar on this claim | e EOB (Expl<br>:           | anation of Benefit               | s) / EOPS (E                 | Explanation (                   | of Pending                 |  |  |  |
| EOB / EOPS codes mess                                                                                                    | ages                                  |                            |                                  |                              |                                 |                            |  |  |  |
| Code EOB Descrip                                                                                                    | tion                                  |                            |                                  |                              |                                 |                            |  |  |  |
| 01745<br>process this cla                                                                                                    | h<br>aim. They can be re              | as been ident<br>eached at | ified as the Medicaid<br>for que | Managed Car<br>estions about | re Organizatio<br>processing of | n that will<br>this claim. |  |  |  |
| JAH001AC EOB from MCO                                                                                                    | for Accepted Clain                    | n.                         |                                  |                              |                                 |                            |  |  |  |
| 'his claim has been accepted to Long Term Support for processing. Contact Long Term Support at for questions related to this claim. |                                       |                            |                                  |                              |                                 |                            |  |  |  |
| The following data is for informational purposes. For actual payments please contact the MCO.                                       |                                       |                            |                                  |                              |                                 |                            |  |  |  |
| Dtl Service Serv<br>No Begin End<br>Date                                                                                            | ice Billing<br>Date Code              | Billed<br>Amount           | Informational<br>Pricing         | OI Paid<br>Amount            | Applied<br>OI<br>Amount         | Paid<br>Applied            |  |  |  |
| 1 7/30/2014 7/30/2<br>12:00:00 12:00<br>AM AM                                                                                       | 2014 RG003<br>:00                     | \$159.09                   | \$0.00                           | \$0.00                       | \$0.00                          | \$169.35                   |  |  |  |

## **Creating a CSI Group Template**

The Group Template feature allows you to create a list of people for whom you would like to verify eligibility.

To create a CSI group template and add a person:

1) Click **Group Template** under the CSI section in the navigation panel.

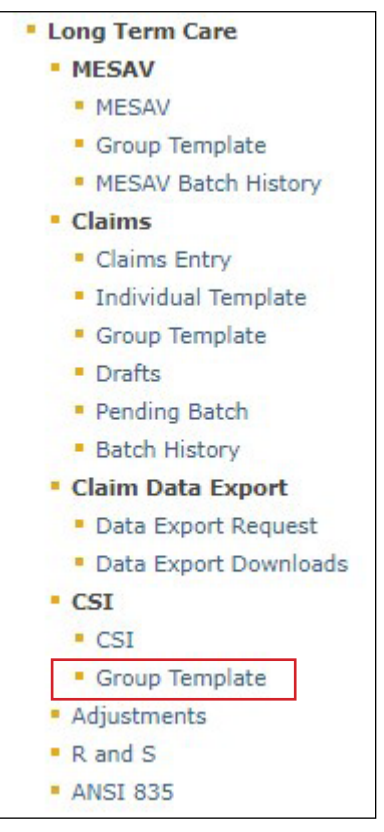

2) The MESAV/CSI Group Template screen will open. Select the appropriate NPI or API and provider number from the NPI/API & Provider No. drop-down menu, and then click **Continue**.

| MESAV/CSI Group Te              | mplate                   |
|---------------------------------|--------------------------|
| Select NPI/API & Provider No. : | 1447881974 / 001031045 🗸 |
| Continue >>                     |                          |

3) If you have already created a group and want to add a person to an existing group template, click the link from the list displayed in the Name of the group column and skip to Step 5.

| MESAV/CSI Group Template |            |              |                   |        |  |  |  |  |
|--------------------------|------------|--------------|-------------------|--------|--|--|--|--|
| NPI/API / Provider No.   |            |              |                   |        |  |  |  |  |
| New Group: Add Group     |            |              |                   |        |  |  |  |  |
| Name of the group        | User ID    | Created Date | Last Updated Date |        |  |  |  |  |
| #3481178heata            | portaiuser | 10/01/2008   | 10/16/2008        | Delete |  |  |  |  |
| Seatsheets.24891.75      | portakusar | 10/01/2008   | 09/02/2014        | Delete |  |  |  |  |
| Testa portakour          |            | 10/08/2008   | 08/14/2009        | Delete |  |  |  |  |
| Test.3                   | portakusar | 10/08/2008   | 10/08/2008        | Delete |  |  |  |  |

4) If you have not created a group or want to add a person to a new group template, enter the New Group name of your choice and click **Add Group**.

| MESAV/CSI Group Template |                |           |  |  |  |
|--------------------------|----------------|-----------|--|--|--|
| NPI/API                  | / Provider No. | 0010100   |  |  |  |
| New Group:               |                | Add Group |  |  |  |

5) To add a person to the group template, click **Add Client**.

| MESAV/CSI Group Template -                                                                  |                                                                       |  |           |  |            |       |            |               |  |
|---------------------------------------------------------------------------------------------|-----------------------------------------------------------------------|--|-----------|--|------------|-------|------------|---------------|--|
| Go Back Add Client                                                                          |                                                                       |  |           |  |            |       |            |               |  |
| NPI/API                                                                                     | NPI/API / Provider No.                                                |  |           |  |            |       |            |               |  |
| From Date of Service:     Format mm/dd/yyyy       To Date of Service:     Format mm/dd/yyyy |                                                                       |  |           |  |            |       |            |               |  |
| Select All                                                                                  | Select All Select All First Name Last Name Client # SSN Date of Birth |  |           |  |            |       |            |               |  |
|                                                                                             | 8,010                                                                 |  | 1.0001275 |  | 81/17/1884 | MESAV | <u>CSI</u> | <u>Delete</u> |  |
| Submit MESAV                                                                                | / Batch                                                               |  |           |  |            |       |            |               |  |

- 6) The Add Client page will open. Enter the person's information. If you do not have the person's client number, you must use one of the following combinations to find the person:
  - Social Security number and last name
  - Social Security number and date of birth
  - Last name, first name, and date of birth

| Add Client                                                                               |                |                                                                                                    |
|------------------------------------------------------------------------------------------|----------------|----------------------------------------------------------------------------------------------------|
| NPI/API                                                                                  | / Provider No. | 0001000                                                                                                    |
| Client Number:<br>Social Security Number:<br>Date of birth:<br>First name:<br>Last name: |                | Lookup Criteria<br>Client #<br>or Combination of SSN and DOB<br>or First Name, Last Name and DOB<br>or SSN and Last Name. |
| Go Back                                                                                  | Lookup         |                                                                                                    |

#### 7) Click Lookup.

| Add Client                                                                               |                |                                                                                                    |
|------------------------------------------------------------------------------------------|----------------|----------------------------------------------------------------------------------------------------|
| NPI/API                                                                                  | / Provider No. | 00111100                                                                                                    |
| Client Number:<br>Social Security Number:<br>Date of birth:<br>First name:<br>Last name: | Lookup         | Lookup Criteria<br>Client #<br>or Combination of SSN and DOB<br>or First Name, Last Name and DOB<br>or SSN and Last Name. |
| Go Back                                                                                  |                |                                                                                                    |

#### 8) To add the person, click **Add to group**.

| I/API                                                                          | / Provider No. |                                                                                                    |              |               |  |
|--------------------------------------------------------------------------------|----------------|----------------------------------------------------------------------------------------------------|--------------|---------------|--|
| Client Numbe<br>locial Security Numbe<br>Date of birt<br>First nam<br>Last nam | er:            | Lookup Criteria<br>Client #<br>or Combination of SSN and D<br>or First Name, Last Name and<br>or SSN and Last Name. | YOB<br>d DOB |               |  |
| First Name                                                                     | Last Name      | Client #                                                                                                    | SSN          | Date of Birth |  |

9) The person will be added to the CSI group template that you are working on.

The Group Template feature allows you to create up to 100 groups for each NPI or API and provider number. Each group can contain up to 250 people, and you have the option to view, add, and delete people from the groups.

### Submitting a CSI Group Template

To verify eligibility using a group template:

1) Click **Group Template** under the CSI section in the left navigation panel.

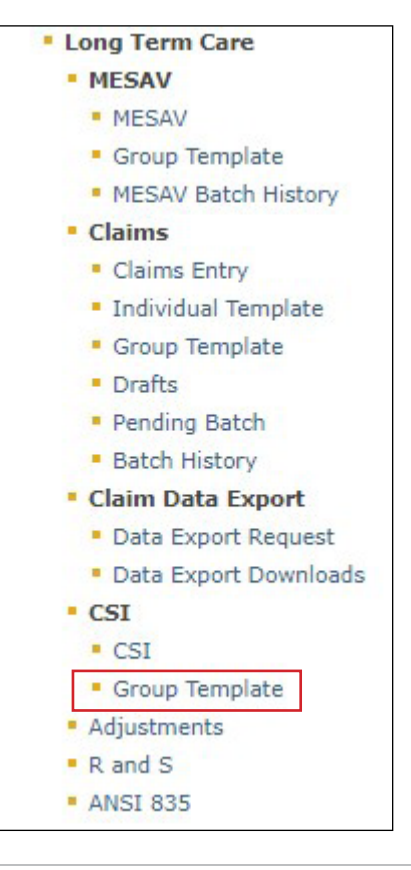

2) Select the appropriate NPI or API and provider number from the NPI/API & Provider No. drop-down menu, and click **Continue**.

| MESAV/CSI Group Template        |  |  |  |  |  |  |
|---------------------------------|--|--|--|--|--|--|
| Select NPI/API & Provider No. : |  |  |  |  |  |  |
| Continue >>                     |  |  |  |  |  |  |

3) Select one of the templates listed in the Name of the group column to open the group list.

| MESAV/CSI Group Template   |                |              |                   |               |  |  |  |  |  |
|----------------------------|----------------|--------------|-------------------|---------------|--|--|--|--|--|
| NPI/API / Provider No.     |                |              |                   |               |  |  |  |  |  |
|                            |                |              |                   |               |  |  |  |  |  |
| New Group:                 | 1              | Add Group    |                   |               |  |  |  |  |  |
| Name of the group          | User ID        | Created Date | Last Updated Date |               |  |  |  |  |  |
| Instanton (1997), 18       | per l'all'unan | 10/01/2008   | 09/02/2014        | <u>Delete</u> |  |  |  |  |  |
| Teach                      | 100 Tel: 100   | 10/08/2008   | 10/14/2015        | Delete        |  |  |  |  |  |
| Test 4                     | 1000 Tel: 1000 | 10/08/2008   | 10/08/2008        | Delete        |  |  |  |  |  |
| Tanki i                    | 100 Tel: 100   | 10/08/2008   | 09/09/2015        | <u>Delete</u> |  |  |  |  |  |
| -                          | 100 Tel: 100   | 04/06/2009   | 09/09/2015        | Delete        |  |  |  |  |  |
| 100.000                    | 100 Tel: 100   | 04/06/2009   | 09/09/2015        | Delete        |  |  |  |  |  |
| Transfer and the first set | 2017 Mail 1998 | 07/14/2009   | 09/17/2015        | Delete        |  |  |  |  |  |
| 1000.0                     | 100 Test - 100 | 07/30/2009   | 09/25/2015        | Delete        |  |  |  |  |  |

4) Enter a date range in the From Date of Service and To Date of Service fields. The date range can be up to three months long.

| MESAV/CSI Group Template -              |            |           |            |     |               |       |            |        |  |
|-----------------------------------------|------------|-----------|------------|-----|---------------|-------|------------|--------|--|
| Go Back Add Client                      |            |           |            |     |               |       |            |        |  |
| NPI/API / Provider No.                  |            |           |            |     |               |       |            |        |  |
|                                         |            |           |            |     |               |       |            |        |  |
| From Date of Service: Format mm/dd/yyyy |            |           |            |     |               |       |            |        |  |
| To Date of Service: Format mm/dd/yyyy   |            |           |            |     |               |       |            |        |  |
| Select All                              | First Name | Last Name | Client #   | SSN | Date of Birth |       |            |        |  |
|                                         | 8,010      |           | 1.0000.079 |     | 01011080      | MESAV | <u>CSI</u> | Delete |  |
| Submit MESAV                            | Batch      |           |            |     |               |       |            |        |  |

5) Check the individual boxes of the templates that you want to submit, or to submit all templates check the **Select All** box.

|                       |            | ap rompi      | aco               |           |               |       |            |        |  |  |  |  |
|-----------------------|------------|---------------|-------------------|-----------|---------------|-------|------------|--------|--|--|--|--|
| Go Back               | Add Client |               |                   |           |               |       |            |        |  |  |  |  |
| PI/API                | / F        | Provider No.  | 001001368         |           |               |       |            |        |  |  |  |  |
|                       |            |               |                   |           |               |       |            |        |  |  |  |  |
| From Date of Service: |            |               | Format mm/        | dd/yyyy   |               |       |            |        |  |  |  |  |
| o Date of Se          | ervice:    |               | Format mm/dd/yyyy |           |               |       |            |        |  |  |  |  |
| Select All            | First Name | Last Name     | Client #          | SSN       | Date of Birth |       |            |        |  |  |  |  |
|                       |            |               |                   |           |               | MERAV | CSI        |        |  |  |  |  |
|                       |            |               |                   |           |               | MESAV | <u>C31</u> | Delete |  |  |  |  |
|                       | *OWNER     | True West     | STRUCTURE A       |           | 100.000.0000  | MESAV | CSI        | Delete |  |  |  |  |
|                       | 100.00     | 8.40          | Non-Treato        |           | 05/08/1088    | MESAV | CSI        | Delete |  |  |  |  |
|                       | ADMOTOR.   | 800746        | 2012/05/07        |           | 101141206     | MESAV | CSI        | Delete |  |  |  |  |
|                       | 0.4015     | ROWNING       | 418121401         |           | 11/28/1947    | MESAV | CSI        | Delete |  |  |  |  |
|                       | CLARGEOR   | some          | 402004801         |           | 101101-0094   | MESAV | CSI        | Delete |  |  |  |  |
|                       | HORACE     | HINGS IN CON- | 4244038011        |           | 001010080     | MESAV | CSI        | Delete |  |  |  |  |
|                       | OWNERS     | 104808        | 27970501          |           | 12/08/1871    | MESAV | CSI        | Delete |  |  |  |  |
|                       | 10,00      | Longer 1      | 101044042         |           | 1070-1080     | MESAV | CSI        | Delete |  |  |  |  |
|                       | 1018       | 10110         | 307013674         |           | 11/04/1948    | MESAV | CSI        | Delete |  |  |  |  |
|                       | 104        | managements.  | 400077903         |           | 041021048     | MESAV | CSI        | Delete |  |  |  |  |
|                       | 1000       | NUCRE         | SUBSTRACT         | 400871440 | 1070310983    | MESAV | CSI        | Delete |  |  |  |  |
|                       | #210.00D   | 10.00         | 818.77781         |           | 10/221-2004   | MESAV | CSI        | Delete |  |  |  |  |
|                       | 1000       | 10,00         | Recomment.        |           | 1001001-0004  | MESAV | CSI        | Delete |  |  |  |  |
|                       | 100.01     | -             | ROBERTS           |           | 00/04/1008    | MESAV | CSI        | Delete |  |  |  |  |
|                       |            |               |                   |           |               |       |            |        |  |  |  |  |

6) Click **Submit MESAV Batch** at the bottom left of the screen. The batch will process and be ready for viewing within 24 hours.

|        | OWNERS      | 1049809         | 279700001  |           | 12/10/10/1  | MESAV | CSI | Delete |
|--------|-------------|-----------------|------------|-----------|-------------|-------|-----|--------|
|        | 10,00       | Constants of    | 101.441.62 |           | 1070/1893   | MESAV | CSI | Delete |
|        | 1010        | uportio.        | 307013674  |           | 11/06/1945  | MESAV | CSI | Delete |
|        | 104         | mant (Investiga | 401277901  |           | 041021048   | MESAV | CSI | Delete |
|        | (month)     | HOURS           | \$18639417 | #20871440 | 10701080    | MESAV | CSI | Delete |
|        | 000000      | 10.000          | 808.77782  |           | 10/2211/054 | MESAV | CSI | Delete |
|        | 1000        | 100,000         | KULDENELS. |           | 10.041484   | MESAV | CSI | Delete |
|        | 1000.000    | Querraneum      | ROMONDA.   |           | 08/04/1842  | MESAV | CSI | Delete |
|        | (month)     | 00000778        | 302032074  |           | 10/241240   | MESAV | CSI | Delete |
| Submit | MESAV Batch |                 |            |           |             |       |     |        |

# Adjustments

# Creating an Adjustment for an FFS Claim

An adjustment is a change made to a previously paid claim. Adjustments are made to reimburse the Texas Health and Human Services Commission (HHSC) for overpayments and to allow providers to modify claims that were initially billed incorrectly. Only claims that are set to the Paid status can be adjusted using TexMedConnect. If you submit an adjustment then, you must return the amount that you were paid, not the amount that was billed.

Note: Providers must contact MCOs directly to make adjustments to claims forwarded by TMHP.

To make an adjustment on an FFS claim:

1) Click Adjustments under the CSI section in the navigation panel.

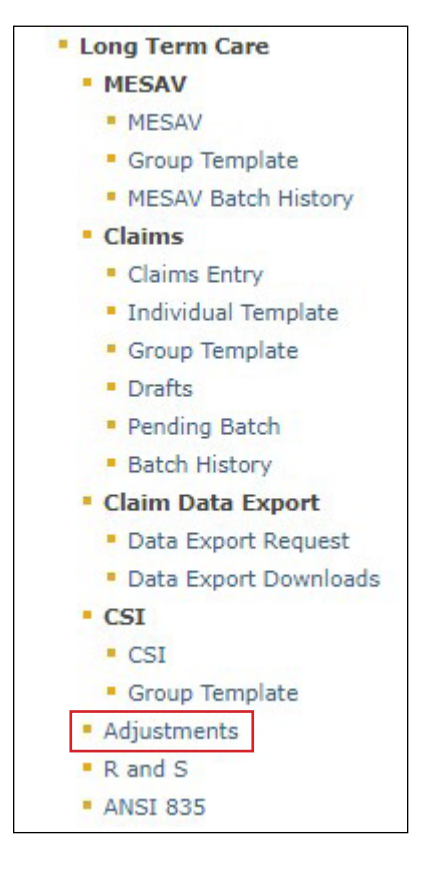

You may search for the claim by Claim Request, Client Claim Request, or Transaction Number.

| Adjustment             | aim to be adjusted                  |
|------------------------|-------------------------------------|
| Lookup Fee For Servi   | ice Claim by Claim Request          |
| Claim Number: 🔮        | Format: 15 digits with<br>no spaces |
| – Lookup Fee For Servi | ice Claim by Client Claim Request   |
| Provider NPI/API: 🔮    | ✓                                   |
| Service Begin Date: 🔶  | Format: mm/dd/ccyy                  |
| Service End Date: 🧕    | Format: mm/dd/ccyy                  |
| Client                 | t Information                       |
| Medicaid No.           |                                     |
| Last Name 🔴            |                                     |
| Eirst Name 🔮           |                                     |
| M I                    |                                     |
| Suffix                 |                                     |
| Cunix                  | Saarch                              |
|                        | Search                              |
| Lookup Managed Car     | re Claim by Transaction Number      |
| Transaction Number 🍳   |                                     |
| Transaction Number Typ | Select V                            |
|                        | Lookup                              |

a) To search by Claim Request, enter the claim number and click **Lookup**.

| Adjustment                                             |        |                                  |  |  |  |  |  |  |  |
|--------------------------------------------------------|--------|----------------------------------|--|--|--|--|--|--|--|
| To proceed, please search for the claim to be adjusted |        |                                  |  |  |  |  |  |  |  |
| Lookup Fee For Service Claim by Claim Request          |        |                                  |  |  |  |  |  |  |  |
| Claim Number: 鱼                                        | Lookup | Format: 15 digits with no spaces |  |  |  |  |  |  |  |

b) If you do not know the claim number, you can search for the claim using the person's demographic information. Enter the required information and click **Search**.

| - Lookup Fee For Serv  | ice Claim by Client Clain | n Request          |
|------------------------|---------------------------|--------------------|
| Provider NPI/API: 🔶    |                           | $\checkmark$       |
| Service Begin Date: 🧕  | 10                        | Format: mm/dd/ccyy |
| Service End Date: •    |                           | Format: mm/dd/ccyy |
| Select the app<br>© Cl | propriate Request Type    |                    |
| Clien                  | t Information             |                    |
| Medicaid No. 鱼         |                           |                    |
| Last Name 🤗            |                           |                    |
| First Name 🔶           |                           |                    |
| M.I.                   |                           |                    |
| Suffix                 |                           |                    |
|                        | Search                    |                    |

- The date range cannot be longer than three months.
- You must enter both a Service Begin Date and a Service End Date.
- The Service Begin Date cannot be more than 36 months before the current date.
- You must complete all the fields that are indicated by a red dot.

| Lookup Fee For Service Claim by Client Claim Request                                        |          |                    |  |  |  |  |  |  |  |  |  |
|---------------------------------------------------------------------------------------------|----------|--------------------|--|--|--|--|--|--|--|--|--|
| Provider NPI/API: 🍳                                                                         | ✓        |                    |  |  |  |  |  |  |  |  |  |
| Service Begin Date: 🧕                                                                       | [30]     | Format: mm/dd/ccyy |  |  |  |  |  |  |  |  |  |
| Service End Date: 🔶                                                                         | <b>5</b> | Format: mm/dd/ccyy |  |  |  |  |  |  |  |  |  |
| Select the appropriate Request Type <ul> <li>Client O Trainee</li> </ul> Client Information |          |                    |  |  |  |  |  |  |  |  |  |
| Medicaid No. 🔶                                                                              |          |                    |  |  |  |  |  |  |  |  |  |
| Last Name 🔮                                                                                 |          |                    |  |  |  |  |  |  |  |  |  |
| First Name 🔮                                                                                |          |                    |  |  |  |  |  |  |  |  |  |
| M.I.                                                                                        |          |                    |  |  |  |  |  |  |  |  |  |
| Suffix                                                                                      |          |                    |  |  |  |  |  |  |  |  |  |
|                                                                                             | Search   |                    |  |  |  |  |  |  |  |  |  |

c) You can also search for the claim by using the transaction number. Enter the transaction number and select the transaction number type from the drop-down menu. Then click **Lookup**.

| Lookup Managed Care Cla   | im by Transaction Number |
|---------------------------|--------------------------|
| Transaction Number 🔮      |                          |
| Transaction Number Type 🔮 | Select V                 |
|                           | Lookup                   |

2) The search result is displayed. If more than one claim number with the same service dates and bill code is displayed as a result of your search, you can adjust the claim only with the most recent processing (or status) date. Providers can determine the most recent claim by comparing the Claim Status Dates, which are also known as the Effective Dates. To determine the most recent claim, click on the hyperlink for each claim in the list for the date range and compare the Effective Dates of each claim. Adjust the claim number with the most recent Effective Date. Click the claim number to begin adjusting the claim.

|                                                                                           | rch Res                                                             | ults                                                           |                                                                      |                                                                                               |                       |                                                  |                                                |
|-------------------------------------------------------------------------------------------|---------------------------------------------------------------------|----------------------------------------------------------------|----------------------------------------------------------------------|-----------------------------------------------------------------------------------------------|-----------------------|--------------------------------------------------|------------------------------------------------|
|                                                                                           |                                                                     |                                                                | New Lookup                                                           | Return with Search C                                                                          | riteria               |                                                  |                                                |
| Search 0                                                                                  | riteria                                                             |                                                                |                                                                      |                                                                                               |                       |                                                  |                                                |
| NPI/ Provi                                                                                | der No.                                                             | 1234567890                                                     |                                                                      |                                                                                               |                       |                                                  |                                                |
| Dates of S                                                                                | iervice                                                             | 11/1/2012 - 12/31/2012                                         |                                                                      |                                                                                               |                       |                                                  |                                                |
| Clinet Mr. D                                                                              |                                                                     |                                                                |                                                                      |                                                                                               |                       |                                                  |                                                |
| Client No./1                                                                              | rainee SSN                                                          | 0123456789                                                     |                                                                      |                                                                                               |                       |                                                  |                                                |
| Client No./T                                                                              | esults                                                              | 0123456789                                                     |                                                                      |                                                                                               |                       |                                                  |                                                |
| Client No./T                                                                              | rainee SSN<br>esuits<br>es                                          | Client Information                                             |                                                                      | Claim Information                                                                             |                       |                                                  |                                                |
| Client No./T<br>Search Ro<br>Service Dat<br>From                                          | esults<br>To                                                        | Client Information<br>Renor                                    | Client No. / Trainee \$\$N #                                         | Chim Information<br>Provider Number                                                           | Status                | Billed Amt                                       | Paid Amt                                       |
| Client No./1<br>Search Re<br>Service Dat<br>From<br>11/2/2012                             | esults<br>To<br>11/2/2012                                           | Client Information<br>Name<br>JOHN DOE                         | Client No. / Trainee SSN #<br>0123456789                             | Claim Information<br>Provider Number<br>000000123456789                                       | Status<br>P           | Billed Amt<br>\$218.60                           | Paid Amt<br>\$175.00                           |
| Glient No./1<br>Search Rd<br>Service Dat<br>From<br>11/2/2012<br>11/16/2012               | esults<br>es<br>11/2/2012<br>11/16/2012                             | Client Information<br>Kanne<br>JOHN DOE<br>JOHN DOE            | Client No. / Trainee 55N #<br>0123456789<br>0123456789               | Claim Information<br>Provider Number<br>000000123456789<br>123456789000000                    | Status<br>P<br>P      | Billed Amt<br>\$218.60<br>\$3,324.75             | Paid Amt<br>\$175.00<br>\$3,324.75             |
| Glient No./1<br>Search Re<br>Service Dat<br>From<br>11/2/2012<br>11/16/2012<br>11/29/2012 | rainee SSN<br>esuits<br>es<br>11/2/2012<br>11/16/2012<br>11/29/2012 | Client Information<br>Kone<br>JOHN DOE<br>JOHN DOE<br>JOHN DOE | Client No. / Trainee SSN #<br>0123456789<br>0123456789<br>0123456789 | Claim Information<br>Provider Number<br>000000123456789<br>12345678900000<br>0001234567890000 | Status<br>P<br>P<br>P | Billed Amt<br>\$218.60<br>\$3,324.75<br>\$152.75 | Paid Amt<br>\$175.00<br>\$3,324.75<br>\$152.75 |

3) Select the appropriate Claim Type from the drop-down menu and click Adjust Claim.

| aim Type: 🕈 | Unknown<br>Unknown<br>Professional | Adjust Cla       | im       |                             |            |                |  |  |
|-------------|------------------------------------|------------------|----------|-----------------------------|------------|----------------|--|--|
| Claim Info  | rr Dental                          |                  |          | Client Information          |            |                |  |  |
| Claim No.   | Expedited                          | 000000123456789  | 9        | Client/Medicaid No./Trainee | SSN        | 0123456789     |  |  |
| Dates of S  | ervice                             | 9/3/2012 - 9/6/2 | 012      | Name                        |            | JOHN DOE       |  |  |
| Status      |                                    | P                |          | Gender                      | м          |                |  |  |
| Effective I | Date                               | 12/7/2012        |          | Date of Birth               | 10/11/1949 |                |  |  |
| Service Gr  | oup                                | 1                |          | Patient Account No.         |            |                |  |  |
| Warrant N   | umber                              | 10005            |          | Medical Record No.          |            |                |  |  |
|             |                                    |                  |          | Referral No.                | _          |                |  |  |
| Financial J | information                        |                  |          | Provider Information        |            |                |  |  |
| Total Bille | d Amount                           |                  | \$175.00 | Provider NPI/API            | 12345      | 67890          |  |  |
| Total Paid  | Amount                             |                  | \$218.60 | Provider Name               | REGIO      | NAL MEDICAL CE |  |  |
| Total Appl  | ied Other Insu                     | rance Amount     | \$60.00  | Medicare Patient Days %     | 0          |                |  |  |
| Budget Nu   | mber                               |                  | 1        | Private Patient Days %      | 0          |                |  |  |
|             |                                    |                  |          | Medicaid Patient Days %     | 0          |                |  |  |

4) Verify that all the required fields that are indicated by a red dot are filled out for each tab.

5) On the Client tab, verify that the information is correct and that there is a referral number on the Professional claim.

| Claim S    | Submissio     | on - Ste | ep 2         |           | Claim Type<br>Professional | Client   | Provider<br>1699817007/000010100 | Status<br>New | Claim No. |
|------------|---------------|----------|--------------|-----------|----------------------------|----------|----------------------------------|---------------|-----------|
|            |               |          |              |           |                            |          |                                  |               |           |
| Client     | Provider      | Claim    | Details      | Other Ins | surance / Finis            | sh       |                                  |               |           |
| Client Io  | lentification | Numbers  | ,            |           |                            |          |                                  |               |           |
| Client I   | D             | ۹ Pat    | ient Accoun  | t No. Med | dical Record I             | ۱٥.      |                                  |               |           |
| Name a     | nd Address-   |          |              |           |                            |          |                                  |               |           |
| • First Na | ame           | • Last N | ame          | MI        | ]                          | Suffix   | te Zin                           |               |           |
|            |               |          | 001035 2     |           |                            | <b>v</b> |                                  |               |           |
| Client G   | eneral Infor  | mation — |              |           |                            |          |                                  |               |           |
| • Gender   | Date (        | Df Birth | Referral No. |           |                            |          |                                  |               |           |
| Sav        | e Draft       | Save Ter | mplate       | Save To G | iroup                      |          | Pres                             | v Next        | Finish    |

6) On the Provider tab, select the ID qualifier from the ID Qual drop-down menu and enter the other ID number in the Other ID field. If the Rendering Provider is different from the Attending Provider, that person's information should be added.

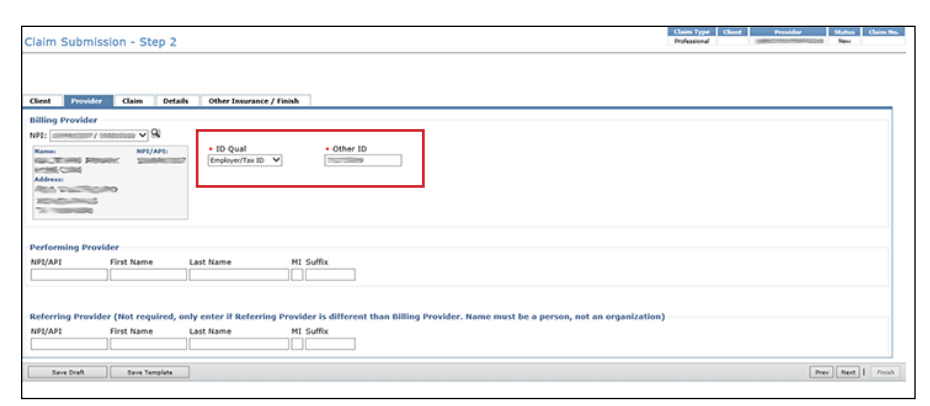

7) On the Claim tab, select a Claim File Indicator Code from the drop-down menu. Select a Place of Service from the drop-down menu. Both institutional and professional claims require a valid diagnosis code. Entering an invalid diagnosis code may result in an error message (and subsequent inability to submit a claim) in TexMedConnect. Use the Qualifier field to indicate whether the diagnosis code is an ICD-9 or ICD-10 code. The correct value is an ICD-10 code.

| Claim Submission - Step 2                                                                                                    | Claim Type<br>Professional                                                                                                    | Client | Provider | Status<br>New | Claim No. |
|----------------------------------------------------------------------------------------------------|----------------------------------------------------------------------------------------------------|--------|----------|---------------|-----------|
| Client Provider Claim Details Other Insu                                                                                                    | urance / Finish                                                                                                    |        |          |               |           |
| <ul> <li>Claim File Indicator Code</li> <li>MC Medicaid<br/>VA Veteran Administration Plan Refers to Veteran's Affairs Plans</li> <li>Diagnosis</li> <li>Qualifier </li> <li>Add New Diagnosis</li> <li>Code</li> <li>Q</li> </ul> | Place of Service     O3 School     04 Homeless Shelter     11 Office     12 Home     13 Assisted Living Facility     14 Group Home     22 Outpatient Hospital     24 Ambulatory Surgical Center     33 Custodial Care Facility     34 Hospice     41 Ambulance Land     42 Ambulance Land     42 Ambulance - Air or Water     49 Independent Clinic     50 Federally Qualified Health Center     53 Community Mental Health Center     53 Community Mental Health Center     71 State or Local Public Health Clinic     79 Other Place of Service |        |          | Delet         | <u>e</u>  |

8) On the Details tab, the system will autofill the negative row(s) with the data that was paid on the initial claim. The Unit, Unit Rate, and Line Item Total fields will be autofilled and read-only. The fields OI and AI/Co-Pay on the negative row(s) will always be autofilled to 0. The user should not attempt to modify these fields on the negative row(s). If the initial claim to be adjusted had multiple details, all the claim detail rows will show up as negative line details. If the provider does not wish to adjust all the rows on the initial claim, then they will need to delete the rows they do not wish to adjust by using the **Delete** button on the right side of the row. The line item total will be in parentheses. If the adjustment is to return the entire amount of the claim, there is no need to click **Add New Details Row(s)**.

|           |                                                        |                                                                                                    |                                                                      |           |           |         |     |     |           |             |                 |        |            |                | Claim Type    | Client                                                                             | Provider        | Sta | atus ( | Claim No. |
|-----------|--------------------------------------------------------|----------------------------------------------------------------------------------------------------|----------------------------------------------------------------------|-----------|-----------|---------|-----|-----|-----------|-------------|-----------------|--------|------------|----------------|---------------|------------------------------------------------------------------------------------|-----------------|-----|--------|-----------|
| Claim     | Submi                                                  | ssion - S                                                                                                    | tep 2                                                                |           |           |         |     |     |           |             |                 |        |            |                | Institutional |                                                                                    | AND THE COMPANY | Ne  | ew     |           |
| Client    | Provide                                                | r Claim                                                                                                    | Details                                                              | Other Ins | surance / | / Finir | sh  | ]   |           |             |                 |        |            |                |               |                                                                                    |                 |     |        |           |
| Number o  | f details to                                           | o add: 🔟                                                                                                    | Add New Details                                                      | Row(s)    | Copy Row  | d       |     |     |           |             |                 |        |            |                | -             |                                                                                    |                 |     |        |           |
|           |                                                        | Service                                                                                                    | e Dates                                                              | Procedure | e Code    |         | Mos | ds  |           |             |                 |        |            |                |               | Rendering Provider HI Suffix Dr<br>NPI/API First Name Last Name HI Suffix Dr<br>Do |                 |     |        |           |
| Line Ite  | m Control N                                            | • Start                                                                                                    | • End                                                                | Qualifier | Code      | 1       | 2   | 3 4 | l • Units | • Unit Rate | Line Item Total | Co-Pay | • Rev Code | OI Paid Amount | NPI/API       | First Name                                                                         | Last Name       | MI  | Suffix | Delete    |
| 1         |                                                        |                                                                                                    |                                                                      |           |           |         |     |     | 0         | \$0.00      | \$0.00          | \$0.00 |            | \$0.00         |               |                                                                                    |                 |     |        | Delete    |
|           |                                                        |                                                                                                    |                                                                      |           |           |         |     |     |           |             |                 |        |            |                |               |                                                                                    |                 |     |        |           |
| (from Oth | Total Ot<br>(fro<br>Total Ot<br>Total Ot<br>er Insural | Co-Pay<br>Applied Incor<br>Claim Tot<br>Total Co-Pa<br>her Insurance<br>m Details Tal<br>her Insurance<br>nce/Finish Tal | ne<br>al: \$0.00<br>ay: \$0.00<br>e: \$0.00<br>b)<br>e: \$0.00<br>b) |           |           |         |     |     |           |             |                 |        |            |                |               |                                                                                    |                 |     |        |           |

9) To bill positive units for the same adjusted claim, click **Add New Details Row(s)**. On the new row, you will add the dates of service and the accurate number of units that are to be paid. After the rate is entered, tab over to the Applied Income field. The Applied Income or Co-Pay will be calculated automatically. At the bottom left of the screen, the Claim Total and the Total Applied Income or Co-Pay that was deducted from the positive line will be displayed. The provider should also fill in the OI field on the positive line (if applicable).

| Claim    | Submi        | ssion - S                 | itep 2                    |                    |          |          |      |   |         |             |                 |                |            |                | Claim Type<br>Institutional | Client     | Provider     | Statu | s Clai | m No.  |
|----------|--------------|---------------------------|---------------------------|--------------------|----------|----------|------|---|---------|-------------|-----------------|----------------|------------|----------------|-----------------------------|------------|--------------|-------|--------|--------|
|          |              |                           |                           |                    |          |          |      |   |         |             |                 |                |            |                |                             |            |              |       |        |        |
| Client   | Provide      | ur Claim                  | Details                   | Other Inc          |          | / Finich |      |   |         |             |                 |                |            |                |                             |            |              |       |        |        |
| chent    | Flovide      |                           | Details                   | other his          | drance / |          |      |   |         |             |                 |                |            |                |                             |            |              |       |        |        |
| Number   | or details t | o add: 1<br>Servic        | Add New Detail            | s Row(s) Procedure | Copy Row |          | Mods |   |         |             |                 |                |            |                |                             | Render     | ing Provider |       |        |        |
| Line It  | em Control N | • Start                   | • End                     | Qualifier          | Code     | 1        | 2 3  | 4 | • Units | • Unit Rate | Line Item Total | Applied Income | • Rev Code | OI Paid Amount | NPI/API                     | First Name | Last Name    | MI    | Suffix | Delete |
| 1        |              |                           |                           |                    |          |          |      |   | 0       | \$0.00      | \$0.00          | \$0.00         |            | \$0.00         |                             |            |              |       |        | Delete |
|          |              |                           |                           |                    |          |          |      |   |         |             |                 |                |            |                |                             |            |              |       |        |        |
|          |              |                           |                           |                    |          |          |      |   |         |             |                 |                |            |                |                             |            |              |       |        |        |
|          |              |                           |                           |                    |          |          |      |   |         |             |                 |                |            |                |                             |            |              |       |        |        |
|          |              |                           |                           |                    |          |          |      |   |         |             |                 |                |            |                |                             |            |              |       |        |        |
|          |              |                           |                           |                    |          |          |      |   |         |             |                 |                |            |                |                             |            |              |       |        |        |
|          | 0            | Co-Pay                    |                           |                    |          |          |      |   |         |             |                 |                |            |                |                             |            |              |       |        |        |
|          | ۲            | Applied Inco              | me                        |                    |          |          |      |   |         |             |                 |                |            |                |                             |            |              |       |        |        |
|          | Total /      | Claim To<br>Applied Incor | tal: \$0.00<br>ne: \$0.00 |                    |          |          |      |   |         |             |                 |                |            |                |                             |            |              |       |        |        |
|          | Total Ot     | ther Insurance            | e: \$0.00                 |                    |          |          |      |   |         |             |                 |                |            |                |                             |            |              |       |        |        |
|          | (fro         | om Details Ta             | ib)                       |                    |          |          |      |   |         |             |                 |                |            |                |                             |            |              |       |        |        |
| (from Ot | her Insura   | nce/Finish Ta             | ib)                       |                    |          |          |      |   |         |             |                 |                |            |                |                             |            |              |       |        |        |
|          |              |                           |                           |                    |          |          |      |   |         |             |                 |                |            |                |                             |            |              |       |        |        |

# Saving and Submitting an Adjustment

All adjustments must be submitted as batches.

To save a Professional or Dental claim adjustment as a batch:

1) Select the Other Insurance/Finish tab, select the **Save to Batch** radio button, check the **We Agree** box, and click **Finish** in the lower right corner.

| Claim                                                                          | Submissi                                                                                               | on - Ste                                                                                              | ep 2                                                                                                    |                                                                                                    |                                                                                                    | Claim Type<br>Professional                                                                                                    | Client<br>DOROTHY HARDINK                           | Provider<br>1215969829/001013238                        | Status<br>Adjustment         | Claim No.<br>491016264002316 |
|--------------------------------------------------------------------------------|----------------------------------------------------------------------------------------------------|----------------------------------------------------------------------------------------------------|----------------------------------------------------------------------------------------------------|----------------------------------------------------------------------------------------------------|----------------------------------------------------------------------------------------------------|----------------------------------------------------------------------------------------------------|-----------------------------------------------------|---------------------------------------------------------|------------------------------|------------------------------|
| • You<br>sha<br>DO                                                             | J are logged or<br>Juld only be su<br>NOT SAVE TO                                                      | n as a TMHP<br>bmitted inte<br>BATCH.                                                                 | Employee. B<br>cractively.                                                                                  | y clicking the Finish but                                                                                                    | ton, this claim will be sent                                                                                                    | to CMS for front end e                                                                                                    | dits only. This clain                               | n will not be fully proce                               | essed by CM                  | S. Test claims               |
| Client                                                                         | Provider                                                                                               | Claim                                                                                                 | Details                                                                                                    | Other Insurance / F                                                                                                    | inish                                                                                                    |                                                                                                    |                                                     |                                                         |                              |                              |
| Certific<br>Please revi<br>The Provid<br>Submitter<br>applicable<br>By checkin | ew the following .<br>ers and Claim Sul<br>understand that p<br>federal and/or str<br>g "We Agree", yo | s And Cor<br>certification ar<br>bmitter certify<br>ayment of thi<br>tate law. Fraud<br>u agree and c | nditions<br>nd the terms and<br>that the inform<br>s claim vill be to<br>is a felony, wh<br>onsent to the C | Please<br>ad conditions. The terms and<br>from Federal and State func<br>ich can result in fines or imp<br>ertification above and to the | Submit Submit Submit Submit Submit Submit Save to Batch Saves the claim to batch for form and any attachments or ac s, and that falifying entries, cor risonment. TMHP "Terms and Conditions". We Agree | ing and click finish<br>ely<br>processing later.<br>clicking <u>here</u> .<br>companying information c<br>ccealment of a material fac | onstitute true, correct,<br>t, or pertinent omissio | and complete information.<br>n may constitute fraud and | The Provider<br>may be prose | and Claim<br>ecuted under    |
| Sav                                                                            | e Draft                                                                                                | Save Ten                                                                                              | nplate                                                                                                    | Save To Group                                                                                                    |                                                                                                    |                                                                                                    |                                                     |                                                         | Prev                         | Next   Finish                |

2) For Institutional claims, check the box under Attestation, select the **Save to Batch** radio button, check the **We Agree** box, and click **Finish**.

**Note:** For claims in SG 1, 6, and 8, the OI Paid Amount entered in the Details tab must equal the OI Paid Amount in the Other Insurance/Finish Tab.

| • You are lo<br>DO NOT S                         | ave TO B                          | as a TMHP<br>ATCH.                      | Employee. I                              | ly clicking the Finish                                             | outton, this                              | claim will be sent to CMS for front and cefts only. This claim will not be fully processed by CMS. Test claims should only be submitted interactively.                                                                                                    |
|--------------------------------------------------|-----------------------------------|-----------------------------------------|------------------------------------------|--------------------------------------------------------------------|-------------------------------------------|----------------------------------------------------------------------------------------------------|
| Client Prov                                      | rider                             | Claim                                   | Details                                  | Other Insurance                                                    | Finish                                    |                                                                                                    |
| THUR                                             |                                   |                                         |                                          | at a falle transformer                                             | Town Con                                  |                                                                                                    |
| Medicaid, and                                    | the resi                          | ulting dis                              | position m                               | ust be entered belo                                                | w. If any c                               | Prevent other instructed coverage for the date(s) or shrine billed on this claim, up order for this claim to be considered for electuary censors and the claim to be used pror to<br>the identified that pary resources are not labeled for the service billed on this claim, you must be breast billed on this claim. The order instructed carrier denside the claim.                                                                         |
| If you believe<br>during your c                  | e the info<br>current us          | ser sessio                              | on file at T<br>on will be l             | MHP for this client i<br>ost when the Insura                       | s invalid, p<br>nce Refres                | please call the TMHP Third Party Liability department at 1-800-626-4117, Option 6. Real time insurance updates are viewable upon click of the Insurance Refresh tool. Please note: Any data entered on this tab sh tool is clicked.                                                                                                    |
| Q Insurance                                      | Refresh                           |                                         |                                          |                                                                    |                                           |                                                                                                    |
| If you believe<br>client's MESA                  | e the info<br>N within            | 10 busin                                | on file at T<br>ess days fo              | MHP for this client<br>or updated policy in                        | s valid but<br>formation.                 | requires an update, please click the 'Update Policy' buton. Modified information will be sent to the TMHP Third Party Liability department for verification prior to permanently updating TMHP records. Check the (Please note: This claim will be processed using the information currently on file at TMHP.)                                                                                                    |
| Client has n                                     | o known                           | n Long T                                | erm Care                                 | relevant other in                                                  | surance o                                 | :overage for the date(s) of service on file at TMHP                                                                                                    |
| If you are aw                                    | are of ad                         | dditional L                             | long Term                                | Care-relevant othe                                                 | r insurance                               | e coverage for this client that is not on file at TMHP, you are required to add that coverage on the claim and enter the disposition information. To enter a new policy, click the 'Add New Policy' button.                                                                                                    |
| B Checkin                                        | ng this b                         | ох, уоц а                               | ttest to th                              | e fact that you und                                                | erstand the                               | at Federal regulations dictate that the Medicaid Program is the payer of last resort and that the client has no additional third party coverage that is relevant to the service(s) billed on this claim. You further                                                                                                    |
| Medicare Inf                                     | ormatio                           | nce ir                                  | Tormation                                | entered on this cla                                                | im is true                                | and accurate when present and that every explanation or benefits (EOD) received from the other insurance carrier(s) is kept on the.                                                                                                    |
| Claims for Nur<br>Medicare Remi<br>entered below | sing Faci<br>ittance A<br>must eq | ility Medic<br>dvice in t<br>ual the su | are Skilled<br>he Medicar<br>um of all M | l stays must be bill<br>e Part A Total Amo<br>edicare Skilled stay | ed separat<br>unt field. F<br>detail line | ely from other claims. When billing a Medicare Skilled stay, an amount must be entered in only one of the fields below. For clients with traditional Medicare, enter the total coinsurance amount due per the<br>or clients with non-traditional Medicare Part C, enter the total copay/deductible amount due per the Medicare Part C Explanation of Benefits (EOB) in the Medicare Part C Total Amount field. The amount<br>as on this claim. |
| Medicare Part                                    | A Total A                         | Amount (b                               | based on st                              | andard rate) Med                                                   | icare Part                                | C Total Amount                                                                                                    |
| By checking the payer of la                      | this box,<br>st resort            | you atte                                | st to the fa                             | act that the Medica                                                | e Part A o                                | r Part C documentation to support this claim is kept on file. You further attest that the Medicare Part A or Part C information entered on this claim is true and accurate, and that you understand that Medicaid is                                                                                                    |
|                                                  |                                   |                                         |                                          |                                                                    |                                           | Finish Options                                                                                                    |
|                                                  |                                   |                                         |                                          |                                                                    |                                           | Please select one of the following and click finish                                                                                                    |
|                                                  |                                   |                                         |                                          |                                                                    |                                           | Submit                                                                                                    |
|                                                  |                                   |                                         |                                          |                                                                    |                                           | Save to Batch<br>Sensible commo batch for processing later.                                                                                                    |
| Certification                                    | , Terms                           | And Cor                                 | ditions                                  |                                                                    |                                           |                                                                                                    |
| Please review the I                              | following ce                      | rtification an                          | d the terms a                            | nd conditions. The terms                                           | and condition                             | a can be revenue by clicing have.                                                                                                    |
| The Providers and<br>pertinent omission          | Claim Subm                        | nitter certify<br>itute fraud a         | that the infor                           | mation supplied on the cl<br>secuted under applicable              | im form and infederal and/o               | any attachments or accompanying information constitute true, correct, and complete information. The Reviser and Clem Submitter uncerstand that payment of this calm will be from Reserv and State funds, and that fluidlying entries, concessment of a material fact, or<br>and all any. Reserve invited that means in from or improvement.                                                                                                    |
| By checking "We A                                | gree", you                        | agree and ci                            | onsent to the                            | Certification above and to                                         | the TMHP "Te                              | ame and Conditions".                                                                                                    |
|                                                  |                                   |                                         |                                          |                                                                    |                                           |                                                                                                    |
| Save Draft                                       |                                   | Save Terr                               | nplate                                   | Save To Group                                                      |                                           | Prev Next   Prink                                                                                                    |

Review your batch history to ensure that the adjustment was successfully processed. The submission of the pending batch is initially Accepted but can be Rejected after the additional system edits are applied. Refer to the "Submitting a Batch" section of this user guide for information about submitting batches.

# **Remittance and Status (R&S) Reports**

R&S Reports are generated on Mondays and Wednesdays.

- R&S Reports that are generated on Mondays cover the claims that were submitted the previous week between Tuesday after close of business until close of business on Friday.
- R&S Reports that are generated on Wednesdays cover the claims that were submitted from the previous Friday after close of business until close of business Tuesday of the current week.

The R&S function in the left navigation panel has the following two options:

- PDF: Displays the R&S in a PDF version of the paper R&S.
- ANSI 835: Allows you to download the American National Standards Institute (ANSI) 835 version of the R&S Report. This file is for providers that use third-party billing software or third-party billing agents.

**Note:** An additional resource that can assist LTC providers with R&S Reports is the <u>Remittance and Status Reports</u> for LTC Providers Quick Reference Guide (QRG).

## **Viewing the PDF Version**

To view the PDF version of the R&S Report:

1) Click **R** and **S** in the left navigation panel.

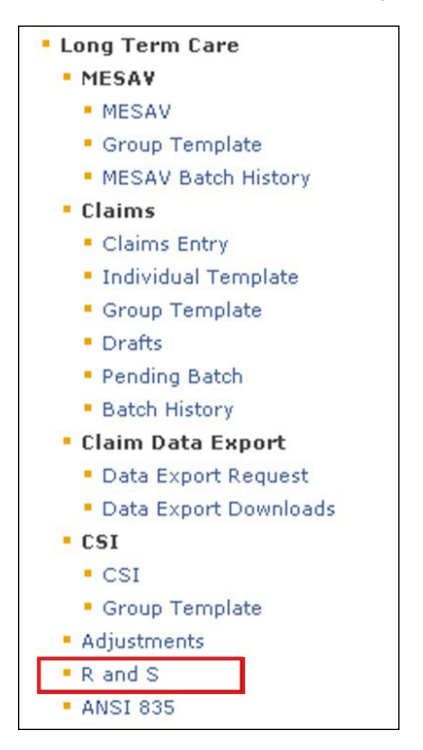

2) Select the NPI or API for which you'd like to view R&S Reports. Some providers will only have one NPI or API, whereas other providers will have more than one.

| -                                          | Home TMHP com My Accou                                                                                                    | unt |
|--------------------------------------------|----------------------------------------------------------------------------------------------------|-----|
|                                            |                                                                                                    |     |
| TMHP                                       | Log                                                                                                    | Off |
| Navigation                                 |                                                                                                    |     |
| <b>① TMHP.com</b> Remittance and Status Re | The Texas Medicaid & Healthcare Partnership (TMHP) website provides Remittance and Status (R&S) reports and<br>the COF report that can be viewed, printed or downloaded. R&S Reports are organized by National Provider<br>Identifier (NPI) for Acute Care Providers and by Provider Number for Long Term Care Providers. For Acute Care<br>Providers, reports are further organized by Program Type.     | •   |
|                                            | The COF report is organized by National Provider Identifier (NPI) for the Applicable Providers and by Provider<br>Number that are required to certify funds.                                                                                                    | -   |
|                                            | TMHP will maintain three months (12 calendar weeks) of your most current R&S reports online. After the first 12 week limitation has been reached, TMHP will begin archiving reports weekly, as new reports are posted. Providers are encouraged to save R&S reports each week, as required by the Texas Medicaid program.                                                                                 |     |
|                                            | TMHP will maintain the most current and the previous COF report online. The oldest COF report will be removed<br>when the next report is generated. Providers are encouraged to save the COF report on a quarterly basis.                                                                                                    |     |
|                                            | To open the R&S and the COF report PDF files, you need Adobe Acrobat Reader software on your machine. TMHP recommends using Adobe Acrobat version 6.0 to view PDF files on the TMHP website.                                                                                                    |     |
| 1                                          | Type         NPI/API         Name         Address         Taxonomy Code         Benefit Code         Description         Modified         File Size           1234567890-<br>20150413.pdf         20150413.pdf         File Size         Long Term Care         4/8/2015         621 KB           R&S report for week         10:51:40 AM         ending 04/13/2015         04/13/2015         04/13/2015 |     |
|                                            | 1234567890-<br>20150420.pdf         Long Term Care         4/15/2015         355 KB           ending 04/20/2015         and and an and and and and and and and a                                                                                                    |     |
|                                            |                                                                                                    |     |
|                                            | Associate additional National Provider Identifiers (Acute Care Providers) or Provider Numbers (Long Term Care) or<br>change your delivery options on the <u>My Account</u> page (You must be a Provider Administrator to change<br>configuration).                                                                                                    | ш   |
|                                            | For more information or for problems, please contact the EDI Helpdesk at 1-888-863-3638, Option 4.                                                                                                    |     |
| ۰ III ا                                    |                                                                                                    | -   |
| 💙 Ready                                    |                                                                                                    |     |

### Downloading the ANSI 835 Version

You can access the 835 non-pending Electronic Remittance and Status (ER&S) Report and the pending ER&S Report through TexMedConnect.

To download the ANSI 835 version of the R&S Report:

1) Click ANSI 835 in the left navigation panel.

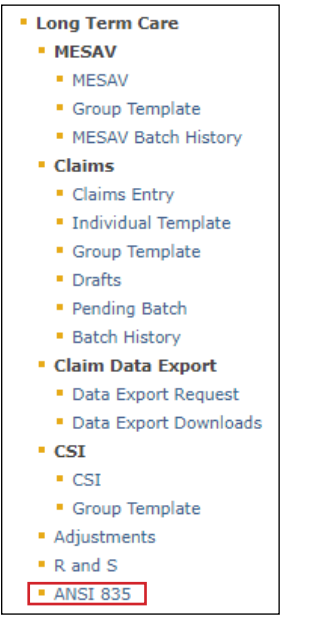

2) Enter your submitter ID and password and click **Download**. If you do not know your submitter ID and/or password, contact the EDI Help Desk at 888-863-3638, option 4, from 7:00 a.m. to 7:00 p.m. Central time, Monday through Friday.

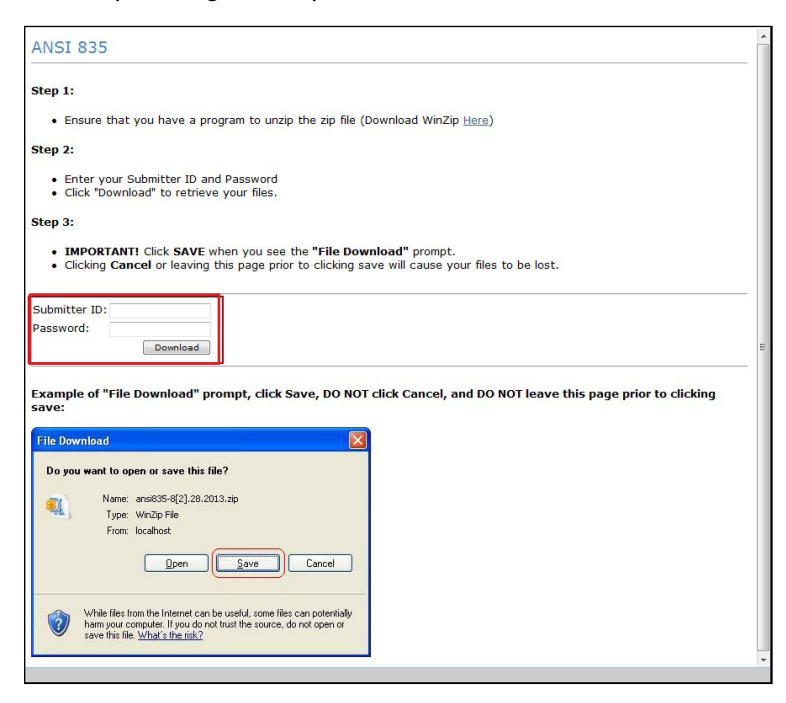

3) Click **Save** and download the file to a location on your computer.

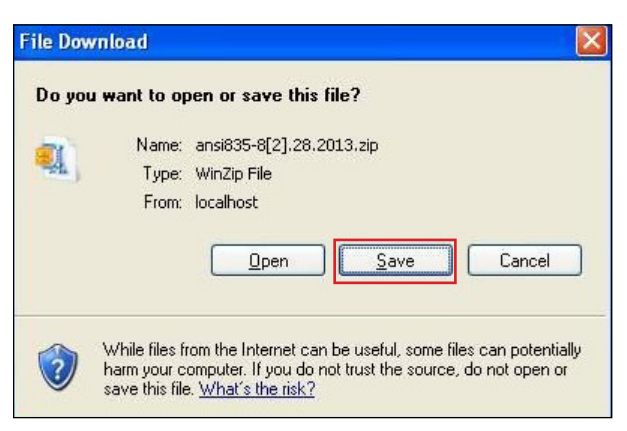

**Note:** Third-party software vendors, third-party billing services, and providers that program their own software can find information about the requirements for EDI ANSI X12 file types in the EDI Companion Guides, which are located on the EDI page of the TMHP website at <u>www.tmhp.com</u>.

# **Claims Identified for Potential Recoupment (CIPR) Reports**

TMHP provides CIPR Provider Reports to LTC providers that can be downloaded and viewed. When TMHP learns of a person's third-party insurance policies with retroactive dates of coverage, claims previously reimbursed by Medicaid will be identified if the claim would have been processed differently based on the third-party resource. The CIPR Provider Report contains this list of impacted claims, along with the insurance company information for the corresponding policy. Providers have 120 calendar days to adjust any claims on a CIPR report to address the updated OI information. If the claims are not adjusted, the identified claims will be recouped after the 120 calendar days.

CIPR Provider Reports are generated on a weekly basis, and TMHP maintains each CIPR Provider Report for six months. The CIPR is available in PDF format. TMHP recommends using Adobe Acrobat<sup>®</sup> version 6.0 or higher to view PDF files on the TMHP website. If a provider believes that the OI information on file is incorrect, they should contact the TMHP TPL Resource Line at 800-626-4117.

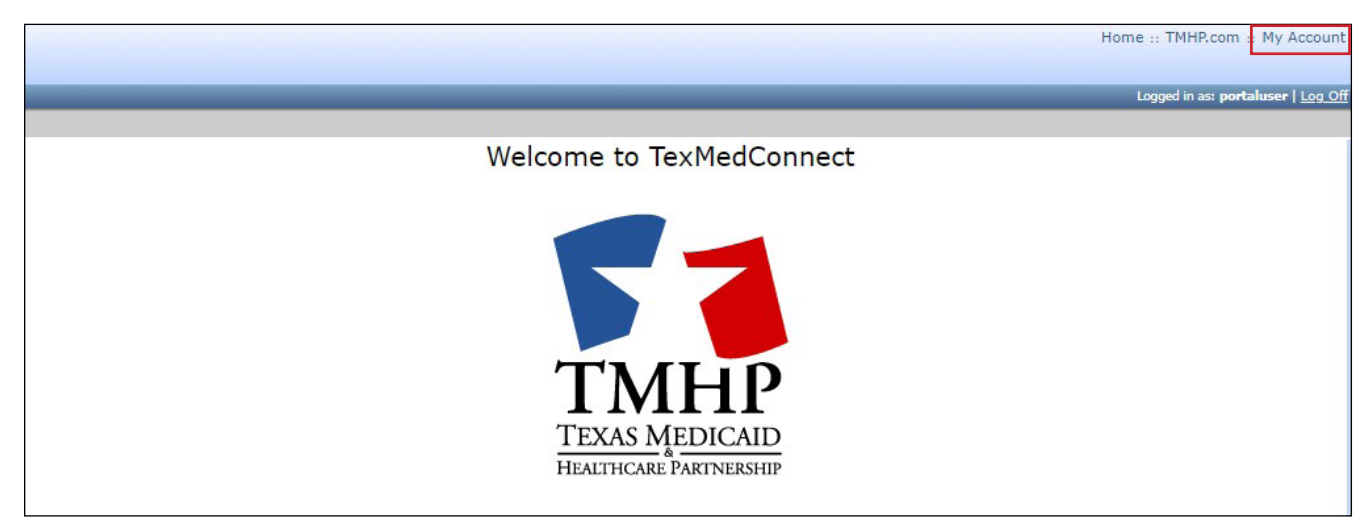

1) Click **My Account** in the top right corner of the TexMedConnect web page.

2) Click **View CIPR Provider Reports** under the LTC Online Portal section.

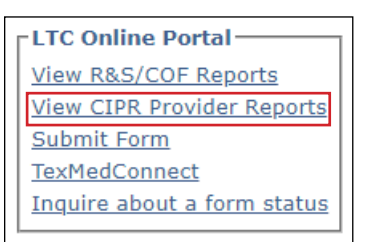

3) Click **CIPR Provider Reports** in the Navigation column to the left.

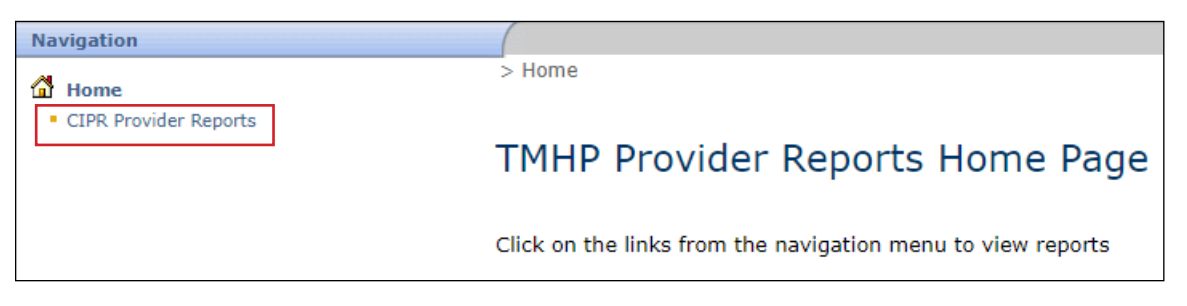

4) From the list of NPI/API numbers in the left column, click the number you want to see the report for.

|            | and the second second second second second second second second second second second second second second second                                         |                                                                                                    |  |  |  |  |  |
|------------|----------------------------------------------------------------------------------------------------|----------------------------------------------------------------------------------------------------|--|--|--|--|--|
| Navigation |                                                                                                    |                                                                                                    |  |  |  |  |  |
| Home       | > Home > CIPR Provider Reports                                                                                                    |                                                                                                    |  |  |  |  |  |
|            | CIPR Provider Rep                                                                                                    | orts                                                                                                    |  |  |  |  |  |
|            | The Texas Medicaid & Healthcare<br>party insurance policies with retr<br>list of impacted claims, along wit                                              | e Partnership (TMHP) provides Claims Ide<br>roactive dates of coverage, claims previou<br>th the insurance company information for |  |  |  |  |  |
|            | For each claim identified on the CIPR Provider Report, providers are requi<br>Provider Report, indicating the Other Insurance Disposition information re |                                                                                                    |  |  |  |  |  |
|            | If claims are not adjusted within                                                                                                    | 120 calendar days of identification (i.e. o                                                                                        |  |  |  |  |  |
|            | Reports will be generated on a w                                                                                                    | eekly basis, and TMHP will maintain each                                                                                           |  |  |  |  |  |
|            | To open the CIPR Provider report                                                                                                    | t in PDF format, you need Adobe Acrobat                                                                                            |  |  |  |  |  |
|            | Click on NPI/API to view CIPR Provider Re                                                                                                    | aports                                                                                                    |  |  |  |  |  |
|            | List of NPI/API                                                                                                    |                                                                                                    |  |  |  |  |  |
|            | NPI/API Provider Number                                                                                                    | Name                                                                                                    |  |  |  |  |  |
|            | 1225022908 001004638                                                                                                    | PARK MANOR HEALTH CARE & REHABILITATION                                                                                            |  |  |  |  |  |
|            | 1548315351 000729101<br>1861428245 001017222                                                                                                    | WELLES HARBOR<br>TRINITY HOME HEALTH SERVICES                                                                                      |  |  |  |  |  |
|            | · · · · ·                                                                                                    |                                                                                                    |  |  |  |  |  |

**Note:** For each claim identified on the CIPR Provider Report, providers are required to submit a claim to the appropriate third-party resource for the services that were previously submitted to Medicaid.

# Appendix: Using the LICN Field for HCS and TxHmL Waiver Programs

The Home and Community-based Services (HCS) and Texas Home Living (TxHmL) Waiver Programs use the line item control number (LICN) field in TexMedConnect. TMHP allows claims to be submitted per HHSC billing guidelines, where the individual who provided the HCS or TxHmL service delivery must be identified using the LICN field. These services are identified in the <u>HHSC LTC Bill Code Crosswalk</u> as either requiring a Staff ID, a Texas EVV Attendant ID, or, in the case of Nursing and Transportation Services, a label that indicates the accumulated units.

HCS and TxHmL Waiver Programs may refer to the <u>HHSC LTC Bill Code Crosswalk</u> for guidance on when the LICN field must be used and which segments of the LICN field are required. Proper use of the LICN field will prevent claim mismatches, denials, or rejections.

The current instruction for the HCS and TxHmL LICN field in TexMedConnect is the following:

- Positions 1–4 are in military-time format, are always required, and represent the claim sequence number.
  - Positions 1–2 will range from 00–23.
  - Positions 3–4 will range from 00–59.
  - Format edits apply to certain table-driven SGs and service codes.
  - The claim sequence number must be unique when there are multiple claim details for the same service on the same day.
- Positions 5–20 are for either the Texas EVV Attendant ID, the Dummy ID, or the Staff ID.
  - For billing an EVV service, use the Texas EVV Attendant ID. EVV visit units may be submitted rolled up by the NPI per existing functionality.
    - For CFC PAS/HAB claims, you must enter the Texas EVV Attendant ID from the visit displayed in the EVV system. If characters not matching the Texas EVV Attendant ID are entered on an EVV Claim, it will be denied.
    - The Texas EVV Attendant ID is not required by HCS and TxHmL programs for in-home respite and in-home day habilitation. Submit information in Positions 1–4 as instructed above in the LICN field to avoid receiving an EVV04 claim mismatch.
    - If positions 5–20 are not used, then the NPI or API will continue to be used for EVV claim matching. Refer to *HCS and TxHmL Best Practices to Avoid EVV Claim Mismatches* for more information.
  - For billing Nursing and Transportation Services, use one of the following Dummy IDs:
    - ACCUM.NUR
    - ACCUM.NUL
    - ACCUM.NURS
    - ACCUM.NULS

#### • ACCUM.TR

- For billing non-accumulated services, use the Staff ID in the "LastName,FirstName" (with no spaces) format.
- Positions 21–30 are for the internal claim ID. The internal claim ID will be used to reconcile the 837 claim to the 835 Remittance.

This document is produced by TMHP Training Services. Contents are current as of the time of publishing and are subject to change. Providers should always refer to the TMHP website for current and authoritative information.